# Indeks

| Introduktion                           | 3  |
|----------------------------------------|----|
| Kassens indhold                        | 4  |
| Introduktion til SmartVision2          | 5  |
| Kom godt i gang                        | 7  |
| Tastatur, Touchskærm og Stemmekommando | 9  |
| Tilgængelighed                         | 15 |
| Hiemmeskærm                            | 22 |
| Applikationer                          | 24 |
| Underretningspanel                     | 26 |
| Planlægning                            | 28 |
| BogLæser                               | 31 |
| Lommeregner                            | 34 |
| Kamera                                 | 35 |
| Chrome                                 | 36 |
| Ur                                     | 37 |
| Farvetester                            | 38 |
| Kontaktpersoner                        | 40 |
| Email                                  | 43 |
| FM Radio                               | 46 |
| KAPTEN GPS                             | 47 |
| Lysdetektering                         | 55 |
| Forstørrelse                           | 56 |
| Beskeder                               | 57 |
| NFC                                    | 59 |
| Noter                                  | 61 |
| OCR                                    | 63 |
| Telefon                                | 65 |
| Fotos                                  | 67 |
| Play Musik                             | 68 |
| Play Butik                             | 69 |
| SOS                                    | 70 |
| Indstillinger                          | 72 |
| Lydoptager                             | 76 |
| Internet Radio                         | 78 |
| FAQ                                    | 79 |
| Fejlfinding                            | 92 |
| Tekniske specifikationer               | 95 |
| Juridisk information og reklamation    | 96 |
| Om dette dokument                      | 99 |

# Introduktion

# Gennemlæs før du begynder at bruge din SmartVision2

Læs og forstå venligst disse instruktioner for at opnå en sikker og bedre håndtering af din SmartVision2 telefon.

• Beskrivelser givet i dette dokument baserer sig på standard indstillingerne i din enhed.

• Alt efter din placering, netværksudbyder og software kan indhold differentiere fra din enhed.

• Højkvalitets indhold der kræver intensiv brug af hukommelsen og hardwaren kan påvirke det samlede resultat af din enhed. Applikationer der relaterer til sådant indhold vil muligvis ikke fungerer korrekt alt efter din enheds egenskaber og betingelserne for brugen.

• KAPSYS fralægger sig ethvert ansvar i forhold til ydeevne og udførslen af tredjeparts applikationer som du kan downloade direkte fra Google Play Butik.

• Data tjenester såsom at sende og modtage beskeder, upload eller download af data, automatisk synkronisering eller brug af lokalitetstjenester kan resultere i ekstra omkostninger, afhængigt af din tjenesteudbyder og abonnement. Ved overførsel af større mængder data anbefaler vi at gøre brug af WiFi.

• Applikationer der leveres sammen med dit produkt kan ændres eller fjernes uden varsel.

• Informationen publiceret i dette dokument kan ændres uden varsel. KAPSYS forbeholder sig retten til at ændre indholdet af dette dokument uden forpligtelse til at informere personer eller virksomheder. KAPSYS fraskriver sig ethvert ansvar for tekniske eller redaktionelle fejl eller mangler herved - ej heller for skade der sker tilfældigt eller som følge af brugen af dette dokument.

• KAPSYS stræber efter konstant at forbedre kvalitet og funktionalitet for din enhed. KAPSYS opfordrer derfor til regelmæssigt at besøge hjemmesiden (www.kapsys.com) for at hente de seneste opdateringer og dokumentation omhandlende brugen af produkterne.

• Dette produkt lever op til CE reglementet for både husholdnings- og kommerciel brug.

# Sådan læses denne brugervejledning

Denne brugervejledning beskriver de primære funktionaliteter på din SmartVision2 og de tre forskellige metoder hvorpå de benytter den. Beskrivelsen af funktionerne er generiske og tager ikke hensyn til de særlige relationer til avancerede handicapvenlige faciliteter. Disse avancerede tilgængeligheds funktioner (aktiveret som standard på din SmartVision2) beskrives i detaljer i afsnittet "Tilgængelighed".

# **Kassens indhold**

### **Overblik**

Med din SmartVision2 får du følgende:

- Et batteri
- En strømforsyning 220/110V til 5V USB
- Et USB kabel (Type C)
- Stereo hovedtelefoner med indbygget mikrofon
- Et beskyttelses etui
- En halsrem
- 3 NFC tags
- En Hurtig Start Guide

Listen over tilbehør kan variere afhængigt af dit land, konfigurationen af enheden og model version.

De medfølgende effekter er specielt designet til din enhed og vil muligvis ikke fungere med andre enheder.

Designet og specielle kendetegn af produktet og tilbehør kan ændres uden varsel. Benyt kun tilbehør der er godkendt af KAPSYS. Brug af uautoriseret tilbehør kan resultere i nedsat ydeevne og / eller fejl og mangler og vil ikke blive dækket af KAPSYS reklamation og / eller garanti.

# Introduktion til SmartVision2

SmartVision2 er en smartphone specifikt udviklet og designet for og til blinde og svagtseende personer. Den indeholder og tilbyder forskellige tilgængeligheds- og ergonomiske egenskaber der gør håndteringen langt nemmere og derved sikre adgang til smartphone universet.

Det er den eneste smartphone som tilbyder hele tre forskellige metoder at benytte telefonen på, takket være dens touchskærm, det unikke og fysiske keyboard og Stemme kommando systemet (talesyntese og genkendelse).

Nedenfor finder du en detaljeret beskrivelse af din SmartVision2s fysik:

### Fronten af SmartVision2

Fronten af din SmartVision2 er adskilt af to karakteristiske områder: et område med touchskærmen og et område med det fysiske tastatur.

Den 4 tommer store touchskærm befinder sig i den øverste del af fronten. Højttaleren og et 2 megapixel fremadvendt kamera til billeder og videoopkald er placeret lige over touchskærmen.

I den nederste del finder du det fysiske tastatur som er opdelt af en fordybet linje.

Den første del af det fysiske tastatur der er placeret lige neden under touchskærmen består af forskellige funktionsknapper og navigerings knapper som du benytter til at navigere rundt i menuer og aktivere elementer.

Til venstre for navigerings knapperne, der er placeret i midten, finder du øverst "Hjem" knappen og neden under "Menu" knappen, adskilt af en vandret linje. Til højre for navigerings knapperne finder du øverst "Tilbage" knappen og neden under denne, "Slet" knappen, også adskilt af en vandret linje.

På hver side, yderst til højre og yderst til venstre, finder du henholdsvis "Besvar" knappen og "Afslut" knappen. "Besvar" knappen på venstre side har tre vertikale taktile grønne prikker. "Afslut" knappen på højre side har tre horisontale taktile røde prikker.

Anden del af det fysiske tastatur består af et alfanumerisk tastatur med i alt 12 knapper (4 linjer med 3 knapper).

- Linje 1: Knap 1, 2 samt 3
- Linje 2: Knap 4, 5 samt 6
- Linje 3: Knap 7, 8 samt 9
- Linje 4: Stjerne, 0 samt Firkant (Bemærk at syntesen læser "Pund")

For at hjælpe med lokaliseringen og til hurtigt at finde frem til den ønskede knap har knap 5 en ergonomisk taktil prik.

En detaljeret beskrivelse af knappernes funktioner kan findes i afsnittet "Tastatur metoden" i kapitlet "Tastatur, Touchskærm og Stemmekommando".

### **Toppen af SmartVision2**

Tænd / Sluk knappen er placeret på toppen af din enhed i højre side.

### Højre side af SmartVision2

På højre side af din enhed finder du øverst Stemme kommando knappen. Lige nedenfor finder du lydstyrke op og ned.

# Bunden af SmartVision2

Fra venstre mod højre:

- En 3.5 JACK hovedtelefonport
- Højttaler
- Anker til montering af halsrem (halsrem er en del af pakken)
- USB port til USB C type, til opladning af din SmartVision2 (USB er en del af pakken).

# **Bagsiden af SmartVision2**

Øverst oppe på bagsiden finder du et 8 megapixel kamera og to LED lamper placeret på hver side af kameraet.

Lige nedenunder kameralinsen finder du SOS knappen.

Bagcoveret på din SmartVision2 kan fjernes helt og derved give adgang til batteriet, SIM kortet og eventuelt et micro SD card.

# **SmartVision2 Introduktion**

# Indsættelse af SIM kort

Din SmartVision2 er kun kompatibel med et NANO SIM kort (4FF formatet). For at sætte SIM kortet i din telefon skal du vende telefonen om, finde indhakket i nederste venstre hjørne og løfte bagcoveret væk. SIM kort bakken befinder sig lige til venstre for SOS knappen. Du kan indsætte dit SIM kort ved at placere selve chippen nedad og det afskårne hjørne øverst til venstre. Skub SIM kortet op i bakken.

<u>Godt at vide:</u> Bakken til det eksterne micro SD hukommelseskort befinder sig lige oven over SIM bakken.

### Indsættelse af batteriet

Samtidigt med at bagcoveret er fjernet kan du nu indsætte batteriet ved at placere de tre mæssingkontakter i øverste hjørne til venstre først. Klik derefter batteriet på plads. Sæt bagcoveret på igen - start med den øverste del ved toppen af din SmartVision2. Klem forsigtigt rundt i kanterne for at sikre at bagcoveret sidder som det skal.

### **Oplad batteriet**

Før du begynder at tage din telefon i brug for første gang anbefaler vi at oplade den i mindst fire timer. Efterfølgende kan du oplade batteriet som du ønsker det og som passer til dit behov.

For at oplade batteriet har du brug for USB kablet og strømforsyningen som blev leveret med din SmartVision2. Tilslut først USB kablet til din SmartVision2, så til strømforsyningen og så ind i et vægstik. Du kan også oplade den ved at gøre brug af en direkte forbindelse via USB til en computer.

Bemærk venligst: Benyt altid kun det batteri, det USB kabel og den strømforsyning som blev leveret med din SmartVision2, eller kontakt din leverandør. Brug af uautoriseret tilbehør kan skade enheden og resultere i tab af reklamation.

# Tænd / Sluk for din SmartVision2

For at tænde for din SmartVision2 skal du trykke og holde på Tænd / Sluk knappen som du finder øverst oppe på kanten. Så snart din SmartVison2 vibrerer kan du slippe knappen.

Såfremt den ikke starter op skal du tjekke om batteriet sidder korrekt. Er det nødvendigt kan du gentage processen så du sikre at batteriet sidder som det skal.

For at slukke for din telefon skal du trykke og holde Tænd / Sluk knappen for at fremkalde "Hovedmenuen" og herfra vælge elementet "Sluk" og bekræfte dit ønske. En kort vibration angiver at din SmartVision2 nu er slukket.

"Hovedmenuen" præsenterer også andre genvejen - aktivering og deaktivering af "KAPSYS Tilgængeligheds Service", "Skærm Tænd / Sluk" for at spare på batteriet og "Omvendt kontrast" til at skifte kontrasten på skærmbilledet. For yderligere information om disse forskellige elementer, se venligst "Tilgængelighed" afsnittet.

# Standby tilstand

Når din SmartVision2 er tændt kan du trykke hurtigt på Tænd / Sluk knappen for enten at sætte den i standby eller vække den ("enheden er låst op" annonceres). I standby tilstand vil din skærm være slået fra mens alle andre funktioner stadigt er aktive. Du kan stadig modtage opkald, beskeder, e-mails eller navigerings instruktioner hvis du eksempelvis gør brug af KAPTEN GPS applikationen.

<u>Godt at vide</u>: Som standard vil din SmartVision2 automatisk gå i standby tilstand efter et minuts inaktivitet for at spare på batteriet.

### Første opstart af SmartVision2

Når du tænder for din SmartVision2 for første gang vil du blive præsenteret for en opsætningsvejledning som giver dig mulighed for at indstille den efter dine behov.

#### Indstilling 1: Angivelse af sprog

Benyt dine navigerings knapper til at navigere til det ønskede sprog og tryk på "OK" knappen.

Du bliver bedt om at bekræfte dit valg. Bekræft ved at vælge knappen "OK" eller vælg "Annuller" for at vende tilbage til de forskellige sprog.

### Indstilling 2: Aktiver Tilgængelighed

Vælg "OK" for at aktivere KAPSYS Tilgængeligheds Service og alle dens funktionaliteter. Vælg "Annuller" for at starte din SmartVision2 uden tilgængelighed.

#### Indstilling 3: Angiv konfiguration

Benyt dine navigeringsknapper for at navigere til den ønskede konfiguration. Blind: Standard indstillingerne vil blive konfigureret til at opnå bedst mulig tilgængelighed for blinde.

Svagtseende: Standard indstillingerne vil blive konfigureret til at opnå bedst mulig tilgængelighed for svagtseende.

Så snart det sidste punkt er gennemført vil din SmartVision2 starte op normalt og skærmbilledet til at angive PIN kode vil blive vist, såfremt du har PIN kode til dit SIM kort.

### Lås dit SIM kort op

Dit SIM kort som leveres af din udbyder er låst med en 4 cifret identifikations kode som kaldes for en PIN kode. Denne kode er beregnet til at beskytte dit SIM kort og dit abonnement mod misbrug. For at låse dit SIM kort op og få adgang til alle funktioner på din SmartVision2 skal du indtaste din PIN kode og trykke på "OK" knappen. Af sikkerheds- og fortrolighedsmæssige årsager vil oplæsning af SIM koden på din SmartVision2 kun fungere med tilsluttede hovedtelefoner.

# Tastatur, Touchskærm og Stemmekommando

Din SmartVision2 tilbyder dig tre forskellige metoder til at benytte din enhed: Tastatur metoden, touchskærms metoden og Stemmekommando metoden.

### Tastatur metoden

Denne tastatur metode er den primære måde at benytte sin SmartVision2 på. Den giver dig mulighed for at navigere gennem telefonen og starte forskellige applikationer og gør brug af hurtige og lange tryk på tasterne.

For at blive fortrolig med tasternes placering, se og gennemgå venligst kapitlet "SmartVision2 Overblik".

Herunder finder du en liste over de forskellige handlinger du kan udføre med det fysiske tastatur:

### Tænd / Sluk for din SmartVision2

| Handling              | Tast                                |
|-----------------------|-------------------------------------|
| Tænd for SmartVision2 | Tryk og hold Tænd / Sluk            |
| Sluk for SmartVision2 | Tryk og hold Tænd / Sluk knap       |
|                       | efterfulgt af navigering til "Sluk" |
|                       | under "Hovedmenu"                   |

Godt at vide: "Hovedmenu" skærmbilledet indeholder også genveje til andre muligheder:

- KAPSYS Tilgængeligheds Service: Giver dig mulighed for at deaktivere eller deaktivere KAPSYS Tilgængeligheds Service (Skærmlæseren, Udforsk ved berøring, tastaturgenveje og så videre).
- Skærm Tænd / Sluk: Gør det muligt for dig at slukke for den visuelle skærm på din SmartVision2 og derved spare batteri og beskytte dit privatliv.
- Omvendt kontrast: Giver dig mulighed for at aktivere funktionen omvendt kontraster på skærmen. Eksempelvis bliver sort tekst på en hvid baggrund til hvid tekst på en sort baggrund.

#### Standby tilstand

For at spare på batteriet vil din SmartVision2 automatisk gå i standby tilstand efter et minuts inaktivitet. I standby tilstand vil din skærm være slået fra mens alle andre funktioner stadigt er aktive. Du kan altså stadig modtage opkald, beskeder, e-mails og så videre.

| Handling                          | Tast                     |
|-----------------------------------|--------------------------|
| Standby tilstand / Aktiv tilstand | Hurtigt tryk Tænd / Sluk |

<u>Godt at vide</u>: Du kan justere på tidsperioden for hvornår SmartVision2 automatisk skal gå i standby. Denne mulighed finder du under "Indstillinger", naviger til elementet "Skærm" og vælg "Dvale".

#### Juster lydstyrken

SmartVision2 skelner mellem tre typer af lydkategorier hvor der for alle tre vil være

mulighed for at definere niveauet individuelt. De tre kategorier er "Ringetone og Underretninger", "Multimedie" og "Alarmer"

- <u>Ringtone og Underretninger:</u> Som standard vil lydstyrke knapperne på højre side "Op" og "Ned" ændre direkte på lydstyrken for "Ringtone og Underretninger". Du kan også ændre på lydstyrken for Ringetone og Notifikationer fra "Indstillinger", "Lyde & Notifikation" og knappen "Enheds indstillinger" ud fra profilen Generelt, og herefter "Lydstyrke for ringetone".
- <u>Multimedie</u>:

Dette er lydene for talesyntesen, MP3 musik filer og videoer. For at ændre på lydstyrken for denne kategori skal du blot gøre brug af lydstyrke knapperne "Op" og "Ned", på højre side af enheden, når talesyntesen er i gang med en sætning eller når en MP3 musik fil er ved at blive afspillet. Du kan også gøre brug af følgende genveje: Firkant knap lydstyrke op: Øg lydstyrken på TTS

Firkant knap lydstyrke op: Mindst lydstyrken på TTS

<u>Alarm</u>

For at justere på lydstyrken for alarm skal du navigere til og vælg "Indstillinger", "Lyde & Notifikationer" og vælger knappen "Enheds indstillinger" ud fra profilen Generelt og herefter "Alarmlydstyrke".

<u>Godt at vide:</u> Lydstyrke knapperne "Op" og "Ned" kan også benyttes til at flytte markøren fra venstre mod højre når du har behov for at indstille en søgebjælke (venstre højre glider), som visuelt er horisontal. Det gælder blandt andet for justering af lysstyrke, ved afspilning af MP3 filer eller her ved justering af lydstyrker.

#### Besvar / Afslut et opkald

| Handling         | Tast                     |
|------------------|--------------------------|
| Besvar et opkald | Hurtigt tryk Besvar knap |
| Læg opkald på    | Hurtigt tryk Læg på knap |

<u>Godt at vide:</u> Et hurtigt tryk på "Besvar" knappen (nu befinder dig på Hjemmeskærmen) vil sende dig direkte til Telefon applikationen.

#### Navigering gennem SmartVision2

Benyt navigations knappen for at navigere gennem menuer og skærmbilleder på SmartVision2.

| Handling                                         | Tast                      |
|--------------------------------------------------|---------------------------|
| Flyt til forrige element                         | Hurtigt tryk på pil op    |
| Flyt til følgende element                        | Hurtigt tryk på pil ned   |
| Rul en side op                                   | Tryk og hold pil op       |
| Rul en side ned                                  | Tryk og hold pil ned      |
| Flyt til det første synlige element på skærmen   | Hurtigt tryk pil venstre  |
| Flyt til det sidste synlige element på skærmen   | Hurtigt tryk pil højre    |
| Flyt til en side til venstre (hvis tilgængeligt) | Tryk og hold pil venstre  |
| Flyt til en side til højre (hvis tilgængeligt)   | Tryk og hold pil højre    |
| Aktiver / Bekræft et valgt element               | Hurtigt tryk OK knap      |
| Gå tilbage til forrige skærmbillede              | Hurtigt tryk Tilbage knap |
| Tilbage til Hjemmeskærm                          | Hurtigt tryk Hjem knap    |

### Indskriv tekst

Når din SmartVision2 annoncerer "Redigeringsfelt" betyder det, at du befinder dig i et felt hvori du kan indskrive tekst.

Det alfanumeriske tastatur (knap 1 til Firkant) benyttes til at indskrive tekst, tal eller tegn defineret ud fra den aktuelle situation.

Hver knap har mange forskellige bagvedliggende karakterer: Knap nummer "2" giver adgang til a, b, c, 2, A (stort), B (stort), C (stort).

For at vælge det relevante tegn, tryk gentagende gange på den tilhørende knap for at tilgå de forskellige karakterer associeret med knappen.

Knap "1" benyttes til at indsætte tegnsætningstegn og special karakterer (eksempelvis @, &, +, parentes og så videre).

Knap "0" benyttes til at indsætte et mellemrum eller gå til næste linje.

"Stjerne" knap bruges til at cirkulere mellem indskrivningsmetoderne "Små bogstaver", "Store bogstaver" eller "Numerisk".

<u>Godt at vide:</u> Du kan gøre brug af det alfanumeriske eller virtuelle tastatur til at indskrive tekst.

Det virtuelle tastatur ændrer indhold fra numerisk til alfabetisk alt efter hvilket indtastningsfelt der er det aktuelle.

For at åbne det virtuelle tastatur skal du trykke og holde på OK knappen når du har fokus i et redigeringsfelt. Det virtuelle tastatur vil blive præsenteret i den nederste del af den visuelle skærm (som et computertastatur).

Placer og behold din finger på skærmen for at navigere rundt mellem de forskellige karakterer. Løft din finger fra skærmen når du har fundet den korrekte karakter som du ønsker at indskrive. "Symboler" ikonet som befinder sig nederst til venstre i det virtuelle tastatur giver dig adgang til special karakterer. Benyt "Tilbage" knappen for at lukke det virtuelle tastatur.

### Slet tekst

Tryk på "Slet" knappen for at slette den seneste karakter i redigeringsboksen. Du kan trykke og holde på "Slet" knappen for hurtigt at slette flere karakterer.

### Redigér tekst

Du kan gøre brug af lydstyrke knapperne (Op og Ned) til at flytte markøren rundt og slette eller tilføje karakterer, ord eller sætninger i en redigeringsboks.

| Handling                  | Tast                       |
|---------------------------|----------------------------|
| Flyt markøren til højre   | Hurtigt tryk Lydstyrke op  |
| Flyt markøren til venstre | Hurtigt tryk Lydstyrke ned |

<u>Godt at vide:</u> SmartVision2 understøtter yderligere tastatur genveje bed brug af "Stjerne" knappen. Disse genveje er beskrevet i kapitlet "<u>Tilgængelighed</u>".

#### Menu

Menuen gør det muligt for dig at få præsenteret muligheder og funktioner relateret til den aktuelle applikation eller det aktuelle skærmbillede. Normalt giver Menu knappen adgang til Hjælp eller applikations indstillinger.

| Handling    | Tast                   |
|-------------|------------------------|
| Åben menuen | Hurtigt tryk Menu knap |

Eksempelvis: Et tryk på "Menu" knappen i Kontaktpersoner applikationen vil præsentere

de følgende generelle muligheder: Kontaktpersoner, der skal vises, Importér / Eksportér, Konti, Indstillinger, Slet alle kontakter samt Hjælp.

#### Kontekst Menu

Den kontekst baserede menu giver yderligere specifikke emner relaterede til det specifikke element. Normalt giver den adgang til Slet, Redigér samt Gem.

| Handling                               | Tast                  |
|----------------------------------------|-----------------------|
| Åbn kontekst menuen for valgte element | Langt tryk på OK knap |

<u>Eksempelvis</u>: Vælger du en kontaktperson og trykker og holder OK knappen for at åbne den kontekst baserede menu vil du få præsenteret følgende: Favorit, Fjern, Ændre, Del samt Placer på hjemmeskærm.

#### Den globale genvejsmenu

Den globale kontekst genvejsmenu giver hurtig adgang til bestemte tilgængeligheds indstillinger.

| Handling                     | Tast                   |
|------------------------------|------------------------|
| Åben den globale genvejsmenu | Tryk og hold Menu knap |

For yderligere information om denne menu, se venligst kapitlet "Tilgængelighed"

### Applikationsvælger

Applikationsvælger (jobliste) giver dig direkte adgang til alle kørende applikationer på din SmartVision2. Fra dette skærmbillede kan du vende tilbage til tidligere åbne applikationer, få information om en åbnet applikation samt lukke en eller flere applikationer.

| Handling                  | Tast                   |
|---------------------------|------------------------|
| Åben applikationsvælgeren | Tryk og hold Hjem knap |

<u>Godt at vide</u>: For at spare på batteriet vil det hjælpe af lukke alle de applikationer som kører i baggrunden. Dette kan du gøre ret simpelt ved at trykke på "Menu" knappen når du befinder dig i Applikationsvælgeren, og navigere til og vælge elementet "Luk alle applikationer".

#### Underretningspanel

Notifikationer bruges til at informere dig som bruger når der sker en handling (event) på din SmartVision2, eksempelvis for ny besked, et ubesvaret opkald, en kalenderaftale og så videre.

Alle notifikationer bliver på din SmartVision2 præsenteret i det såkaldte Underretningspanel.

| Handling                  | Tast                      |
|---------------------------|---------------------------|
| Åben Underretningspanelet | Tryk og hold Tilbage knap |

Ønsker du mere information herom, gennemgå da venligst kapitlet "Notifikationer".

<u>Godt at vide</u>: SmartVision2 understøtter yderligere tastatur genveje bed brug af "Firkant" knappen. Disse genveje er beskrevet i kapitlet "<u>Tilgængelighed</u>".

#### Touchskærms metoden

At benytte din SmartVision2 i med touchskærms metoden er en sekundær metode og kan sammenlignes med almindelig brug af en smartphone. Det giver dig mulighed for at navigere gennem de forskellige menuer med dine fingerspidser.

KAPSYS Tilgængeligheds Service, der automatisk starter op med din telefon, modificerer brugen af touchskærmen så den passer bedre til brugere med et synshandicap. Herunder finder du en liste over forskellige handlinger som du kan udføre direkte fra touchskærmen når KAPSYS Tilgængeligheds Servicen er aktiveret:

| Handling                                         | Gesture                                    |
|--------------------------------------------------|--------------------------------------------|
| Udforsk aktuelle skærmbillede og find et         | Berør skærmen med en af dine fingre        |
| element                                          |                                            |
| Flyt til forrige element                         | Svip til venstre med en finger             |
| Flyt til følgende element                        | Svip til højre med en finger               |
| Rul en side op, flyt markøren til højre          | Svip højre og så til venstre med en finger |
| Rul en side ned, flyt markøren til venstre       | Svip venstre og så til højre med en finger |
| Flyt til det første synlige element på           | Svip op og så ned med en finger            |
| skærmen                                          |                                            |
| Flyt til det sidste synlige element på           | Svip ned og så op med en finger            |
| skærmen                                          |                                            |
| Flyt til en side til venstre (hvis tilgængeligt) | Svip til venstre med to fingre             |
| Flyt til en side til højre (hvis tilgængeligt)   | Svip til højre med to fingre               |
| Aktiver / Bekræft et valgt element               | Tryk to gange hurtigt efter hinanden med   |
| -                                                | en finger                                  |
| Åbn kontekst menuen for valgte element           | Tryk to gange hurtigt efter hinanden med   |
|                                                  | en finger og behold fingeren på skærmen    |
| Spring til Hjemmeskærm                           | Svip op og så til venstre med en finger    |
| Åben applikationsvælgeren                        | Svip venstre og så op med en finger        |
| Gå tilbage til forrige skærmbillede              | Svip ned og så til venstre med en finger   |
| Åbner Underretningspanelet                       | Svip fra toppen af skærmen til bunden      |
|                                                  | med to fingre                              |
| Åbn global genvejs menu                          | Svip ned og så til højre med en finger     |
| Åbn lokale genvejsmenu                           | Svip op og så til højre med en finger      |
| Træk skærmbilledet op eller ned                  | Berør med to fingre og træk op eller ned   |

<u>Godt at vide</u>: Touchskærmen kan deaktiveres under <u>Tilgængeligheds</u> indstillinger.

### Stemmekommando metoden

Stemmekommando metoden er den sidste metode til at benytte din SmartVision2 telefon. Med Stemmekommando metoden får du muligheden for at diktere tekst direkte ind i et edit felt, at udføre søgninger på internettet eller til at udføre specifikke handlinger. SmartVision2 gør brug af Googles Stemmegenkendelse, en internet baseret tjeneste hvilket betyder at forbindelse til internettet er et krav. Ydermere påkræves det at bruge en Gmail konto for at gøre brug af alle tilgængelige stemmekommado funktioner. For at gøre brug af denne tjeneste skal du trykke hurtigt på Stemmekommando knappen der er placeret på den højre side af din SmartVision2 enhed og tydeligt indtale din kommando.

Herunder følger eksempler på kommandoer du kan udføre med Stemmekommando metoden:

- Kalender, Alarmer, Begivenheder og Information
  - Indstil en alarm: "Sæt en alarm til klokken 08:00".

- Sæt en reminder: "Mind mig om at ringe til John klokken 19:00" eller "Mind mig om at købe chokolade til fredag aften".
- Gennemse SMS / Tekst beskeder: "Vis mig mine beskeder fra John omkring aftensmad".
- Opret en Google Kalender begivenhed: "Opret en kalenderaftale med aftensmad i København, lørdag klokken 19:00".
- Kommuniker med venner og familie
  - Ring til en ven: "Ring til John Johnson" eller "Ring til mor".
  - Skriv til en ven: "Skriv til John at jeg er hjemme om 5 minutter".
  - Send en e-mail: "Send en e-mail til John, emne Ny telefon, besked jeg kan ikke vente med at vise dig min nye SmartVision2 telefon punktum".
- Fakta og hurtige svar
  - Få klokkeslættet: "Hvad er klokken i London?".
  - Tjek vejrudsigten: "Hvordan bliver vejret i morgen?".
  - o Oversæt ord og sætninger: "Hvordan siger man agurk på spansk?"
  - Definer et ord: "Hvad betyder fråseri?"
  - Omregning af værdier: "Hvor meget er 16 ounces i kilo?"
  - Udregning af matematiske problemer: "Hvad er kvadratroden af 2209?"

En komplet oversigt over kommandoer som du kan udføre takket være Stemmekommando tjenesten kan du finde på <u>Google Support</u> siden eller ved at søge efter « OK Google ».

<u>Godt at vide:</u> I et edit felt vil Stemmekommando knappen fungerer som en dikteringsfunktion som giver dig mulighed for at skrive tekst med din stemme. Du skal blot trykke hurtigt på Stemmekommando knappen som du finder på højre side af din SmartVision2, vente på lydsignalet og diktere det du ønsker at skrive. Når du er færdig vil din tale automatisk blive konverteret til tekst som du vil kunne finde i edit feltet.

# Tilgængelighed

# Indstillinger

SmartVision2 har mange forskellige indstillingsmuligheder for tilgængelighed som er aktiveret fra standard på din enhed, eksempelvis ændringen af talehastigheden, skriftstørrelse og tastaturgenveje.

For at ændre på de forskellige indstillinger skal du først navigere til "Indstillinger" og herefter "Tilgængelighed".

De tilgængeligheds indstillinger du kan ændre på er:

• **KAPSYS Tilgængeligheds Service**: En hjælp til blinde og svagtseende brugere der gør at enheden giver talende feedback. Den følgende sektion beskriver de forskellige parametre under KAPSYS Tilgængeligheds Service

<u>Godt at vide:</u> Du kan til enhver tid vælge at suspendere KAPSYS Tilgængeligheds Service ved blot at trykke og holde på "Lydstyrke Op" og "Lydstyrke ned" knapperne samtidigt. Tryk og hold igen for at genaktivere servicen.

- BrailleBack: Gør din SmartVision2 i stand til at kommunikere via et braille display gennem Bluetooth. For yderligere information om brugen af BrailleBack og tilslutning af dit braille display, besøg venligst det følgende link: <u>Google BrailleBack</u>.
- **Kontaktadgang**: Giver dig mulighed for at styre din enhed ved hjælp af konfigurerbare tastekombinationer. Denne indstilling er specielt gavnlig for brugere med motorisk handicap som ønsker at associere specifikke handlinger til specifikke knapper eller bruger et eksternt tastatur.
- **Undertekster**: Mulighed for at aktivere undertekster på din enhed og vælge sprog, tekststørrelse og visuelle forbedringer.
- **Forstørrelsesbevægelser:** Giver dig mulighed for at zoome ind og ud og derved forstørre skærmen på din SmartVision2 ved at trykke tre gange på skærmen. Du kan panorere eller justere forstørrelsen på følgende måde:
  - For at panorere over skærmen, tryk og træk mindst to fingre.
  - For at justere på forstørrelsesniveauet, klem mindst to fingre mod hinanden eller spred mindst to fingre væk fra hinanden på skærmen.

For kun at forstørre skærmen midlertidigt:

- Tryk tre gange på skærmen og behold fingeren på skærmen, på det du ønsker at forstørre (fungerer ikke på tastaturet eller navigationslinjen).
- Flyt rundt på fingeren på skærmen hvis du ønsker at forstørre andre områder også.
- Når du er færdig fjerner du blot fingeren fra skærmen.
- **Tekststørrelse:** Giver dig mulighed for at indstille tekststørrelsen så det passer bedst til dig. 7 forskellige størrelse kan aktiveres.
- **Tekst med stor kontrast:** En højere kontrast gør tekst nemmere at læse på din enhed. Denne funktion gør teksten enten sort eller hvid alt efter den oprindelige farve.
- Afbryderknap afslutter opkald: Når denne indstilling er aktiveret kan du blot trykke på din enheds Tænd / Sluk knap for at afslutte et opkald. Denne indstilling gør at det er nemmere og hurtigere for dig at lægge på.

- **Besvar opkald med knapperne 0-9:** Giver dig mulighed for at besvare indgående opkald ved blot at trykke på en af knapperne fra 0 til 9.
- Roter skærm automatisk: Er denne indstilling aktiveret vil skærmen automatisk rotere når du vender din telefon fra portræt tilstand til landskabs tilstand og omvendt.
- **Oplæs adgangskoder:** Denne indstilling giver dig kontrol over talende feedback ved indskrivning af adgangskoder.
  - Aktiveret: Adgangskode annonceres ligesom alle andre tegn, tal og bogstaver.
  - o Deaktiveret: Adgangskode annonceres kun ved brug af hovedtelefoner.
    For at beskytte dine private oplysninger er denne indstilling deaktiveret som standard.
- **Genvej til tilgængelighed:** Muligheden for at aktivere eller deaktivere tilgængeligheden.
- **Tekst-Til-Tale** Giver dig muligheden for at vælge talesyntese for din SmartVision2 telefon.
  - KAPSYS Talesyntese: Her kan du vælge en kompakt talesyntese eller downloade en gratis, kvalitets talesyntese, såfremt du har en fungerende internet forbindelse.
  - Vælg Stemme: Her kan du angive op til tre forskellige sprog (talesynteser), med dertilhørende tastaturgenveje til skift mellem disse hurtigt. Du har også mulighed for at aktivere og indstille en anden, tredjeparts talesyntese som du har hentet fra Play Butik.
- Forsinkelse på tryk og hold nede: Denne indstilling gør det muligt at justere på tiden fra du berøre skærmen til at det opfattes som "tryk og hold". En længere "tryk og hold" tid betyder at du skal berøre skærmen det samme sted med din fingre i længere tid førend din telefon opfatter det som "tryk og hold". I tilfælde af at du oplever at du ved en fejltagelse kommer til at "trykke og holde" når du egentlig kun ønskede at berøre kan du overveje at sætte tidsperioden en smule op.
- **Baggrundsbelyst tastatur**: Mulighed for at aktivere eller deaktivere tastaturets baggrundsbelysning.
- **Ombytning af farver:** Ombytning af farver (eller farve inversion) udveksler farveværdier. Eksempelvis bliver sort tekst på en hvid baggrund til hvid tekst på en sort baggrund.
- **Korriger farver:** Korrigering af farve indstillingen er til for at kompensere for farveblindhed.

# **KAPSYS Tilgængeligheds Service**

Når KAPSYS Tilgængeligheds Service er aktiveret vil din SmartVision2 give dig talende feedback så en synshandicappet kan bruge enheden uden at skulle se på skærmen. For at aktivere eller deaktivere KAPSYS Tilgængeligheds Service skal du trykke og holde på "Tænd/Sluk" knappen og i listen vælge "KAPSYS Tilgængeligheds Service". Ønsker du at suspendere KAPSYS Tilgængeligheds Service, eksempelvis for en kort stund, kan du trykke og holde på Lydstyrke op og Lydstyrke ned knapperne samtidigt, og aktivere igen på samme måde.

For at ændre på indstillinger for KAPSYS Tilgængeligheds Service skal du navigere til "Indstillinger" og efterfølgende "Tilgængelighed" og herfra vælge "KAPSYS Tilgængeligheds Service" og trykke på "Menu" knappen.

Den følgende sektion beskriver de forskellige parametre under KAPSYS Tilgængeligheds Service:

- **Skærmlæser**: Aktivere eller deaktivere tekst-til-tale.
- **Talelydstyrke**: Giver dig mulighed for at sætte talelydstyrken til det samme som eller mindre end medielydstyrken. Medielydstyrken er lydstyrken på alle andre lyde på din enhed.
- **Brug ændringer i toneleje**: Ændre på tonelejet for annoncering af tastaturangivelser. Når denne indstilling er markeret vil tastaturangivelser blive annonceret i et lavere toneleje.
- Ændringsekko: Definer om tekst-til-tale ekko annoncering skal være karakterer, ord eller hele sætninger.
- **Vibrer efter angivelse af karakter**: Vibration efter angivelse af karakter i et indskrivningsfelt.
- Lydsignal efter angivelse af karakter: Lydsignal efter angivelse af karakter i et indskrivningsfelt.
- **Forsinkelse på angivelse af karakter**: Definerer tidsperioden for angivelse af et karakter i et indskrivningsfelt.
- **Oplæs ved slukket skærm**: Når denne er markeret vil notifikationer blive annonceret selv når skærmen er slukket.
- **Brug nærhedssensor**: Ved markering vil tekst-til-tale automatisk blive afbrudt når sensoren registrerer nærhed.
- **Annoncer nummeret på elementet i listen**: Annoncer placeringen af det visuelle element i listen på skærmen (eksempelvis 1 til 6 af 12).
- **Ryst for at starte kontinuerlig læsning**: Er denne markeret kan du ryste enheden for at starte kontinuerlig oplæsning.
- Læs fonetiske bogstaver højt: Markerer du denne indstilling vil du høre annoncering af fonetiske bogstaver (såsom "F, foxtrot" og "S, sierra") når du trykker og holder på et bogstav på det virtuelle touch tastatur.
- Læs brugstips højt: Indstilling der efter en kort forsinkelse giver dig brugervenlige tips undervejs når du navigerer rundt på skærmen.
- **Oplæs opkalds-id**: Giver dig mulighed for at få annonceret ID (navn, telefonnummer og lignende) på indgående opkald før du besvare det.
- **Vibrationsfeedback**: Giver dig mulighed for at få feedback via vibrationer for dine handlinger, såsom når du vælger et objekt eller navigerer rundt på din enhed.
- **Lydfeedback**: Når markeret vil du får feedback i form af lyd på samme måde som vibrationsfeedback.
- **Prioriter skærmlæserens lyd**: Med denne indstilling kan du kontrollere at andre lyde skal dæmpes når tekst-til-tale benyttes.
- **Lydstyrke**: Denne indstilling kontrollere lydstyrken på talen samt andre lyde der generes af KAPSYS Tilgængeligheds Servicen. Du får adgang til denne indstilling når lydfeedback er aktiveret.
- **Deaktiver touch skærmen**: Aktiverer du denne deaktiveres touch funktionaliteten på skærmen.
- **Rul lister automatisk**: Når denne indstilling er aktiveret vil lodrette lister automatisk rulle med under navigation.
- Vælg med ét tryk: Deaktiver elementer ved at trykke en gang hurtigt på skærmen.
- Vis genvejsmenuen som en liste: Vælg denne indstilling for at få vist universelle og lokale kontekst menuer som lister i stedet for cirkler.
- Start vejledningen "Udforsk ved berøring": Gennemgå en kort vejledning om udforsk ved berøring funktionen.
- **Tastegenveje**: Giver mulighed for at administrere genveje på din

SmartVision2.

- Genveje for eksternt tastatur: Administrer genveje for eksterne tastaturer.
- Administrer tilpassede etiketter: Benyt denne indstilling til at administrere dine egne etiketter som du har oprettet med en lokal kontekst menu funktion.
- **MagniText**: Når denne er aktiveret vil du få vist et stort banner på skærmen med den aktuelle tekst fra menuen. Størrelsen, kontrast, hastighed og positionen kan alle indstilles efter lige netop dit behov.
- **Sort skærm**: Denne indstilling gør det muligt for dig at slukke for skærmen for at spare på batteriet og beskytte dine personlige og følsomme oplysninger.
- Fortsæt fra suspendering: Med indstillingen kan du vælge hvordan KAPSYS Tilgængeligheds Service skal genoptages efter en suspendering via den universelle kontekst menu.
- Vågn op tale: Du kan konfigurere typen og mængden af information som du ønsker at få når du aktivere telefonen fra standby tilstand (aktuelle klokkelæst, aktuelle dato, batteri niveau, netværks status, ubesvaret opkald, ny besked og ny e-mail).
- Administrer tilgængeligheds indstillinger: Denne funktion giver dig mulighed for at gemme, importere eller dele tilgængeligheds profiler.

# Tilgængelige kontekst menuer

Når du navigerer rundt på din SmartVision2 har du adgang til to forskellige indholdsbestemte menuer (kaldet kontekst menuer) designet til at hjælpe dig og finde indstillinger og funktioner. Den universelle kontekst menu indeholder kommandoer som vil fungere alle steder på din SmartVision2 og en lokal (aktuel) kontekst menu som er dynamisk i forhold til det pågældende element.

# Den globale genvejsmenu

For at få adgang til den globale kontekst genvejsmenu skal du trykke og holde på "Menu" knappen.

Følgende elementer er tilgængelige når du aktiverer den globale kontekst menu:

- Læs fra toppen: Aktiver en læs-alt funktion der læser alle elementer i dit skærmbillede, med start fra toppen.
- Gentag seneste annoncering: Få den seneste annoncering igen.
- Stav sidste annoncering: Få en bogstav-for-bogstav oplæsning af den seneste annoncering.
- Læs fra det næste element: Få læst alle elementer i skærmbilledet med start fra seneste element i fokus.
- Sæt KAPSYS Tilgængeligheds Service på pause: Vælger du denne mulighed suspenderer du KAPSYS Tilgængeligheds Service i en periode, herunder også notifikationer og "Udforsk ved berøring".
   <u>Bemærk venligst:</u> KAPSYS Tilgængeligheds Service starter automatisk igen når du enten aktiverer skærmen, når låseskærmen aktiveres eller ved underretninger

alt efter dine indstillinger fra "Fortsæt fra suspendering". Du kan ændre dette i indstillinger for KAPSYS Tilgængeligheds Service.

- KAPSYS Tilgængeligheds Service Indstillinger: Aktiverer du dette element starter KAPSYS Tilgængeligheds Service.
- Tekst til tale Indstillinger: Vælg dette element for at udføre ændringer for tekst til tale.

# Den lokale kontekst menu

For at komme til den lokale kontekst menu skal du benytte kombinationen firkant (tryk og hold firkant) og tast "9".

Den lokale kontekst menu præsenterer muligheder der relaterer sig til det konkrete element der er i fokus. Såfremt der ikke er en lokal kontekst menu at præsentere vil KAPSYS Tilgængeligheds Service annoncere "Der er ingen menupunkter." Når du åbner den lokale kontekst menu vil du blive præsenteret for de muligheder der relaterer sig til det aktuelle element. Mulighederne kunne eksempelvis være:

- Navigations muligheder: Standard, Karakterer, Ord, Afsnit, Linjer og Sider.
- Markørkontrol menu: Når du redigerer i tekst vil denne mulighed åbne en ny lokal kontekst menu med flere muligheder såsom "Flyt markøren til begyndelsen", "Flyt markøren til slutningen", "Vælg alt" og "Start markeringstilstand". Såfremt tekst markeres forekommer der muligheder som Klip, Kopier, Indsæt og Afslut markeringstilstand. Du kan flytte din markør i en edit boks ved brug af lydstyrke knapperne.

• Etiketter: Denne menu giver dig mulighed for at tilføje, fjerne eller redigere dine egne labels oprettet ved til elementer uden prædefinerede labels. Nogen gange vil du komme ud for at applikationer mangler labels (etiketter) til eksempelvis billeder. Du kan benytte KAPSYS Tilgængeligheds Service til at oprette dine egne labels til billeder for at gøre det nemmere fremadrettet at identificere dem. Du kan administrere dine etiketter fra "Administrer tilpassede etiketter" elementet i KAPSYS Tilgængeligheds Service indstillings menuen.

### Tastatur genveje

Med KAPSYS Tilgængeligheds Service mulighederne kan du tildele op til 32 tastatur genveje for prædefinerede handlinger.

Tastatur genveje er en kombination af "Stjerne" eller "Firkant" (Pund) knapperne (tryk og hold nede) og "0" til "9", pil op, pil ned, pil venstre, pil højre, lydstyrke op og lydstyrke ned knapperne.

Listen over handlinger der kan blive tildelt en tastatur genveje er som følger:

Få annonceret status for din SmartVision2 (klokkeslæt, batteriniveau, WiFi status, Bluetooth status, GPS status, Netværk status)

- Øg lydstyrken på talesyntesen
- Mindsk lydstyrken på talesyntesen
- Øg hastigheden på talesyntese
- Mindsk hastigheden på talesyntese
- Skift TTS sprog
- Start læsning fra begyndelsen
- Start læsning fra næste element
- Gentag den seneste annoncering
- Stav gennem den sidste TTS
- Pause / Genoptag TTS
- Skift lyd mellem ørehøjttaler og højttaler
- Skift lyd til ørehøjttaler
- Skift lyd til højttaler
- Aktiver / Deaktiver skærmlæseren
- Tekst til tale indstillinger
- Vælg alle
- Klip

- Kopier
- Indsæt
- Formindsk præcisions niveau
- Øg præcisions niveau
- Flyt markøren til venstre
- Flyt markøren til højre
- Flyt markøren til starten
- Flyt markøren til slutningen
- Vælg en karakter til venstre for markøren
- Vælg en karakter til højre for markøren
- Angiv Redigerings ekko til: Ingen
- Angiv Redigerings ekko til: Karakter
- Angiv Redigerings ekko til: Ord
- Angiv Redigerings ekko til: Sætning
- Angiv Redigerings ekko til: Karakter og Ord
- Angiv Redigerings ekko til: Karakter, Ord og Sætning
- Skift redigerings ekko
- Aktiver / Deaktiver MagniText tilstand
- Aktiver / Deaktiver tilstanden 'Forstørrelsesbevægelser'
- Aktiver / Deaktiver baggrundsbelysning
- Aktiver / Deaktiver touchskærmen
- Aktiver / Deaktiver BlueTooth
- Aktiver / Deaktiver WiFi
- Aktiver / Deaktiver GPS Lokalitet
- Aktiver / Deaktiver mobildata
- Aktiver / Deaktiver flytilstand
- Aktiver / Deaktiver lommelygte
- Aktive / Deaktiver Farve Invertering
- Skift lydprofil til: Normal
- Skift lydprofil til: Lydløs
- Skift lydprofil til: Møde
- Skift lydprofil til: Udendørs
- KAPSYS Tilgængeligheds Indstillinger
- KAPSYS Tilgængeligheds Service Globale menu
- KAPSYS Tilgængeligheds Service Lokale menu
- Åben Notifikations center
- Åbn « Hurtige indstillinger » skærmbilledet
- Tilgå genvejsoversigten

Som standard er der allerede definerede tastatur genveje på din SmartVision2. Disse tastatur genveje er inddelt i to kategorier:

- Tilgængeligheds relaterede genveje som benytter "Firkant" (Pund) knappen,
- og redigerings relaterede genveje som benytter "Stjerne" knappen.

Disse tastaturgenveje kan modificeres gennem "Tastaturgenveje" elementet under KAPSYS Tilgængeligheds Service.

# Tilgængeligheds relaterede genveje som benytter "Firkant" (Pund) knappen:

- Firkant knap 0: KAPSYS Tilgængeligheds Service Indstillinger
- Firkant knap 1: Få status på telefonen
- Firkant knap 2: Start læsning fra begyndelsen
- Firkant knap 3: Åbne 'Hurtige Indstillinger' skærmen
- Firkant knap 4: Mindsk hastigheden på TTS
- Firkant knap 5: Øg hastigheden på TTS
- Firkant knap 6: Aktiver / Deaktiver MagniText tilstand
- Firkant knap 7: Gentag den seneste annoncering
- Firkant knap 8: Stav gennem den sidste TTS
- Firkant knap 9: KAPSYS Tilgængeligheds Lokale menu
- Firkant knap Pil op: Genvej ikke tildelt
- Firkant knap Pil ned: Genvej ikke tildelt
- Firkant knap Pil venstre: Genvej ikke tildelt
- Firkant knap Pil højre: Genvej ikke tildelt
- Firkant knap Lydstyrke op: Øg lydstyrken på TTS
- Firkant knap Lydstyrke ned: Mindst lydstyrken på TTS

### Genveje relaterende til redigering som benytter "Stjerne" knap

- Stjerne knap 0: Vælg alle
- Stjerne knap 1: Formindsk præcisions niveau
- Stjerne knap 2: Øg præcisions niveau
- Stjerne knap 3: Klip
- Stjerne knap 4: Genvej ikke tildelt
- Stjerne knap 5: Genvej ikke tildelt
- Stjerne knap 6: Kopier
- Stjerne knap 7: Genvej ikke tildelt
- Stjerne knap 8: Genvej ikke tildelt
- Stjerne knap 9: Indsæt
- Pil op: Flyt markøren til starten
- Pil ned: Flyt markøren til slutningen
- Pil venstre: Flyt markøren til venstre
- Pil højre: Flyt markøren til højre
- Lydstyrke op: Vælg en karakter til venstre for markøren
- Lydstyrke ned: Vælg en karakter til højre for markøren

<u>**Godt at vide:**</u> Lydstyrke knapperne plus og minus lader dig flytte markøren fra venstre til højre i et indskrivningsfelt i henhold til det navigations niveau du har prædefineret med Stjerne 1 og Stjerne 2 genvejene.

De mulige niveauer er: Standard, karakterer, ord, linjer, afsnit samt side.

# Hjemmeskærm

Hjemmeskærm er det samme som hovedskærmen på din SmartVision2.

Hjemmeskærmen fungerer akkurat som en start menu hvorfra du kan aktivere forskellige funktioner og applikationer på din smartphone.

For at vende tilbage til hjemmeskærmen kan du til enhver tid trykke på "Hjem" knappen på SmartVision2.

Som standard er der 4 applikationer tilgængelige på hjemmeskærmen:

- **Applikationer** : Her får du en liste over alle dine applikationer på din SmartVision2 i alfabetisk rækkefølge.
- **Telefon** : Her kan du foretage opkald, gennemse historik og tilgå din telefonsvarer.
- **Beskeder** : Til at oprette, sende og læse SMS og MMS beskeder (korte beskeder med vedhæftede billeder eksempelvis).
- **Kontakter** : Administrer og opret kontaktpersoner.

Yderligere funktioner kan findes direkte på hjemmeskærmen ved brug af "Menu" knappen:

- **Indstillinger** : Tilgå indstillingerne for din SmartVision2.
- **Tilføj en applikation** : Her kan du hurtigt tilføje en specifik applikation til din hjemmeskærm.
- **Tilføj en widget** : Tilføj en widget til hjemmeskærmen. Widgets er smarte små applikationer som giver dig information og hurtig adgang fra hjemmeskærmen til en specifik applikationsfunktion eller lignende. Forskellige Widgets kan downloades fra Googles applikationsbutik kaldet "Play Butik".
- **Baggrundsbilleder** : Her kan du personalisere baggrundsskærmen.
- **Hjælp** : Direkte adgang til brugervejledningen for SmartVision2.

# Tilpas din hjemmeskærm

Hjemmeskærmen på din SmartVision2 kan tilpasses som du ønsker det. Du kan tilføje applikationer eller widgets, flytte rundt på opstillingen og rækkefølgen af de forskellige elementer og også fjerne elementer fra hjemmeskærmen igen.

### Tilføj en applikation til hjemmeskærm

Tryk på "Menu" knappen når du befinder dig på hjemmeskærmen og vælg "Tilføj en applikation" i listen. Vælg herefter den applikation du ønsker at tilføje til hjemmeskærmen.

Du kan også tilføje en applikation til hjemmeskærmen som du finder i "Applikationer", som indeholder alle sammen. I dette tilfælde skal du navigere til den applikation som du ønsker at tilføje til hjemmeskærmen i listen over applikationer og trykke og holde på "OK" knappen. Vælg elementet "Tilføj til hjemmeskærm" fra kontekst menuen. Applikationen er nu tilgængelig ude på hjemmeskærmen, aller nederst.

### Fjern en applikation fra hjemmeskærm

Naviger til applikationen som du ønsker at fjerne ude på hjemmeskærmen og tryk og hold

på "OK" knappen.

Vælg elementet "Fjern fra hjemmeskærm" fra kontekst menuen. Applikationen fjernes nu fra hjemmeskærmen men vil stadig være tilgængelig under "Applikationer".

### Ændre placeringen af en applikation på hjemmeskærm

Naviger til den applikation du ønsker at rykke på hjemmeskærmen og tryk og hold på "OK" knappen.

Vælg herefter det element der passer til den ønskede handling: Flyt længere op i listen, Flyt længere ned i listen, Flyt til toppen af listen eller Flyt til bunden af listen.

<u>Godt at vide:</u> Hvis en applikation allerede befinder sig ude på hjemmeskærmen kan du visuelt se dette ved en gul stjerne i listen over alle dine applikationer.

# Applikationer

Alle applikationer der er installeret på din SmartVision2 er tilgængelige fra Hjemmeskærmen via "Applikationer" elementet. Dine applikationer præsenteres i en liste som opstilles i alfabetisk rækkefølge.

# For at abne en applikation

Angiv ud fra listen den applikation du ønsker at åbne og tryk på "OK" knappen.

# For at lukke en applikation

Tryk på "Tilbage" knappen hvis du befinder dig på første side / skærmbillede i applikationen.

Hvis du forlader en applikation med knappen "Hjem" eller du omdirigeres til en anden funktion på din SmartVision2 vil applikationen som du forlader stadig køre i baggrunden.

<u>Godt at vide</u>: Du kan gennemse de applikationer du har kørende i baggrunden ved at trykke og holde på "Hjem" knappen.

Fra dette skærmbillede kan du:

- Lukke en applikation
- Kommen tilbage til en kørende applikation
- Hurtig tilgå en Google søgning

Tryk på "Menu" knappen for at få adgang til at kunne vælge elementet "Luk alle applikationer". Ved brug af dette element vil du hurtige kunne lukke samtlige applikationer der kører i baggrunden.

Det anbefales at du optimerer din standby tid på SmartVision2 ved engang i mellem at lukke applikationer der kører i baggrunden som du ikke benytter. Genstarter du din telefon vil det automatisk lukke applikationer der kører i baggrunden

Genstarter du din telefon vil det automatisk lukke applikationer der kører i baggrunden også.

### For at finde en applikation

Benyt det fysiske tastatur til at angive det første bogstav i applikationens navn. Oversigten over applikationer filtreres nu i forhold til din angivelse af forbogstav. Du kan altid gennemgå listen over mulige kandidater ved at benytte pile knapperne. For at slette en angivelse / et bogstav skal du blot benytte "Slet" knappen.

### For at downloade en applikation

SmartVision2 leveres med en del præinstallerede applikationer. Derudover kan du downloade nye applikationer ved at benytte "Play Butik" applikationen.

### For at fjerne en applikation

Naviger til den applikation som du ønsker at slette og tryk og hold på "OK" knappen. Vælg elementet "Afinstaller" fra kontekst menuen.

<u>Godt at vide:</u> De applikationer der er præinstalleret på din SmartVision2 kan ikke afinstalleres.

# Notifikationer

Notifikationer bruges til at informere dig som bruger når der sker en handling (event) såsom at en besked modtages, et ubesvaret opkald eller eksempelvis en kalender aftale. Alle notifikationer bliver på din SmartVision2 grupperet i det såkaldte Underretningspanel. For at åbne underretningspanelet skal du trykke og holde på "Tilbage" knappen.

### Håndter notifikationer

### Hvordan ser jeg mine notifikationer:

Når underretningspanelet er åbnet kan du benytte dine navigerings knapper til at gennemgå dine notifikationer. Tryk på "OK" knappen for at åbne en notifikation og du bliver automatisk dirigeret til den relevante applikation.

Eksempel: Ser du en notifikation for et ubesvaret opkald vil du automatisk blive dirigeret til Telefon applikationen og din historik.

Når du har aktiveret en applikation vil den automatisk forsvinde fra Underretningspanelet.

<u>Godt at vide:</u> Notifikationer som relaterer sig til fejl og / eller mangler vil først forsvinde når det specifikke problem er blevet løst.

### Fjern en notifikation:

Åben Underretningspanelet og naviger til notifikationen som du ønsker at fjerne. Tryk på "Slet" knappen for at fjerne den valgte notifikation.

Du har også mulighed for at fjerne alle notifikationer på en gang ved at vælge knappen "Fjern alle notifikationer" i bunden af listen.

<u>Godt at vide:</u> Underretningspanelet vil altid kun vise et begrænset antal af notifikationer. Det kan derfor nogen gange være nødvendigt at benytte touchskærmen til at navigere ned gennem alle notifikationerne.

I dette tilfælde skal du placere to fingre på skærmen og glide dem opad. Benyt dine navigations knapper igen for at gennemgå de "nye" notifikationer.

# Hurtige indstillinger

Du kan tilgå hurtige indstillinger på din SmartVision2 direkte fra Underretningspanelet ved at vælge det første element i oversigten som giver dig information omkring din telefons status (klokkeslæt, dato, WiFi forbindelsen, batteriniveau og så videre) - tryk blot på "OK" knappen.

Du kan også gøre brug af genvejen "Firkant" knappen med knap "3 " til at åbne "Hurtige indstillinger".

Hurtige indstillinger giver dig hurtig adgang til følgende:

- Batteri: Giver direkte adgang til batteri indstillinger.
- Indstillinger: Giver adgang til de generelle indstillinger for din SmartVision2.
- Vis profil: Adgang til din brugerprofil.
- Skærmens lysstyrke: Juster lysstyrken på skærmen.
- WiFi: Aktiver, deaktiver og tilslut til et WiFi netværk.

- Bluetooth: Aktiver, deaktiver og forbind til en Bluetooth enhed.
- "Vil ikke forstyrres": Tilstand du kan aktivere eller deaktivere.
- Dataforbrug: Adgang til håndtering af indstillinger for dataforbrug.
- Dataforbindelse: Aktiver eller deaktiver data.
- Flytilstand: Tilstand du kan aktivere eller deaktivere.
- Lommelygte: Aktiver eller deaktiver LED lys på bagsiden.
- Placering: Aktiver eller deaktiver Googles lokalisations tjeneste.
- Cast: Giver dig mulighed for at projektere skærmbilledet på din SmartVision2 til en ekstern skærm (kræver muligvis eksternt udstyr).
- Lydprofiler: Giver dig mulighed for at justere på lydprofilerne for din SmartVision2 (Generelt, Lydløs, Møde og Udendørs).

# Planlægning

Med applikationen Planlægning bliver du i stand til at håndtere og administrere begivenheder, aftaler og mærkedage.

Hovesdkærmen af Planlægnings applikationen giver dig et overblik over alle dine tilføjede begivenheder på din SmartVision2. Dine begivenheder er sorteret i kronologisk rækkefølge. Hver af dine oprettede begivenheder bliver præsenteret på følgende måde: Navn på begivenhed, dato efterfulgt af tidspunkt. Som standard vil du ikke have nogen oprettede begivenheder i Planlægnings applikationen.

### Tilføj en begivenhed

Fra Hovedskærmen af applikationen skal du blot trykke på Menu knappen og vælge elementet "Ny begivenhed".

Du får nu mulighed for at oprette en begivenhed. Udfyld følgende felter:

- **Titel**: Giv din begivenhed et navn eller beskrivelse. Tryk på "OK" tasten for at blive placeret i et redigeringsfelt og indskriv din tekst. Tryk på "OK" når du er færdig.
- **Dato**: Her angiver du datoen for begivenheden. Som standard vil den aktuelle dato være angivet. Tryk på "OK" for at ændre den. (Angiv først årstal, så måned efterfulgt af dag og dato)
- **Klokkeslæt**: Her specificerer du tidspunktet for begivenheden. Som standard er klokkeslættet i feltet allerede udfyldt, med det aktuelle tidspunkt, rundet op med 5 minutter. Tryk på "OK" for at ændre klokkeslæt. (Angiv først timer og så minutter)
- **Gentagelse**: Rediger gentagelsessekvensen for din begivenhed. Som standard er "en gang" valgt. Dette betyder at begivenheden kun vil forekommet en gang, på den angivne dato og tidspunkt.

Tryk på "OK" knappen for at ændre gentagelsen til et af følgende: En gang, Hver time, Hver dag, Hver uge, Hver måned, Hvert år.

- Påmindelse: Her kan du definere en påmindelse om begivenheden. Som standard er "På tidspunktet" valgt. Tryk på "OK" knappen for at ændre påmindelse til et af følgende: "På tidspunktet", "5 minutter før", "10 minutter før", "30 minutter før", "1 time før", "Dagen før", "2 dage før".
- **Ringetone**: Du kan angive en specifik ringetone hvis du ønsker det.

<u>Godt at vide</u>: Du kan tilføje dine egne ringetone-lyde til brug ved begivenheder på din SmartVision2. For at gøre dette skal du tilslutte din SmartVision2 til din computer ved brug af USB C kablet der fulgte med. Din SmartVision2 genkendes som et flytbart medie på din Windows maskine. Åben mappen "SmartVision2" efterfulgt af "Internal Storage Memory" for at tilgå telefonens interne hukommelse. Kopier de ønskede ringetoner - i formatet MP3 - fra din computer og til mappen "Ringtones". De nye ringetoner vil nu være at finde i oversigten over tilgængelige ringetoner, og titlen vil være den samme som på din computer.

Så snart du har gennemgået og udfyldt de forskellige felter for din nye begivenhed skal du trykke på "Menu" knappen for at få adgang til flere muligheder. Brug herefter dine navigerings knapper til at navigere til "Gem" og tryk på OK knappen. <u>Godt at vide:</u> Trykker du på "Tilbage" knappen vil din begivenhed også blive gemt, i det tilfælde at du har ændret på mindst ét felt.

# Stop alarmen for en begivenhed

Når påmindelsen, og derved alarmen, for en begivenhed lyder, vil du blive præsenteret for et skærmbillede med følgende muligheder:

- **Titel**: Annoncerer titlen for pågældende begivenheden.
- **Stop**: Her kan du afbryde alarmen.
- **Udsæt**: Med denne funktion udsætter du alarmen i 10 minutter, som herefter vil gentage sig.

Benyt dine navigations knapper for at navigere til "Stop" eller "Udsæt", og aktiver elementet ved brug af OK knappen.

Du kan også benytte Tilbage knappen som også vil stoppe alarmen.

<u>Godt at vide:</u> Din SmartVision2 er nødt til at være tændt eller i standby tilstand før at en alarm for en begivenhed kan lyde. Er din SmartVision2 slukket på pågældende tidspunkt vil du ikke få en påmindelse af begivenheden i form af en alarm.

# Rediger en begivenhed

Fra Hovedmenuen af Planlægnings applikationen, brug navigations knapperne til at vælge den specifikke begivenhed som du ønsker at redigere, og tryk på OK knappen. Selve begivenheden bliver nu præsenteret for dig i redigeringstilstand, og du skal nu benytter dine navigations knapper for at navigere til det felt du ønsker at ændre - følgende felter er tilfængelige: Titel, Dato, Klokkeslæt, Gentagelse, Påmindelse, Ringetone.

Følg herved samme procedure som ved « Tilføj en begivenhed». Efter redigering, tryk på Menu for at få adgang til flere muligheder. Naviger til og vælg "Gem".

<u>Godt at vide:</u> Trykker du på "Tilbage" knappen vil din begivenhed også blive gemt, i det tilfælde at du har redigeret mindst ét felt. Ønsker du at annullere og afbryde redigering af en begivenhed, tryk på Menu for at få adgang til flere muligheder og naviger til og vælg "Afbryd".

### Fjern en begivenhed

Fra Hovedmenuen af Planlægnings applikationen, brug navigations knapperne til at vælge den specifikke begivenhed som du ønsker at slette, og tryk på OK knappen. Begivenheden præsenteres for dig i redigeringstilstand. Tryk på Menu knappen for at komme til flere muligheder, og benyt herefter dine navigations knapper til du lander på "Slet begivenhed" og benyt OK knappen for at vælge. Du vil blive bedt om at bekræfte at du ønsker at slette begivenheden. Naviger til elementet "Ja" og bekræft med OK knappen.

### Fjern samtlige begivenheder

For at slette alle dine begivenheder, tryk på Menu knappen fra Hovedskærmen af applikationen og vælg "Slet alle" elementet og benyt OK for at bekræfte. Du vil blive bedt om at bekræfte at du ønsker at slette samtlige begivenheder. Naviger til elementet "Ja" og bekræft med OK knappen.

# Find en begivenhed

Fra Hovedskærmen af Planlægnings applikationen kan du blot benytte dit alfanumeriske tastatur for at begynde at søge efter en eller flere begivenheder. Oversigten over dine begivenheder filtreres nu i forhold til hvilket bogstav eller ord du har angivet. Du kan herefter navigere ned gennem listen over de indekserede begivenheder med dine navigations knapper.

For at slette et tegn som du har indskrevet skal du blot benytte "Tilbage" knappen (slet knappen).

Såfremt du finder den ønskede begivenhe kan du trykke på "OK" knappen for at se yderligere detaljer.

# BogLæser

BogLæser er en applikation du kan benytte til at læse dokumenter i DAISY 2.02, DAISY 3.0, ePUB, ePUB3, Doc, Docx, PDF, TXT samt HTML formater.

### Overfør et dokument

For at overføre et dokument til din SmartVision2 skal du blot tilslutte den til din computer via et USB kabel. Når du har tilsluttet din telefon skal du overføre filen eller filerne til "books" mappen på den interne hukommelse. Du kan også indsætte et micro SD hukommelseskort i din SmartVision2 for at udvide den tilgængelige hukommelse. I dette tilfælde skal du sørge for at oprette en mappe på dit micro SD kort med navnet "books" og placere dine filer her.

Godt at vide: Mappen "Download" kan også benyttes til at lagre dine filer.

### Hovedskærm

Når du starter applikationen præsenteres du for følgende muligheder:

- **Genoptag**: Giver dig mulighed for at genoptage den seneste læsning, fra hvor du forlod den.
- **Min bogreol**: Her får du mulighed for at lede efter og starte læsningen af en bog (dokument) som du har placeret på din SmartVision2.
- **Mine favoritter**: Gør det muligt for dig at lokaliser en bog (dokument) hurtigt hvis du har tilføjet den som favorit.
- Læst for nylig: Her finder du det seneste dokument som du har læst.
- **Optag en DAISY bog:** Forvandler en lydoptagelse til DAISY format.

Yderligere funktioner som er tilgængelige direkte fra hovedskærmen ved brug af "Menu" knappen:

- **Aktiver lydløs ved lukning**: Stopper med at læse bogen / dokumentet når du forlader applikationen med "Hjem" knappen.
- **Farver**: Giver dig mulighed for at ændre på tekst- og baggrundsfarven i et tekst dokument.
- **Hastighed**: Gør det muligt for dig at ændre på læsehastigheden.
- **Toneleje**: Her kan du ændre på tonelejet (kun muligt ved brug af MP3).
- **Tidshop**: Angiv længden på tidshoppet.
- Afspil med sløjfe: Giver mulighed for afspilning med sløjfe (gentag).
- **Hjælp:** Giver dig direkte adgang til "BogLæser" afsnittet i brugervejledningen.

# Læs et dokument

Fra Hovedskærmen af applikationen skal du vælge elementet "Min bogreol". De følgende muligheder præsenteres for dig:

- **Bøger med titel**: Søg efter et dokument / en bog efter dens titel.
- **Bøger af forfatter**: Søg efter et dokument / bog efter dens forfatter.
- Vælg ud fra format: Søg efter et dokument / bog efter dets format.
- **Undersøg træliste**: Gennemgå frit "books" mappen for at lokalisere det

ønskede dokument eller bog.

<u>Godt at vide:</u> For at læse filer der befinder sig i en ZIP komprimeret mappe med BogLæser applikationen er du nødsaget til først at pakke filerne ud ved brug af "Undersøg træliste" funktionen. For at udføre dette skal du vælge ZIP filen fra trælisten og bekræfte med "OK" knappen. Et vindue til udpakningen af filen præsenteres. Vælg "OK" ved brug af navigations knappen og bekræft med "OK" knappen. Filen vil herefter blive pakket ud og placeret i "Books" mappen på den interne hukommelse (dette kan tage et par minutter alt efter størrelsen). Når processen er udført vil du blive anbefalet at slette ZIP filen og såfremt du ønsker det, bekræft. Det udpakkede resultat vil nu være tilgængeligt i "Min bogreol".

Når du har aktivere det ønskede dokument eller bogen vil afspilningen starte automatisk. Under afspilningen er følgende tastatur genveje tilgængelige:

- Knap 0: Start / Pause
- Knap 1: Forrige sektion
- Knap 2: Næste sektion
- **Knap 4:** Ryk navigations niveau ned (side, titel, kapitel, linje, ord, karakter og tidshop)
- **Knap 5:** Ryk navigations niveau op (side, titel, kapitel, linje, ord, karakter og tidshop)
- Knap 7: Spol hurtigt tilbage (kun ved MP3)
- Knap 8: Spol hurtigt fremad (kun ved MP3)

Yderligere funktioner som er tilgængelige direkte fra hovedskærmen ved brug af "Menu" knappen:

- **Navigations tilstand**: Giver dig mulighed for at ændre på navigations niveauet (side, titel, kapitel, linje, ord, karakter og tidshop). Mulighederne under denne menu afhænger af den aktuelle bog du læser.
- **Opret bogmærke**: Giver dig mulighed for at oprette et bogmærke ved den aktuelle placering i bogen.
- **Flyt til**...: Gør det muligt at navigere ned gennem et dokument (Start, titel, bogmærke, procent).
- **Hvor er jeg?**: Giver dig information omkring den aktuelle bog og læsepositionen.
- **Lydtilstand**: Gør det muligt for dig at læse en MP3 fil med talesyntesen på din SmartVision2.
- **Indstillinger**: Tager dig tilbage til de generelle indstillinger for applikationen.

# Administrer favoritter

### Tilføj et dokument til listen over favoritter:

Angiv din bog / dokument fra "Min bogreol" og tryk og hold "OK" knappen. En kontekst menu relateret til den aktuelle angivende fil præsenteres for dig - vælg her "Favorit" for at tilføje den til favorit listen.

### Fjern et dokument fra listen over favoritter:

Naviger til dokumentet / bogen under "Mine favoritter" og tryk og hold på "OK" knappen. En kontekst menu relateret til det valgte element dukker op. Vælg "Favorit" for at fjerne denne fra listen over dine favoritter.

# **Opret en DAISY Bog**

### **Optag en DAISY bog**

Fra hovedmenuen i applikationen, vælg "Optag en DAISY bog" og herefter "Ny bog". Angiv hvor bogen skal placeres henne (Telefon eller SD Kort). Udfyld derefter titel på bogen samt navnet på forfatter.

Vælg så "Lav en ny" efterfulgt af "Optag" knappen for at starte optagelsen. Du kan pause en optagelse ved at vælge "Pause" knappen. Så snart optagelsen er færdig, vælg da "Stop" for at gemme din nye DAISY lydbog og vende tilbage til hovedmenuen i applikationen.

<u>Godt at vide:</u> Såfremt du ønsker at tilføje en lydfil til en tidligere optaget bog i din SmartVision2 skal du blot vælge "Tilføj en eksisterende optagelse".

### Tilføj en lydoptagelse til en eksisterende lydbog

Fra hovedmenuen i applikationen, vælg "Optag en DAISY bog" og herefter "Tilføj til en bog". Angiv den lydbog som du ønsker at tilføje en optagelse til. Vælg så "Lav en ny" efterfulgt af "Optag" knappen for at starte optagelsen. Du kan pause en optagelse ved at vælge "Pause" knappen.

Så snart optagelsen er færdig, vælg da "Stop" for at gemme din nye DAISY lydbog og vende tilbage til hovedmenuen i applikationen.

# Lommeregner

Lommeregner applikationen lader dig udføre basale matematiske operationer såsom addition, subtraktion, multiplikation og division.

# Udføre basale udregninger

Når du gør brug af Lommeregner applikationen vil knapperne på det fysiske tastatur have følgende funktioner:

- 0 til 9 knapperne indskriver tal.
- « \* » (Stjerne) knappen giver dig mulighed for at vælge operation (addition, division, plus, minus, komme og punktum).
- « OK » knappen validerer operationen og returnerer et resultat.
- « Slet » knappen sletter det senest indskrevne tal eller operation.

Med navigations knapperne, ned, op, venstre og højre kan du navigere rundt på de forskellige tal og operationer som findes direkte på skærmen.

<u>Godt at vide:</u> For mere avancerede operationer såsom sinus og cosinus udregninger, logaritmer og så videre, tryk da på "Menu" knappen og vælg herefter "Avanceret panel". Når denne er valgt kan du benytte dine navigations knapper til at vælge mellem de mest benyttede avancerede operationer (sinus, cosinus, tangens, kvadratrod, potens...) og så videre. Benyt til sidst « OK » knappen for at få et resultat.

# Kamera:

Denne applikation giver dig mulighed for at tage billeder og optage video med din SmartVision2 og dens kamera, både det fremad vendte og det bagud vendte.

### Tag et billede

Naviger til knappen « Tag billede » som er placeret i den nederste del af skærme og tryk på « OK » knappen. Du vil hører en lukkelyd når billedet tages. Du kan gennemse det sidste billede du har taget ved at navigere til "Det seneste foto" knappen. Benyt<del>Fotos</del> applikationen for at gennemse alle dine billeder.

# Optag en video

Naviger til knappen « Lukker » som er placeret i den nederste del af skærme og tryk på « OK » knappen. Tryk igen på « OK » knappen for at stoppe optagelsen.

Du kan gennemse den sidste video du har taget ved at navigere til "Det seneste foto" knappen. Benyt <u>Fotos</u> applikationen for at gennemse alle dine optagede videoer.

### Ændre kamera indstillinger

Du kan ændre på forskellige indstillinger via « Menu » knappen. Indstillingerne inkluderer, men er ikke begrænset til, eksponering, hvidbalance og anti-flimmer. Du kan også tilføje forskellige filtre under « Flere indstillinger » knappen på skærmen.

# Chrome:

Chrome applikationen er en standard Google applikation der giver dig adgang til internettet.

For yderligere information om hvordan applikationen fungerer henviser vi til Googles Brugervejledning som du finder nedenfor.

Link til Google Chrome Google Brugervejledning.
## Ur

Ur applikationen er en standard Google applikation som giver dig mulighed for at oprette alarmer og tjekke klokkeslættet. Applikationen inkluderer også et stopur og et kronometer.

For yderligere information om hvordan applikationen fungerer henviser vi til Googles Brugervejledning som du finder nedenfor. Link til Google Ur Brugervejledning.

## Farvetester

Farvetester applikationen benytter det indbyggede kamera og de to LED lys som begge er placeret på bagsiden af din SmartVision2. LED lysets placering er specifikt designet til at give det bedste resultat og give kameraet den nødvendige belysning.

### Annoncer farver

Annonceringen af en farve bliver gentaget hvert sekund eller når farven ændre sig. For at opnå det bedste resultat og derved optimere opdagelsen af farver anbefales det at placere din SmartVision2 mellem fem og ti centimeter fra objektet og sørge for at området er godt belyst.

Tryk på "OK" for at få gentaget farven.

Listen over de farver som din SmartVision2 kan opdage er som følger: Rød, Orange, Gul, Gul grøn, Grøn, Smaragdgrøn, Turkis, Blå, Marineblå, Lilla, Magenta, Lyserød, Hvid, Grå og Sort.

Resultatet er i høj grad påvirket af selve belysningen. En farve vil ikke blive annonceret på samme måde hvis objektet er dårligt belyst, eller sågar hvis der er for meget lys. Information omkring skygge kan i enkelte tilfælde blive annonceret efter angivelse af farven: Svag, Lys,Mørk, Meget mørk.

Ydermere, så er enkelte farver desværre svære at analysere. Dette er specielt tilfældet for følgende tre farver:

- Hvid: Såfremt din SmartVision2 peger mod et meget belyst objekt kan du risikere at det annonceres som hvidt, mens at der også er tilfælde hvor hvide objekter vil blive genkendt som lys går, svag grå eller svag gul, alt efter hvilken belysning der er.
- Sort: På samme måde vil annonceringen sort opstå, såfremt kameraet er placeret helt tæt på på objektet, eller hvis du befinder dig i et meget lidt belyst rum. Alt efter belysningen vil sorte objekter også i enkelte tilfælde blive annonceret som mørk grå eller mørk blå.
- Brun: Brun er en farve der er kombineret af de tre primære farver (rød, blå og gul), hvorfor enkelte toner af brun an blive annonceret som mørk orange eller mørk rød.

## Find en farve

Vælg fra hovedmenuen af applikationen « Find en farve » elementet og angiv herefter hvilken farve du ønsker lokalisationen på og placer din SmartVision2 på samme måde som før, cirka 5 centimeter væk fra objektet.

Du hører et lydsignal når den angivne farve findes.

Yderligere funktioner er tilgængelig under "Menu" knappen, og er som følger:

- Hjælp til distancen: Annoncerer når objektet / farven er for tæt på eller for langt væk fra kameraet.
- Feedback ved lokalisering af farve: Her har du mulighed for at angive hvilken form for feedback du ønsker når en farve findes (Lyd, Vibration eller Lyd og Vibration).

• Hjælp: Direkte adgang til dette kapitel i brugervejledningen.

## Kontaktpersoner:

Kontaktpersoner applikationen fungerer som en telefonbog hvori alle dine kontakter befinder sig.

## Opret en ny kontaktperson

Vælg "Opret ny kontaktperson" fra hovedmenuen i applikationen. Skærmbillede med navnet "Tilføj ny kontakt" præsenteres. Når du første gang opretter en kontaktperson vil din SmartVision2 bede dig angive hvor du ønsker at din backup skal placeres. De følgende elementer præsenteres for dig: SIM, Telefonkontakt eller e-mail adresse (konto). Det anbefales at du benytter Telefonhukommelse eller en e-mail konto for at opbevare og gemme dine kontaktpersoner. Benyt herefter dine navigations taster til at navigere til og udfylde de forskellige felter omkring oprettelse af en kontaktperson:

- Lokalitet for lagring (Telefonkontakt): Her kan du ændre den angivne standard lokalitet for kontaktpersonens backup (SIM, Telefonkontakt eller e-mail adresse)
- Navn: Her skal du angive fornavn og eventuelt efternavn, hvis du ønsker det.
- Telefonnummer: I dette felt angiver du telefonnummeret på din kontaktperson.
- **Type på telefonnummer:** Angiv hvilken type telefonnummeret er. Tryk på "OK" tasten for at tilgå de følgende forskellige muligheder: Mobil, Hjem, Arbejde, Arbejdsfax, Hjemmefax, Personsøger, Andet og meget mere.

<u>Godt at vide</u>: Når du påbegynder indskrivningen af det første telefonnummer vil der automatisk blive oprettet et nyt felt med navnet telefonnummer. Her kan du angive et ekstra telefonnummer eller benytte PIL NED for at springe til næste redigeringsfelt.

- **E-mail adresse:** Her kan du indskrive en e-mail adresse på den pågældende kontaktperson.
- **Type af e-mail adresse:** Definer hvilken e-mail adresse det handler om. Tryk på "OK" tasten for at tilgå de følgende forskellige muligheder: Hjem, Arbejde, Andet, Mobil eller Tilpasset.

<u>Godt at vide</u>: Når du påbegynder indskrivningen af den første e-mail adresse vil der automatisk blive oprettet et ekstra e-mail adresse felt. Angiv en ekstra e-mail adresse hvis du ønsker det.

• **Mere:** Her kan du få adgang til flere forskellige redigeringsfelter (Kontaktperson foto, Noter, website og så videre).

Når du er færdig med at udfylde de ønskede redigeringsfelter skal du blot navigere til og vælge knappen "Gem" som du finder i bunden af oversigten. Trykker du på "Tilbage" knappen vil din kontaktperson også blive gemt, i det tilfælde at du har udfyldt mindst ét felt.

<u>Godt at vide:</u> Det er ikke nødvendigt at udfylde alle felterne for at oprette en kontaktperson.

## Rediger kontaktperson

Fra listen over dine kontaktpersoner, vælg den kontakt du ønsker at redigere. Tryk på "OK" knappen og du kan begynde at angive eller ændre data.

Du befinder dig allerede i indskrivningstilstand og kan navigere ned gennem de forskellige felter. Når du er færdig skal du blot aktivere "Gem" knappen i bunden af siden igen.

Befinder du dig i redigeringstilstand kan du finde flere muligheder under "Menu":

- Gem: Her gemmer du de ændringer du har foretaget.
- Kasser ændringer: Sletter ændringer som du har foretaget.
- Slet: Fjerner kontaktpersonen.
- Adskil: Giver dig mulighed for at adskille to flettede kontakter.
- Flet: Giver dig mulighed for at flette to kontakter.
- Angiv ringetone: Angiv en specifik ringetone for den enkelte kontaktperson.
- Alle opkald til telefonsvareren: Omdirigerer alle indkommende opkald fra den specifikke kontakt til telefonsvareren.

## Fjern en kontaktperson

Naviger til den kontakt du ønsker at fjerne direkte fra listen over dine kontaktpersoner. Tryk og hold "OK" knappen nede og vælg elementet "Fjern" fra kontekst menuen. Bekræft valget ved at vælge knappen "Ja".

## Favorit kontaktperson

### Angiv en kontaktperson som Favorit:

Naviger til den kontakt du ønsker at tilføje som favorit. Tryk og hold på "OK" knappen og marker "Favorit" i kontekst menuen med "OK" knappen.

## Fjern en kontaktperson som Favorit:

Naviger til den kontaktperson som du ønsker ikke længere skal være en favorit. Tryk og hold på "OK" knappen og afmarker "Favorit" i kontekst menuen med "OK" knappen. <u>Godt at vide:</u> Du kan også fjerne en kontaktperson fra favorit listen direkte fra Telefon eller Beskeder applikationen.

## Søg efter en kontakt

Dine kontaktpersoner vises og sorteres i alfabetisk rækkefølge i applikationen. Benyt dine navigations knapper til at navigere ned gennem listen og gennemse dine kontakter. Du kan også udføre en hurtig søgning i listen. Benyt de alfanumeriske knapper på dit tastatur og indskriv navnet på den kontakt du ønsker at finde. Listen over kontakter ændres i forhold til din indskrivning. Du kan herefter igen navigere ned gennem listen over de indekserede kontaktpersoner med dine navigations knapper.

For at slette en karakter som du har indskrevet skal du blot benytte "Slet" knappen. Så snart den ønskede kontaktperson er fundet kan du trykke på "OK" knappen for at se yderligere detaljer.

Herfra kan du ringe til den valgte kontaktperson ved at aktivere telefonnummeret og trykke på "OK" knappen.

Når detaljerne om kontaktpersonen vises kan du få adgang til yderligere funktioner under "Menu" knappen:

- Tilføj til favorit: Giver dig mulighed for at angive kontaktpersonen som favorit.
- Ændre: Her kan du modificere oplysningerne for kontaktpersonen.
- Slet: Slet den valgte kontaktperson.

• Del: Med denne funktion kan du sende kontakt informationer via SMS, e-mail, Bluetooth og lignende.

• Placer på Hjemmeskærm: Her kan du tilføje kontakten til din Hjemmeskærm.

## Tilføj en kontaktperson til Hjemmeskærm

Du kan tilføje en kontaktperson til din Hjemmeskærm og på den måde få hurtig adgang til

kontaktpersonen.

Fra oversigten over kontaktpersoner kan du navigere til den ønskede kontakt som du ønsker at tilføje til Hjemmeskærmen og trykke og holde på OK knappen og vælge elementet "Placer på Hjemmeskærm" fra kontekst menuen.

### Importer / Eksporter kontaktpersoner

Fra hovedskærmen i applikationen skal du trykke på "Menu" knappen og vælge "Importer / Eksporter" elementet. De efterfølgende elementer præsenteres for dig:

• Importer fra .VCF fil: Giver dig mulighed for at importer en VCF fil til den interne hukommelse på din SmartVision2.

• Importer fra SIM kort: Importer kontaktpersoner fra dit SIM kort til den interne hukommelse.

• Eksporter til VCF fil: Her får du mulighed for at eksportere alle dine kontaktpersoner til en VCF fil og placere dem på den interne hukommelse i din SmartVision2.

• Del synlige kontaktpersoner: Gør det muligt for dig at dele dine synlige kontaktpersoner i din SmartVision2 via SMS, e-mail, Bluetooth og så videre.

### Flere indstillinger

Yderligere funktioner som er tilgængelige direkte fra hovedskærmen ved brug af "Menu" knappen:

• Kontaktpersoner, der skal vises: Her kan du administrere dine kontaktpersoner og angive hvilke der skal være synlige.

• Importer/Eksporter: Giver dig mulighed for at importere og eksportere dine kontaktpersoner.

- Konti: Administrer dine konti associeret med dine kontakter.
- Indstillinger: Indstillinger i forhold til sorteringen og visningen.
- Slet alle kontakter: Slet alle dine kontaktpersoner fra den interne hukommelse.

• Hjælp: En direkte adgang til kapitlet i brugervejledningen omkring "Kontakter" (dette kapitel).

## E-mail

E-mail applikationen giver dig mulighed for at gennemse og sende e-mails direkte på din SmartVision2.

## Opret din konto

E-mail applikationen understøtter stort set alle e-mail tjenester. Du vil under alle omstændigheder have behov for en internet forbindelse (WiFi, 3G eller 4G).

Når du starter "E-mail" applikationen for første gang er du nødsaget til at tilføje en e-mail konto.

Dette kan du gøre ved at benytte dine navigationstaster til du lander på redigeringsfeltet "E-mailadresse", hvor du indskrive den e-mail adresse du ønsker at bruge. Bekræft den angivne e-mail adresse ved at navigere til og aktivere knappen "Manuel konfiguration" knappen som befinder sig nederst i skærmbilledet.

Følg vejledningen og vælg de relevante muligheder. Tryk på næste og benyt igen navigations tasterne til du lander på redigeringsfeltet "Adgangskode", hvori du angiver din adgangskode. Bekræft indskrivningen af din adgangskode ved brug af "Næste" knappen. Du præsenteres muligvis for flere e-mail indstillinger, eksempelvis indgående server navn og lignende - kontakt din e-mail udbyder hvis du er i tvivl - ellers vil din SmartVision2 gennemføre login. Du skal efterfølgende konfigurere de følgende muligheder for din email konto: Frekvens på modtagelse, Notifikationer, Automatisk download, signatur og lignende.

Så snart du har gennemført oprettelsen vil synkroniseringen af dine e-mail konto blive påbegyndt.

<u>Godt at vide:</u> Enkelte e-mail tjenester kræver yderligere oplysninger. Få eventuelt assistance ved at besøge din udbyders support side om oprettelse af e-mail konti.

### Læs en e-mail

Når du har fået aktiveret din e-mail konto og den er forbundet kan du bruge navigations knapperne til at gennemgå din indbakke. Din SmartVision2 annoncerer titel på e-mailen og hvis den indholder vedhæftninger.

Tryk på "OK" tasten for at åbne en e-mail som du ønsker at læse. Benyt navigations tasterne for at få adgang til følgende elementer:

- **Naviger op:** Vender tilbage til din indbakke.
- Slet: Vil placerer den pågældende e-mail i Slettet post bakken.
- Marker som ulæst: Her kan du ændre status på den pågældende e-mail til ulæst.
- Flere valgmuligheder: Præsenterer et nyt vindue for dig med følgende elementer:
  - Flyt til: Her kan du vælge at flytte den pågældende e-mail til en anden bakke.
  - **Udskriv:** Mulighed for at printe en modtaget e-mail, såfremt din SmartVision2 er forbundet til en printer.
  - Besvar: Send et svar til afsender af pågældende e-mail.
  - Svar alle: Brug denne hvis der er flere der skal have din besvarelse også.

 Videresend: Med dette element kan du videresende e-mailen til en ny modtager.

Når du læser en e-mail har du adgang til to tastatur genveje:

- Tast "Firkant": Åbner teksten i e-mailen i "Noter" applikationen og sorterer derved billeder og links væk. Bemærk derfor: Kun tekst præsenteres. Herefter har du selvfølgelig mulighed for at gøre brug af de mange genveje som er tilgængelig i "Noter" applikationen.
- **Tast "Stjerne":** Giver dig mulighed for at springe direkte til eventuelle vedhæftede filer som befinder sig visuelt i bunden af e-mailen.

## Åbn en vedhæftet fil

Vælg den e-mail i din indbakke som du ønsker at gøre brug af og bekræft med "OK" knappen. Benyt herefter "Stjerne" knappen så du springer direkte til den vedhæftede fil. Tryk på "OK" knappen for at åbne den vedhæftede fil.

Bemærk venligst: Vedhæftede filer kan være i et format som kræver en tredjeparts applikation for at kunne blive læst / åbnet. Her følger en ikke-udtømmende liste over forskellige typer af vedhæftede filer som du kan opleve at modtage, og et eksempel på en tilhørende applikation som giver dig mulighed for at åbne dem:

- Word dokument (.doc, -docx eller .txt): Applikationen "BogLæser" som er på din SmartVision2, eller "Microsoft Word" applikationen som kan hentes fra Play Butik.
- **PDF dokument (.pdf):** Applikationen "BogLæser" som er på din SmartVision2, eller "Adobe Acrobat Reader" applikationen som kan hentes fra Play Butik.
- **Billeder og illustrationer (.JPEG eller .PNG):** "Fotos" applikatione som allerede befinder sig i din SmartVision2.
- En lydfil (.mp3, .mp4 samt .wav): Applikationen "Play Musik" som allerede befinder sig i din SmartVision2.
- **DAISY Lydbog (DAISY format eller ePUB):** Applikationen "BogLæser" som allerede er på din SmartVision2 enhed.

Såfremt formatet på den vedhæftede fil ikke genkendes af din SmartVision2 vil du få mulighed for at hente en applikation som kan håndtere formatet direkte i Play Butik.

### Skriv en e-mail

Direkte fra indbakken skal du benytte PIL HØJRE til du lander på knappen "Skriv" og herefter trykke på "OK" tasten. Benyt nu dine navigations taster til at udfylde følgende redigeringsfelter:

- **Modtager (Til):** Angiv modtageren af din e-mail. Indsæt et semikolon hvis du ønsker at tilføje yderligere e-mail adresse efter den første.
- Emne: Her kan du angive et ønsket emne.
- Skriv e-mail: I det sidste redigeringsfelt skal du skrive selve e-mailen.

Så snart du har skrevet din e-mail kan du benytte dine navigations taster til at returnerer til funktionerne for vinduet og vælge et af følgende elementer:

- **Naviger op:** Gemmer en kladde af din e-mail og vender retur til din indbakke.
- **Vedhæft en fil:** Tilføj en vedhæftet fil til din e-mail (Billede, musikfil, videofil, kontaktperson, kalenderaftale, datafil).
- Send: Benyt dette element til at afsende din e-mail.
- Flere valgmuligheder: Præsenterer flere elementer for dig:
  - Kassér: Vil placerer den pågældende e-mail i Slettet post bakken.
  - Indstillinger: Tilgår indstillinger for din E-mail applikation.

• **Indsæt et hurtig svar:** Gør det muligt for dig at indsætte prædefinerede sætninger direkte i din e-mail tekst.

Så snart din e-mail er afsendt vil din SmartVision2 vende tilbage til din indbakke.

#### Besvar en e-mail

Vælg den e-mail i din indbakke som du ønsker at gøre brug af og bekræft med "OK" knappen. Gør brug af navigations knapperne for at nå til "Flere valgmuligheder" elementet og bekræft med "OK" knappen.

Vælg elementet "Svar" eller "Svar alle" og benyt igen OK knappen. En redigeringsboks præsenteres og du kan nu begynde at besvare e-mailen. Indskriv din tekst og naviger herefter til "Send" elementet med dine navigations taster og tryk på "OK".

#### Slet en e-mail

Naviger til den pågældende e-mail der skal fjernes fra din indbakke og tryk på "Slet" tasten for derved at slette den.

### Ændre din indbakke

Tryk på "Menu" tasten direkte fra din indbakke og benyt herefter dine navigations taster til at navigere gennem de forskellige muligheder (E-mails markeret, Ulæste, Vigtige, Spam og så videre).

<u>Godt at vide:</u> De forskellige muligheder der præsenteres ved brug af "Menu" tasten afhænger af din udbyder.

#### Slet en e-mail konto

Fra Indbakken, tryk på "Menu" tasten. Brug navigations knapperne til du lander på "Indstillinger" og bekræft med "OK" knappen.

Vælg nu elementet "Administrer konti" og tryk på "OK" knappen.

I listen over konti skal du navigere til og vælge den konto som du ønsker at slette fra din SmartVision2 og trykke på "OK" knappen.

Tryk nu på "Menu" knappen og naviger ned til elementet "Fjern konto". Bekræft med "OK" knappen og naviger nu til elementet "Fjern konto" for at godkende helt.

## FM Radio

FM Radio applikationen giver dig mulighed for at lytte til radiostationer på FM radiofrekvenser.

## Lyt til radio

For at begynde at lytte til radio over FM skal du tilslutte hovedtelefoner til din SmartVision2 (bruges som antenne) og navigere til en af de følgende elementer som du præsenteres for i applikationen:

- Forrige station: Gør det muligt for dig at skifte til den forrige station.
- Formindsk frekvens: Her kan du ændre frekvensområdet til mindre.
- Føj til favorit: Tilføj den aktuelle radio station som favorit.
- Forøg frekvens: Her kan du ændre frekvensområdet til højere.
- Næste station: Skift til den næste tilgængelige radio station.
- Afspil eller Stop FM Radio: Med denne knap starter du afspilningen eller sætter den på pause.

Du kan også gøre brug af følgende genveje:

- Knap "1": Spring til forrige radio station
- Knap "2": Gå til eller forlad vindue med radio stationer
- Knap "3": Spring til næste radio station
- Knap "4": Lavere radio frekvens
- Knap "5": Frembring redigeringsboks for manuelt at angive radiofrekvens
- Knap "6": Højere radio frekvens
- Knap "7": Spring til den forrige favorit radio station
- Knap "8": Start / Stop optagelse
- Knap "9": Spring til den næste favorit radio station
- Knap "0": Afspil / Pause radioen

Yderligere funktioner er tilgængelig under "Menu" knappen, og er som følger:

- Radiostationer: Giver dig en liste over alle tilgængelige radiostationer i nærheden (hvis tilgængeligt i forhold til lokalisation (tryk på "Menu" knappen efterfulgt af "Opdater" for at opdatere listen)
- Start optagelse: Med denne funktion kan du optage den radio station du lytter til.
- Gemte optagelser: Afspil tidligere optagelser.

<u>Godt at vide:</u> Radio stationerne som du har angivet som favorit vil være at finde i bunden af skærmbilledet for hurtigere adgang. Fra denne oversigt over Favoritter kan du omdøbe eller fjerne stationer ved knappen "Mere".

# **KAPTEN GPS:**

KAPTEN GPS applikationen er primært et navigations system designet specifikt til personer med et synshandicap. Det er afhængig af satellit-positions systemet (GPS) til at gøre din rejse nemmere og styrker din mobilitet takket være dens indholdsrige funktioner såsom geo lokalisering, navigation og kort udforskning. Ydermere gør KAPTEN GPS det muligt for dig at gemme dine foretrukne interessepunkter og guide dig til dem når som helst. Disse interessepunkter kaldes K-Tags. En unik funktion med KAPTEN GPS er at så snart du har downloadet et kort til din SmartVision2 kan du benytte det helt uden brug af en dataforbindelse, hvilket er en fordel når du eksempelvis er på ferie i udlandet.

## Disclaimer

KAPTEN GPS applikationen er et navigerings assisterende system baseret på SmartVision2's positions system beregnet til fodgængere, der også kan benyttes i eksempelvis bil.

Under en navigerings session, respekter venligst alle advarsler beskrevet herunder. Uanset hvordan du rejser bør navigationsanvisningerne givet af KAPTEN GPS applikationen være sekundære og ikke frigøre dig fra at overholde alle færdselsregler samt opføre dig ansvarligt i trafikken. Din fokus skal primært ligge hos dine omgivelser. Vær beredt og opmærksom på hele din rejse og respekter andre trafikanter, hvad end det er fodgængere, cyklister, motorcyklister eller bilister. Slutligt, brug din sunde fornuft før du adlyder og følger en navigerings instruktion fra KAPTEN GPS applikationen. Vær opmærksom på alle skilte og anvisninger samt fortove og gadernes geometri. Såfremt du er ude af stand til at udføre den direktion du har modtaget fra KAPTEN GPS applikationen vil den automatisk lave en ny rutevejledning fra din nye position. Bemærk venligst at dette produkt er afhængigt af positions systemet på din smartphone. Den præcise bestemmelse af din position bygger på GPS signalet og dets styrke, hvilket er yderst afhængigt af dine omgivelser, hvor du befinder dig, hvordan du opbevarer din smartphone samt også detaljegraden af data i de digitale kort. Som et resultat herom kan KAPSYS ikke garantere at instruktioner du modtager fra navigations systemet er præcise.

KAPTEN GPS applikationen er ikke tilgængelig førend GPS funktionen er aktiveret. Såfremt GPS ikke er aktiveret vil du blive bedt om at aktivere denne ved opstart af applikationen.

### Download af kort

Som standard er der ikke installeret kort på din SmartVision2 og du er derfor nødsaget til at downloade et eller flere ønskede kort ved brug af en internet forbindelse. Vælg det land / kort som du ønsker at installere fra oversigten og tryk på "OK" knappen for at påbegynde download processen. Så snart download processen er fuldført vil KAPTEN GPS kræve en genstart af applikationen for at kunne installere det nye kort.

<u>Godt at vide:</u> Dine downloadede kort gemmes som standard i den interne hukommelse på din SmartVision2. Du kan dog ændre denne placering af dine downloadede kort ved at navigere til "Kort håndtering" elementet under applikationens indstillinger.

## **Navigations tilstande**

Hovedskærmen af din KAPTEN GPS applikation består af forskellige navigations tilstande:

• Navigation for fodgænger: Resulterer i at du får den mest optimerede information i forhold til at være fodgænger.

• Bil navigation: Det samme, bare her rejse i bil.

• Direkte navigation: Benyttes til at guide dig mod en destination uden brug af det faktiske vejnet ved at give dig afstands- og retningsinformationer relateret til bestemmelsespunktet.

• Udforskning af kort: Benyttes til at aflæse kortet og navigere dig fra kryds til kryds samt give dig en beskrivelse af disse.

• Administrer K-Tags: Her kan du oprette, ændre og slette dine egne K-Tags.

• Fodgænger ruteoptagelse: Med denne funktion kan du optage dine egne ruter og gentage dem senere hen.

• Fri navigation: Med fri navigation aktiveret kan du få øjeblikkelige beskrivelser af dine omgivelser.

## Fodgænger og bil navigation

Uanset hvilken navigationstilstand du har angivet skal du nu vælge en destination ud fra nedenstående valgmuligheder:

• Naviger til en "Ny adresse": Herunder får du mulighed for at angive en specifik adresse som du ønsker direktioner til. To forskellige muligheder for at indskrive data tilbydes:

 Stemmeinput: Med Stemmeinput kan du angive adressen ved at gøre brug af indtaling. Når du lander på adressefeltet skal du blot trykke og holde på Stemmekommando knappen for at indtale adressen. (En internet forbindelse er nødvendig).

KAPTEN GPS vil herefter frembringe en liste over sandsynlige adressekandidater som er tilsvarende den indtalte, vælg den der matcher og en rutevejledning vil starte for den angivende destination.

• Tekstfelt: Her kan du indskrive den specifikke adresse ved at gøre brug af det alfanumeriske tastatur, og har følgende format: Land, bynavn, vejnavn og husnummer. Når du har udfyldt de forskellige felter for din ønskede destination skal du trykke op "OK" knappen for at bekræfte. Du benytter din SmartVision2 til at navigere i diverse lister der præsenteres for dig når du angiver blandt andet vejnavne og byer for at finde adressen der passer. Naviger til en af adresserne på din SmartVision2 og ruteberegningen vil starte automatisk.

• Naviger til "Ny adresse via postnummer": Angiv byen på din destination ved at indskrive postnummeret efterfulgt af vejnavn og husnummer.

• Naviger til "Seneste destinationer": Vælg din destination ud fra oversigten over dine seneste destinationer. Du kan også rydde hele listen over dine seneste destinationer, hvilket gøres under Indstillinger - se venligst afsnittet "Indstillinger" i denne vejledning.

• Navigering til et "K-Tag": Vælg kategorien hvori det K-Tag som du ønsker at navigere til befinder sig. For yderligere information omkring K-Tags og hvordan du administrerer disse, se venligst under afsnittet "K-Tags".

• Naviger til "Steder af særlig interesse" Denne funktion giver dig adgang til at vælge et interessepunkt (POI):

• Under elementet Aktuelle lokalisation

- o Under elementet Ny adresse
- Under elementet Ud fra navn
- Du kan også lave en "Rejseplan": Angiv en a start adresse og en destination og

KAPTEN GPS vil udregne den bedste rute ud fra den valgte navigations tilstand. Den beregnede rute vil blive beskrevet som en vejbog. Gennemse din rejseplan ved brug af dine navigerings knapper og lyt til navigerings instruktionerne for netop din rejse.

#### Under navigationer

Rutevejledning vises på skærmen og annonceres under hele rejsen. Under navigation med din KAPTEN GPS vil flere detaljer omkring din rejse være tilgængelige ved at trykke på de følgende taster på dit alfanumeriske tastatur:

- Knap 0: Pause / Genoptag vejledning
- Knap 1: Hvor er jeg?
- Knap 2: Forrige rejseinstruktion
- Knap 3: Næste rejseinstruktion
- Knap 4: Aktuel hastighed.
- Knap 5: Hastighedsbegrænsning
- Knap 6: Resterende afstand.
- Knap 7: Steder af særlig interesse i nærheden
- Knap 8: Aktivering / Deaktivering af fri navigation
- Knap 9: GPS signal

Yderligere funktioner er tilgængelig under "Menu" knappen, og er som følger:

- Næste rejseinstruktion: Annoncerer den næste instruktion
- Forrige rejseinstruktion: Gentager den forrige instruktion
- Destination: Annoncerer den angivne destination.
- Afstand tilbage: Annoncerer den resterende rejsetid.
- Ankomsttid: Annoncerer klokkeslæt på ankomst.
- Navigationstilstand: Annoncerer den aktuelle navigationstilstand.

• Gå til fods: Ændre navigationstilstand til fodgænger uden at skulle indskrive adressen igen.

• Tag bilen: Ændre navigationstilstand til bil uden at skulle indskrive adressen igen.

- Vejbog: Aktiverer vejbogs navigering under navigation.
- Afslut navigation: Afslutter den aktuelle rutevejledning.
- Indstillinger: Går til Indstillinger menuen
- K-Tag: Går til K-Tag menuen
- GPS signal: Returnerer styrken på GPS signalet
- Hvor er jeg?: Annoncerer din aktuelle placering
- Aktuel beliggenhed: Annoncerer henholdsvis længde- og breddegrader i

minutter og sekunder samt højdeinformation i meter.

- Begynd fri navigation: Aktiverer fri navigationstilstand.
- Afslut fri navigation: Deaktiver fri navigationstilstand.
- Hastighedsbegrænsning: Annoncerer den aktuelle hastighedsbegrænsning på

vejen.

• Aktuel hastighed: Annoncerer din aktuelle hastighed.

• Interessepunkter: Indikerer interessepunkter der befinder sig i nærheden af dig, ud fra alle kategorier

- K-Tag i nærheden: Indikerer dine K-Tags i nærheden af din aktuelle placering
- Lydløs talesyntese: Pause og / eller genoptag vejledning
- Jeg har brug for hjælp: Giver dig direkte adgang til afsnittet i

brugervejledningen omkring "KAPTEN GPS" (dette afsnit).

### **Direkte navigation**

Med "Direkte navigation" funktionen får du real-time information omkring afstanden og retningen til den ønskede destination. Disse informationer er genereret ud fra den absolut korteste afstand mellem de to punkter og tager ikke højde for det eksisterende vejnet. Denne navigerings funktion er specielt brugbar når du skal navigere til et punkt der ikke er placeret på en vej.

<u>Advarsel:</u> Den information du modtager er udelukkende for din bekvemmeligheds skyld og der bliver IKKE taget højde for stedets topografi (stedbeskrivelse) og eventuelle farer som du kan komme ud for på ruten, såsom vandløb, broer, barrierer eller lignende forhindringer. KAPSYS fraskriver sig ethvert ansvar og vil ikke være erstatningspligtige for direkte eller indirekte skader ved følge af brug af denne funktion.

"Direkte navigation" tilstanden vil give dig information om følgende:

• Kardinalretning fra destinationen fra din aktuelle position, for eksempel Nord, Nordøst, Øst, Sydøst, Syd, Sydvest, Vest og Nordvest.

- Afstanden fra din aktuelle position til destinationen, i meter eller kilometer.
- Direktioner du skal udføre for at komme til din destinationer. Denne information

angives i timer ved at benytte positionen på et klokkeslæt, fra 1 til 12 timer og baseres på din sidst kendte position..

Når "Direkte navigation" funktionen er aktiveret vil kardinal retning og kurs blive annonceret regelmæssigt.

<u>Advarsel:</u> Bemærk venligst at KAPTEN GPS applikationen kun vil beregne din rute yderligere hvis du er i bevægelse. Hvis du ikke er i bevægelse vil KAPTEN annoncere den forrige og næste direktion. Applikationen vil endvidere give beskeden "Ingen navigations oplysninger" når den ikke har mulighed for at anvise pålidelige informationer om retningen der skal følges. Eksempel på en "Direkte navigations" informations frase: "Ankomststed, Nordvest om 250 meter, venligst gå til højre: dit ankomststed er om 250 meter i en Nordvestlig retning, du skal til højre.

Bemærk venligst at "Direkte navigation" ikke stopper automatisk efter du er ankommet til din endelig destination; du skal benytte "Tilbage" knappen for at stoppe anvisningerne.

<u>Godt at vide:</u> "Direkte navigation" indstillingerne (se Indstillinger) kan bruges til at definere gentagelses frekvensen af anvisningerne eller til at aktivere eller deaktivere "Direkte navigation" funktionen efter selve navigationen.

### Udforskning af kort

Denne Udforskning af kort funktion gør dig i stand til at aflæse og lære omgivelser ved virtuelt at navigere og springe i et kort og fra vejkryds til vejkryds og samtidigt på information herom.

Vælg hvorfra du ønsker at starte og tage udgangspunkt:

• Aktuelle lokalisation: Starter aflæsningen på kortet ud fra din aktuelle lokalisation

- Ny adresse: Starter aflæsningen og derved udforskningen fra en ny adresse
- Ny adresse via postnummer: Samme, starter ud fra en adresse ud fra postnummer
  - Seneste destinationer: Start aflæsningen fra en af dine seneste destinationer
  - K-Tag: Starter aflæsningen ud fra et af dine egne K-Tags
  - Interessepunkter: Eller udforsk ud fra et interessepunkt

Så snart du har angivet et udgangspunkt kan du vælge i hvilken retning du ønsker at starte fra ud fra oversigten, benyt "OK" knappen.

Din KAPTEN GPS applikation vil herefter annoncere navnet på vejen og det næste vejkryds. Vælg igen retning og det næste vejkryds med dine fysiske knapper og tryk på

« OK » knappen for at bekræfte retningen.

På denne måde kan du altså udforske området rundt om den angivne adresse og følge veje så du kan lære deres placering at kende i forhold til hinanden.

### Fodgænger ruteoptagelse

Med Fodgænger ruteoptagelse funktionen bliver du i stand til at optage en rute eller en rejse som du kan følge igen senere.

Aktiverer du elementet bliver du præsenteret for følgende:

- Start ruteoptagelse
- Afspil ruteoptagelse
- Rediger ruteoptagelse.
- Slet ruteoptagelse.

#### Start ruteoptagelse

Vælg elementet "Start ruteoptagelse" og tryk på "OK" knappen for at starte en optagelse af din rute.

Din GPS position registreres regelmæssigt i intervaller og på den måde lagre din rejse. Tryk på "Tilbage" knappen for at stoppe optagelsen.

Når din optagelse er fuldført kan du altid ændre navnet på ruteoptagelsen for senere hen nemmere at kunne finde den igen. Som standard vil navnet på din ruteoptagelse blive prædefineret som: rute + dato + tidspunkt.

<u>Godt at vide:</u> Det er ikke muligt at foretage ruteoptagelser udenfor lokaliserede kort. Det betyder altså at du skal følge registrerede veje og stier - går du udenfor kortet vil KAPTEN GPS stadig følge vejen der ligger tættest på din position.

<u>Advarsel:</u> Optagelse af en rute betragtes som en navigations tilstand og det er ikke muligt at udføre en anden navigation på samme tid.

#### Afspil ruteoptagelse

Vælg elementet "Afspil ruteoptagelse" og aktiver den rute du ønsker at følge. Dine ruter præsenteres i kronologisk rækkefølge. Så snart du har aktiveret en rute kan du følge den specifikke rejsen enten på samme måde som da du optog den eller i den modsatte retning.

#### Rediger ruteoptagelse

Naviger til og vælg elementet "Rediger ruteoptagelse" og vælg den rute som du ønsker at redigere.

Angiv et navn på din ruteoptagelse og bekræft med "OK" knappen.

#### Slet ruteoptagelse

Naviger til og vælg "Slet ruteoptagelse" og slet den rejse du ønsker.

### K-Tags

Din KAPTEN GPS applikation har en K-Tag funktion som gør dig i stand til at sætte knappenåle på en specifik lokalisation og tildele relevant information så du nemt kan finde den igen.

K-Tags er som udgangspunkt beregnet til at være destinationer som du navigerer til. Ydermere kan du få annonceret K-Tags i nærheden mens du er i fri navigation. Et K-Tag er en geografisk knappenål der består af følgende elementer:

- En geografisk lokalisation eller en adresse
- Et navn
- En kategori

Fra Administrer K-Tag skærmbilledet kan du:

- Opret K-Tag.
- Ændre K-Tag.
- Slet K-Tag.

## Opret et K-Tag

Fra "Administrer K-Tags" skærmbilledet skal du navigere til og vælge "Opret K-Tag" og efterfølgende vælge en af følgende elementer ud fra listen:

- Aktuelle lokalisation: Giver dig mulighed for at oprette et nyt K-Tag ud fra din aktuelle placering.
- Ny adresse: Opret et K-Tag på en specifik adresse.
- Koordinater: Her opretter du K-Tags ud fra geografiske koordinater for længdeog breddegrader (med grader i decialtal).

Når du har angivet en af ovenstående får du mulighed for at give dit K-Tag et specifikt navn. Som standard vil adressen på K-Tag'et blive angivet som navnet også. Når du har angivet dit eget navn på K-tag'et eller accepteret det prædefinerede skal du navigere til Bekræft elementet og trykke på "OK" knappen og du kan fortsætte.

Du kan nu tildele dit K-tag til en kategori. Her følger en liste over de forskellige kategorier:

- Favoritter
- Kontaktpersoner
- Hoteller og Restauranter
- Transport
- Sundhed
- Service
- Shopping
- Fritid
- Turisme
- Sport
- Biler og Motorcykler
- Diverse

### Ændring af K-Tag

Fra "Administrer K-Tag" hovedskærmen skal du navigere til og vælge "Ændre K-Tag" og herefter gå til den K-Tag kategori som du ønsker skal ændres.

Vælg dit K-Tag og du kan ændre på "Kategori" eller "Omdøb K-Tag".

Vælg en af mulighederne ud fra den ændring du ønsker at udføre.

## Slet et K-Tag

Igen skal du fra "Administrer K-Tag" skærmbilledet navigere til og vælge "Slet K-Tag" og herefter aktivere den kategori hvori det K-Tag du ønsker at slette befinder sig.

## Fri navigation

Med fri navigation kan du få information om dine omgivelser i real-time. Når funktionen er aktiveret vil KAPTEN GPS applikationen annoncere aktuelle vejnavn og beskrive det næste kryds for dig.

Når du nærmer dig et vejkryds, beskriver din KAPTEN GPS applikationen det ved at give navne på vejene i krydset. Når du kommer forbi krydset får du information om den næste vej som du har retning i mod. Som standard aktiveres fri navigation hver gang du starter en ny rutevejledning. Du kan dog aktivere eller deaktivere indstillingen som du ønsker det fra KAPTEN GPS applikationens skærmbillede eller ved at benytte "Menu" knappen. Du kan eksempelvis indstille:

• Annonceringen af brugbare K-Tags eller interessepunkter i nærheden

• Automatiske gentagelse af Fri navigation annonceringer

Se venligst yderligere informationer herom under afsnittet "Indstillinger" i denne vejledning for KAPTEN GPS applikationen.

## Indstillinger

Denne sektion beskriver hvordan du kan konfigurere din KAPTEN GPS applikation. For at få adgang til de forskellige muligheder skal du trykke på "Menu" knappen og vælge "Indstillinger" elementet.

De forskellige indstillinger og elementer i din KAPTEN GPS applikation er placeret i forskellige kategorier.

- System: Her kan du ændre på system indstillinger.
- Kort: Download, opdater og slet kort og vælg placering i hukommelsen.
- Navigation for fodgænger: Herunder kan du ændre indstillinger som er relateret til navigation i fodgænger tilstand.
- Bil navigation: Det samme, blot ved navigation i bil.
- Direkte navigation: Det samme, blot ved direkte navigation.
- Direkte navigation: Det samme, blot ved direkte navigation.

## « System » Indstillinger

- Måle enhed: Enhed for afstand og hastighed under navigation (metrisk eller miles).
- Slet de seneste navigationer: Fjerne alle adresserne under de seneste destinationer.
- Gendan indstillinger til standard: Gendanner din KAPTEN GPS applikationen til standard indstillingerne.

### « Kort » Indstillinger

- Download kort: Her kan du downloade kort (liste over tilgængelige lande er at finde på www.instrulog.dk) som du ønsker at have adgang til.
- Opdater kort: Opdater dine installerede kort.
- Hukommelse: Her kan du selv angive hvor du ønsker at dine kort skal placeres (intern hukommelse eller SD kort).

## « Navigation for fodgængere » Indstillinger

- Gentag automatisk instruktioner: Definer gentagelsessekvensen mellem annonceringer ved navigation (Aldrig, 30 sekunder, 1 minutter, 3 minutter, 5 minutter eller 10 minutter).
- Angivelse ved urskive metode: Aktiverer eller deaktiverer klokkeslæt angivelser relateret til manøvrer.

## « Bil navigation » Indstillinger

• Parameter beregnes: Specificerer kriterier for beregningen af rute (Hurtigst, kortest).

- Brug motorveje: Specificerer anvendelsen af motorveje ved beregning af rute.
- Anvend betalingsveje: Specificerer brugen af betalingsveje ved beregning af rute.
- Gentag automatisk instruktioner: Definer gentagelsessekvensen mellem annonceringer ved navigation (Aldrig, 30 sekunder, 1 minutter, 3 minutter, 5 minutter eller 10 minutter).

## « Fri navigation » Indstillinger

- Annonceringer af interessepunkter: Angiv hvilke interessepunkter du ønsker information om ud fra kategori.
- K-Tag meddelelser: Angiv hvilke forskellige K-Tag kategorier der skal annonceres når du befinder dig i nærheden.
- Annonceringstyper: Definer hvordan du ønsker at interessepunkter og K-Tags skal annonceres når du befinder dig i nærheden (Ingen annonceringer, Lydannonceringer eller Lydindikationer).
- Oplysninger om retning ved brug af verdenshjørner: Aktiverer eller deaktiverer kardinal annoncering på den aktuelle vej.
- Gentag automatisk instruktioner: Definer gentagelsessekvensen mellem annonceringer ved navigation (Aldrig, 30 sekunder, 1 minutter, 3 minutter, 5 minutter eller 10 minutter).

#### « Direkte navigation » Indstillinger

- Gentag automatisk instruktioner: Definer gentagelsessekvensen mellem annonceringer ved navigation (Aldrig, 30 sekunder, 1 minutter, 3 minutter, 5 minutter eller 10 minutter).
- Direkte navigation når destinationen er nået: Aktivering og deaktivering af automatisk skift til Direkte navigation ved slutningen af navigation som fodgænger eller bil.

# Lysdetektering

Med denne applikation kan du få oplyst lysstyrke niveauet med lyssensoren som er placeret på bagsiden af din SmartVision2.

## Hvordan får jeg oplyst lysstyrke niveauet?

Peg med bagsiden af din telefon hen mod et område som du ønsker detekteret. Er området lyst vil din SmartVision2 enten give et højt lydsignal eller en høj procentdel. Er området mørkt vil din SmartVision2 enten give et lavt lydsignal eller en lav procentdel.

Yderligere funktioner er tilgængelige under « Menu » knappen:

- Feedback ved fundet lys: Her kan du indstille hvorvidt du ønsker din SmartVision2 skal annoncere lysstyrke ved hjælp af lydsignal eller en procentdel. Denne mulighed får du også ved brug af genvejen på tast 1.
- Hjælp: Direkte adgang til dette kapitel i brugervejledningen.

## Forstørrelse

Forstørrelse applikationen gør dig i stand til at forstørre tekst og dokumenter og derved tilpasse sig til dit visuelle behov. Applikationen tilbyder dig forskellige forstørrelses niveauer og kontraster via det bagud vendte kamera.

## Tekstforstørrelse

Placer din SmartVision2 over den tekst du ønsker at forstørre og juster højden af telefonen indtil teksten står skarpt. Benyt knapperne "2" eller "3" på det fysiske tastatur til at forøge eller mindske forstørrelses niveauet.

Andre tilgængelige funktioner:

- Tryk på knap "1" for at aktivere og deaktivere lyset.
- Tryk på knap "\*" for at fryse billedet.
- Tryk på knap "0" for at tage et billede og gemme det i Galleri applikationen.
- Tryk på knap "#" for at cirkulere gennem 9 forskellige kontraster.

Ovenstående muligheder er også tilgængelige ved at benytte "Menu" knappen.

## Beskeder

Med denne applikation kan du sende og modtage korte beskeder kaldet SMS eller MMS (MMS er beskeder er indeholde et multimedie element såsom et billede).

#### Send en besked

Naviger til og vælg "Ny besked" fra hovedskærmen i applikationen. Du skal herefter angive hvordan du ønsker at finde den modtager du skal skrive til - vælg mellem følgende elementer:

• Favorit: Returnere en oversigt over de kontaktpersoner som du har angivet som favoritter.

• Kontaktpersoner: Returnere ligeledes en oversigt, blot med alle dine kontaktpersoner.

• Angiv telefonnummer: Giver dig mulighed for manuelt at angive telefonnummeret på modtageren.

Når du så har fået angivet modtageren skal du skrive beskeden i redigeringsfeltet. Bekræft at du ønsker at sende beskeden når du er færdig med at skrive den ved at navigere til og vælge "Send" knappen i bunden af skærmbilledet.

Yderligere funktioner er tilgængelige under « Menu » knappen:

- Se kontaktperson: Giver dig mulighed for at se information på kontakten.
- Ring op: Hurtig metode til at ringe til at ringe til kontaktpersonen.
- Tilføj ny modtager: Tilføj en yderligere modtager.
- Indsæt hurtigtekst: Med denne kan du indsætte en prædefineret tekst.
- Indsæt humørikon: Giver dig adgang til at kunne indsætte humørikoner i din besked

• Indsæt kontaktperson: Giver dig mulighed for at tilføje og sende information på en kontaktperson.

• Tilføj emne: Sæt et emne for din besked.

• Vedhæft: Tilføj en vedhæftning til din besked (et billede, en video, lydfil eller en kontaktperson)

#### Læs en besked

Når du modtager en besked vil du blive annonceret herom i Underretningspanelet og direkte på Beskeder applikationen.

For at læse en besked skal du blot åbne Beskeder applikationen og benytte dine navigations knapper på det fysiske tastatur til at gennemse dine beskeder.

Beskeder bliver kategoriseret og inddelt i såkaldte tråde. Dette betyder at alle beskeder der modtages og / eller sendes til den samme kontaktperson / telefonnummer vil blive samlet i en tråd.

Tråde vil blive præsenteret i kronologisk rækkefølge, med den seneste besked øverst i listen.

Når du navigerer ned gennem de forskellige tråde er det kun den seneste besked der vil blive læst for dig. Tryk på OK knappen på en samtaletråd for at gennemgå samtlige beskeder for den specifikke kontaktperson / det specifikke telefonnummer.

### Besvar en besked

Naviger til og vælg med OK knappen den tråd der indeholder beskeden som du ønsker at besvare.

Tråden med hele din samtalehistorik præsenteres. Redigeringsboksen hvor beskeden skrives aktiveres automatisk. Indskriv nu den ønskede tekst, og når teksten er skrevet, naviger til knappen "Send" i bunden af listen. Du kan også navigere op i listen for at gennemgå tidligere modtaget og afsendte beskeder.

## Download en vedhæftning fra en MMS

Naviger til og vælg med OK knappen den tråd som indeholder MMS beskeden som du ønsker at downloade.

Gør brug af dine navigations knapper for at nå den vedhæftede fil (knappen "Vedhæft"). Når du har fokus på den vedhæftede fil, tryk og hold OK knappen for at åbne kontekst menuen og naviger til og vælg elementet "Gem vedhæftet fil". Et nyt vindue åbnes og præsenterer alle vedhæftede filer. Tryk på "Menu" tasten og vælg elementet "Gem". Billeder og videoer der er uploadet kan du se i "<u>Fotos</u>" applikationen.

### Slet en besked

For at slette en besked skal du navigere til selve beskeden og trykke og holde på "OK" knappen. Vælg herefter "Slet" elementet fra oversigten og du vil den specifikke besked. Du bliver bedt om at bekræfte ved at navigere til og vælge "Slet".

### Slet en samtaletråd

For at slette en hel tråd som indholder flere beskeder skal du vælge tråden og trykke på "Slet" tasten. Du bliver bedt om at bekræfte ønsket om at slette hele tråden ved at navigere til og vælge "Slet".

## Flere indstillinger

Tryk og « Menu » knappen fra hovedskærmen i Beskeder applikationen for at få adgang til flere forskellige indstillinger:

- Søg: Giver dig mulighed for at søge efter beskeder i din telefon.
- Slet alle tråde: Sletter alle SMS'er og MMS'er inkluderer i de forskellige tråde (samtaler)
- Flere indstillinger
  - Tekstmeddelelse (SMS): Her kan du konfigurere forskellige indstillinger for tekstbeskeder.
  - Multimediemeddelelse (MMS): Her kan du konfigurere forskellige indstillinger multimedie beskeder.
  - Underretninger: Aktiver ringetoner og / eller vibrationer ved modtagelse af nye beskeder.
  - Generelt: Giver dig adgang til indstillinger omkring skrifttype, SMS og MMS modtagelses begrænsninger og indstillinger for udbyder.
- Hjælp: Direkte adgang til dette kapitel i brugervejledningen.

# NFC

**NFC (Near Field Communication)** teknologien gør at din SmartVision2 og en anden sekundær enhed, såsom en smartphone eller et elektronisk tag, i stand til at oprette en kommunikationsforbindelse ved at bringe dem tæt på hinanden.

NFC kan også bruges til at dele kontakter, billeder og videoer. Ydermere kan du med din SmartVision2 programmere og læse såkaldte NFC tags og derved udføre forskellige handlinger mere eller mindre automatisk.

## Hvordan fungerer NFC applikationen?

NFC applikationen på din SmartVision2 fungerer med kompatible elektroniske NFC tags. Som standard medfølger tre NFC tags sammen med din SmartVision2. Disse NFC tags kan programmeres til at indeholde personlige informationer såsom tekst,

stemmeoptagelse, telefonnummer eller forskellige indstillinger.

NFC applikationen giver dig mulighed for at aflæse information placeret i disse tags direkte via din SmartVision2 telefon, nemt og hurtigt.

Først skal den ønskede information skrives til et NFC tag via din SmartVision2, med NFC applikationen. Når et tag har fået tilskrevet information kan du aflæse det ved blot at placere bagsiden at SmartVision2 hen over selve NFC tagget for at få gengivet informationen, udført en specifik handling eller lignende.

Dette gør det eksempelvis muligt for dig at genkende objekter, finde en mappe, blive husket på den rette dosering for medicin, ringe til en kontaktperson, aktivere eller deaktivere Bluetooth og mange flere ting.

## Programmer en handling til et NFC tag

Angiv den information du ønsker for at programmere et NFC tag. Den associerede handling vil blive udført så snart din SmartVision2 genkender det specifikke NFC tag. De forskellige handlinger er:

- Angiv telefonnummer: Handlingen her er at din SmartVision2 ringer til et specifikt telefonnummer / kontaktperson.
- Angiv indstillinger: Forskellige indstillingsmuligheder kan aktiveres og deaktiveres, eksempelvis (WiFi, Bluetooth, Flytilstand samt ringetone).
- Angiv applikation: Giver dig mulighed for at associere et tag til en applikation og derved automatisk starte applikationen.
- Angiv internet bogmærke: Med denne kan du definere et specifikt internet bogmærke som du kan starte og begynde at læse ved hjælp af browseren.
- Tekstbesked: Giver dig mulighed for at angive en tekst knyttet til NFC tagget og få det læst op.
- Indstil WiFi: Tilføj dit eget WiFi (Navn (SSID) og adgangskode) og tilslut automatisk ved aktivering.
- Indtal stemmeoptagelse: Associer en stemmeoptagelse til et af dine NFC tags og lyt til det ved aktivering.

Så snart du har angivet hvilken form for information du ønsker skal du benytte navigations knappen for at komme til knappen "Skriv tag" og bekræft med "OK". Tag herefter din SmartVision2 og placer den over tagget for at skrive den pågældende information. Et lydsignal vil fortælle dig at informationen er skrevet til tagget.

Så snart tagget er blevet skrevet med information kan du tage NFC tagget og klister det på en overflade som passer til handlingen / informationen (mappen, medicinboksen, på undersiden af spisebordet og så videre - kun fantasien sætter grænserne).

<u>Godt at vide</u>: NFC tags kan genbruges. Programmere du nyt information eller en ny handling til et NFC tag vil du blot overskrive den eksisterende information / handling.applikationer filteres

<u>Godt at vide:</u> SmartVision2 er kompatibel med enhver type NFC Tag. Der er forskel på den fysiske størrelse af de forskellige tags samt hvad de kan bruges til og en forskel i størrelse på hukommelsen. SmartVision2 leveres sammen med 3 NTAG 216 Tags på hele 888 bytes.

Det svarer til omkring 400 tegn for tekst meddelelser.

### Læs et NFC tag

Det er ikke nødvendigt at åbne NFC applikationen på din SmartVision2 telefon for at aflæse et NFC tag. Du skal sørge for at den er aktiveret, så placerer du blot bagsiden af din SmartVisio2 telefon oven over et NFC tag. Din telefon vil automatisk påbegynde kommunikationen med selve tagget og udføre den bagvedliggende handling som beskrevet ovenfor.

## Noter

Noter applikationen tilbyder muligheden for at oprette, læse, redigere og slette egne noter i tekstformat.

### Opret en note

Vælg elementet "Opret ny note" i toppen af skærmbilledet efter du har startet applikationen. Indskriv din note / teksten og gem den ved at vælge "Bekræft" i skærmbilledets bund.

Den gemte note er nu tilgængelig ude i oversigten og kan læses fra hovedskærmen i applikationen.

Dine noter sorteres i kronologisk rækkefølge - nyeste note placeres øverst.

### Læs en note

Fra hovedskærmen i applikationen "Noter", naviger til den note du ønsker at læse. Tryk på "OK" knappen for at åbne den op.

Du kan gennemlæse din note med en avancerede læsefunktion ved at gøre brug af det fysiske tastatur med de følgende knapper:

- Knap "0": Afspil / Pause læsning af note.
- Knap "1": Læser karakteren til venstre fra din aktuelle position.
- Knap "2": Læser karakteren til højre fra din aktuelle position.
- Knap "4": Læser ordet på venstre side fra din aktuelle position.
- Knap "5": Læser ordet på højre side fra din aktuelle position.
- Knap "7": Læs sætningen til venstre fra din aktuelle position.
- Knap "8": Læs sætningen til højre fra din aktuelle position.
- Knap "Stjerne": Går til begyndelsen af din note.
- Knap "Firkant": Går til slut af din note.

Det følgende er yderligere funktioner som er tilgængelige med « Menu » knappen ved læsning af din note:

- Rediger: Åbner din note i redigeringstilstand
- Kopier alt: Kopier hele din note
- Slet: Slet din note

• Eksport: Kopierer og placerer din note i "Note" mappen på din SmartVision2s interne hukommelse

### Rediger en note

Fra hovedskærmen af applikationen skal du navigere til den note du ønsker at redigere. Tryk og hold på "OK" knappen for at åbne kontekst menuen og naviger til og vælg "Rediger" elementet.

Du kan nu redigere indholdet af din note. Indskriv din note / teksten og gem den ved at vælge "Bekræft" i skærmbilledets bund.

### Slet en note

Fra hovedskærmen af applikationen skal du navigere til den note du ønsker at slette. Tryk og hold på "OK" knappen for at åbne kontekst menuen og naviger til og vælg "Slet" elementet. SmartVision2 ønsker at du godkender sletningen ved at vælge "Bekræft" knappen.

Fra hovedskærmen af applikationen skal du trykke på "Menu" knappen og herefter vælge "Slet alle" for derved at slette alle notater.

### Søg efter en note

Fra hovedskærmen i applikationen skal du trykke på "Menu" knappen og vælge "Søg" elementet.

Angiv et søgeord / søgeparameter på den note du leder efter i redigeringsboksen og tryk på OK knappen for at starte søgningen.

Benyt dine navigations knapper for at gennemse listen over eventuelle søgeresultater.

# OCR

## Introduktion

OCR (Optical Character Recognition, optisk tegngenkendelse på dansk) applikationen tilbyder dig muligheden for at konvertere printet tekst til digital tekst og få den læst op. Applikationen gør brug af det bagud vendte kamera på din SmartVision2, de to LED lys samt en nærhedssensor.

For at få konverteret en printet tekst til læsbar tekst med OCR applikationen sker følgende:

• Indstilling 1: Tag et billede

• Indstilling 2: Konverteringen af billedet til tekst påbegyndes i det eller de angivne sprog ved brug af en OCR proces

• Indstilling 3: Oplæsning af den konverterede tekst sker med den indbyggede tekst-til-tale

En god billedkvalitet er essentiel for en succesfuld og brugbar genkendelses proces. For at gøre dig i stand til at tage et godt billede der i din SmartVision2 integreret et intelligent lyssystem samt en nærhedssensor kombineret med en unik algoritme.

## **OCR Funktioner og Indstillinger**

Førend du begynder at bruge din OCR applikation for første gang kan det være en god idé at angive forskellige indstillinger:

- Sæt assistance niveau (distance og hældning)
- Tjek angivne OCR Sprog

De følgende indstillinger er tilgængelige med "Menu" knappen fra hovedskærmen af OCR applikationen:

• Benyt billede fra Galleri: Giver dig mulighed for at vælge et billede fra din Galleri applikation i stedet for at tage et nyt billede.

• Hjælp til scanning: Her kan du aktivere eller deaktivere LED lyset ved at vælge mellem aktiveret og slukket og angive en horisontal assistance samt distance annoncering mellem kamera og det anbragte dokument.

• OCR Sprog: Angiv OCR sproget.

• Hjælp: Dirigerer dig direkte til denne sektion i brugervejledningen omkring OCR. Når du fortsætter til og benytter en af genkendelses metoderne kan du benytte de følgende genveje på tastaturet:

- Knap "1": Aktiverer eller deaktiverer LED belysning.
- Knap "2": Aktiverer eller deaktiverer lyde (horisontalt).
- Knap "3": Aktiverer eller deaktiverer annoncering af distance mellem kamera og objektet.
- Knap "4": Aktiverer eller deaktiverer annoncering af vinkel.

## Tag et billede

For at sikre det bedste miljø for OCR scanningen og resultatet skal du placere dit dokument foran dig på en plan overflade med en solid kontrast i forhold til dokumentet, førend scanningen kan ske med succes.

Placer derfor dokumentet foran dig og peg din SmartVision2's kamera direkte ned på

dokumentet, omkring tyve centimeter over det. OCR applikationen vil løbende annoncere om den kan lokalisere kanterne og vinklen af dokumentet.

Lav rolige forbedringer af placeringen af din SmartVision2 så alle fire hjørner bliver præsenteret for applikationen. Så snart hele dokumentet registreres korrekt i din SmartVision2 vil den fortælle dig at du skal holde telefonen stille og et billede tages automatisk efter et par sekunder. OCR processen vil automatisk påbegynde når billedet er blevet taget.

Du kan også tvinge et billede til at blive taget af dokumentet uden nødvendigvis at have alle fire hjørner med ved blot at trykke på "OK" knappen.

## **Oplæsning af resultatet**

Efter OCR processen er færdiggjort, hvad end du har benyttet den automatiske eller den manuelle metode, så vil resultatet automatisk blive præsenteret på skærmen og oplæst. Såfremt at genkendelsen ikke fungerer anbefaler vi at vende tilbage til hovedskærmen af OCR applikationen og forsøge igen.

Under oplæsning af den genkendte tekst kan du benytte forskellige genveje på tastaturet til manuelt at navigere ned gennem resultat på følgende måde:

- Knap "0": Sætte på pause eller genoptager læsning af OCR resultatet.
- Knap "1": Læser karakteren der befinder sig til venstre for din aktuelle position.
- Knap "2": Læser karakteren der befinder sig til højre for din aktuelle position.
- Knap "4": Læser ordet der befinder sig til venstre for din aktuelle position.
- Knap "5": Læser ordet der befinder sig til højre for din aktuelle position.
- Knap "7": Læser sætningen der befinder sig til venstre for din aktuelle position.
- Knap "8": Læser sætningen der befinder sig til højre for din aktuelle position.
- Knap "Stjerne": Springer til begyndelsen af teksten.
- Knap "Firkant": Springer til slutningen af teksten.

<u>Godt at vide:</u> Vælg "Gem" ved at benytte "Menu" knappen for at gemme OCR resultatet som en note i "Noter" applikationen. Du kan derefter tilgå dine OCR resultater ved at navigere til "Noter" applikationen.

## Telefon

Telefon applikationen giver dig muligheden for at foretage opkald og gennemse din opkalds historik.

## Besvar et opkald

Når din telefon ringer skal du blot trykke på "Besvar" knappen for at besvare det indkommende opkald. Din "Besvar" knap er placeres yderst til venstre, øverst, på dit tastatur. Knappen består af tre vertikale taktile grønne prikker.

<u>Godt at vide</u>: Et hurtigt tryk på "Besvar" knappen vil sende dig Telefon applikationen hvor du kan foretage dig forskellige ting, hurtigt.

<u>Godt at vide</u>: Når din telefon ringer kan du med et hurtigt tryk på en af lydstyrke knapperne stoppe ringetonen så du nemmere kan høre navnet og nummeret på opkalderen. Tryk på "Stjerne" knappen for at få gentaget informationen.

## Afslut et opkald

Du kan afslutte et igangværende opkald ved at trykke på "Afslut" knappen. Din "Afslut" knap er placeret i modsatte side, yderst til højre, øverst. Denne består af tre horisontale taktile røde prikker.

<u>Godt at vide:</u> Du kan også afslutte et igangværende opkald ved at trykke hurtigt på "Tænd / Sluk" knappen (se gerne Tilgængeligheds indstillingerne).

### Afvis et opkald

Du kan afvise at besvare et indgående opkald ved at trykke på "Afslut" knappen. <u>Godt at vide:</u> Du kan også vælge at besvare et indgående opkald med en SMS besked og automatisk afvise opkaldet ved at trykke på "Nummer" knappen. Vælg herefter typen af besked som du ønsker at besvare opkaldet med. Du kan selv redigere i listen over de hurtige svar som du kan sende, under "Hurtigt svar" elementet i Indstillingerne under Generel i selvsamme applikation.

### Foretag et opkald

De følgende opkalds muligheder er tilgængelige fra hovedskærmen af applikationen:

- **Ring til nummer**: Her kan du indskrive det telefonnummer du ønsker at ringe til, ciffer for ciffer. Bekræft din indskrivelse og start opkaldt ved at trykke på "Besvar" knappen eller "OK" knappen (som her fungerer som en opkalds knappen).
- **Favoritter**: Her kan du hurtigt få adgang til dine favorit kontaktpersoner. Du kan indstille en kontaktperson som favorit ved i Kontaktperson applikationen at navigere til den ønskede kontakt og trykke og holde på "OK" knappen. Marker herefter Favorit elementet og bekræft med "OK" knappen.
- Ofte anvendt: Giver dig en oversigt over kontaktpersoner som du oftest anvender.

<u>Godt at vide</u>: Du kan slette oversigten over ofte anvendte kontaktpersoner ved at gøre brug af "Menu" knappen.

• **Kontaktpersoner**: Giver dig direkte adgang til din telefonbog med dine kontaktpersoner. Benyt navigations tasterne til at gennemgå listen over dine kontaktpersoner og aktiver den person som du ønsker at ringe op. Bekræft

aktiveringen af kontaktpersonen ved brug af "OK" tasten og vælg herefter "Ring op" og bekræft med "OK" tasten for at påbegynde opkaldet.

<u>Godt at vide</u>: Du kan filtrere og sortere i listen over dine kontaktpersoner ved at begynde at skrive navnet på kontakten som du leder efter, via det fysiske tastatur.

- Opkaldshistorik: Giver dig et overblik over alle opkald du har foretaget og modtaget. Disse opkald er alle sorteret efter dato - fra seneste øverst til ældste nederst. Naviger til en af kontakterne i listen og tryk på "OK" knappen for at tilgå yderligere information (eksempelvis telefonnummeret, oprettelse af kontaktperson, tilføj til en kontaktperson, send en sms, opkalds informationer og så videre). <u>Godt at vide</u>: Du kan slette oversigten over disse opkald ved at benytte "Menu"
- knappen.
  - **Talebesked**: Giver dig direkte adgang til din voicemail tjeneste fra din udbyder. Bemærk venligst: Denne funktion giver dig muligheden for at lytte til beskeder på din telefonsvarer uden at skulle ringe til nummeret, men er muligvis ikke tilgængeligt hos alle udbydere. Du kan dog konfigurere en almindelig opsætning under Indstillinger (om muligt implementeres disse automatisk via din udbyder). Talebeskeder kan også konfigureres til og associeres med knap "1" for hurtig adgang.
  - Søg: Her kan du søge efter en kontaktperson direkte.

Yderligere funktioner er tilgængelig under "Menu" knappen, og er som følger:

- **Generel**: Giver dig adgang til de mest generelle indstillinger af Telefon applikationen (Valgmuligheder for visning, lyde og vibrationer, hurtigt svar, Opkald samt Hjælpefunktion).
- **Opkald**: Indstillinger for opkald (Telefonsvarer opsætning, numre til begrænset opkald, høreapparater, viderestilling og opkaldsspærring).
- **Hurtigopkald**: Her kan du tildele dine mest benyttede eller favorit kontaktpersoner en hurtig opkalds funktion direkte fra det fysiske tastatur. Når du har tildelt et nummer til kontaktpersonen kan du ude fra Hjemmeskærmen trykke og holde den pågældende knap og et opkald startes automatisk.
- **Hjælp**: Dirigerer dig automatisk til denne sektion i brugervejledningen omkring "Telefon".

## Funktioner ved igangværende opkald

Under et opkald kan du gøre brug af følgende funktioner:

• Højttaler: Aktiverer højttaleren i SmartVision2 (Håndfri).

<u>Godt at vide</u>: Et hurtigt tryk på Stemmekommando knappen vil også aktivere højttaleren.

- **Lydløs**: Giver dig mulighed for at deaktivere din mikrofon så personen i den anden ende ikke kan høre dig.
- Sæt opkald på hold: Sæt det aktuelle opkald på hold. Tryk igen på knappen for at genoptage kommunikationen.
- Yderlige funktioner: Gør det muligt for dig at starte et andet opkald, skifte til konferencetilstand eller at optage den nuværende samtale.

## Fotos

Fotos applikation er en standard Google applikation som giver dig mulighed for at gennemse dine billeder og videoer på din SmartVision2.

For yderligere information om hvordan applikationen fungerer henviser vi til Googles Brugervejledning som du finder nedenfor.

Link til Google Fotos Brugervejledning

## **Play Musik**

Googles Play Musik applikation er en standard Google applikation som giver dig mulighed for at downloade og lytte til musik direkte på din SmartVision2. For yderligere information om hvordan applikationen fungerer henviser vi til Googles Brugervejledning som du finder nedenfor. <u>Play Musik link</u>.

## Play Butik

Googles Play Butik applikation er en standard Google applikation som giver dig mulighed for at downloade nye applikationer og widgets direkte ned på din SmartVision2. For yderligere information om hvordan applikationen fungerer henviser vi til Googles Brugervejledning som du finder nedenfor. <u>Play Store link</u>.

# SOS

Din SmartVision2 er udstyret med en SOS funktion der tillader generering af opkald og / eller lokaliserings beskeder ved nødsituationer med op til 10 prædefinerede kontaktpersoner.

Advarsel: KAPSYS kan under ingen omstændigheder gøres ansvarlig for direkte eller indirekte tab eller skade som følge af manglende funktionalitet af alarm (SOS) faciliteten, hvad enten det skyldes et teknisk problem i apparatet eller som følge af at der ikke er noget mobilt netværk tilgængeligt.

## Aktivering og deaktivering af SOS funktionen

Takker være SOS applikationen kan du opsætte en automatisk informerings funktionalitet ved nødsituationer, eksempelvis via opkald, SMS beskeder eller begge, til personer du selv har angivet.

Aktiver SOS funktionen ved at trykke og holde SOS knappen, placeret på bagsiden af din SmartVision2, nede i tre sekunder i tilfælde af at en nødsituation er opstået og SOS funktionen skal aktiveres.

Aktiveringen af SOS alarmen kan til enhver tid stoppes på en af følgende måder:

- Tryk og hold SOS knappen nede i tre sekunder, eller
- tryk på "Afslut" knappen, eller også
- tryk på "Tilbage" knappen.

<u>Godt at vide:</u> En advarsel vises på skærmen i al den tid SOS funktionen er i gang. <u>Advarsel</u>: SOS funktionen er som standard deaktiveret. Du skal sikre dig aktivering og konfigurering førend du kan tage SOS applikationen i brug. Såfremt du ikke får konfigureret applikationen korrekt vil du modtage en notifikation i Underretningspanelet, men tjek altid selv dine indstillinger!

## Indstil SOS funktionen

Førend du kan tage SOS applikationen i brug skal følgende elementer først indstilles:

- Alarm knap: Placeret på bagsiden af din SmartVision2 og det er denne knap der skal benyttes ved nødsituationer.
- Aktiveringsforsinkelse: Her har du mulighed for at indstille på i hvor lang tid du ønsker at skulle trykke på SOS knappen før funktionen aktiveres (1 sekund, 2, 3 eller 5 sekunder)
- Afspil en alarm: Aktivere en høj alarm designet til at sørge for opmærksomhed fra omgivelser.
- Blinkende LED'er: Aktiverer om LED lamperne på bagsiden skal morse SOS.
- Indstil telefonnumre: Her kan du definere hvem der skal modtage opkald eller SMS beskeder. Så snart du aktivere SOS knappen vil disse numre / kontaktpersoner blive kontaktet via opkald eller med en prædefineret SMS.
- Telefon opkald: Aktiverer om der skal ringes til de definerede numre / kontaktpersoner. I tilfælde af en nødsituation vil der blive igangsat opkald en efter en indtil opkaldet besvares.
- Forsinkelse af svar: Definer hvor længe der skal gå fra et opkald startes til et nyt foretages, såfremt det første ikke bliver besvaret (standard er 30 sekunder).

- Telefonsvarer registrering: En mulighed for at undgå at blive blokeret af en automatisk telefonsvarer. Modtageren af opkaldet vil være nødsaget til at trykke på en knap på sin telefon for at acceptere opkaldet.
- Send besked: Aktiverer om der skal sendes en prædefineret SMS besked til telefonnumrene / kontaktpersonerne.
- Send placering: Inkluder dine GPS koordinater (hvis tilgængeligt) i SMS beskeden, på det tidspunkt hvor SOS knappen aktiveres.
- Besked tekst: Her kan du redigere i den prædefinerede SMS besked som skal afsendes ved aktivering af SOS knappen.
- Hjælp: Dirigerer dig direkte til denne sektion i brugervejledningen omkring SOS applikationen.

## Indstillinger

Denne applikation sætter dig i stand til at aktivere og deaktivere bestemte funktioner samt muligheden for at ændre på eksisterende indstillinger. SmartVision2 leveres til dig med et antal prædefinerede indstillinger som alle kan ændres, eksempelvis sprog, skærmindstillinger og så videre.

## **Generelle Indstillinger**

De generelle indstillinger på din SmartVision2 er organiseret i kategorier og præsenteres i det følgende:

#### Trådløs og netværk:

• WiFi: Her kan du aktivere og håndtere trådløse WiFi forbindelser til internettet.

• Turbo download: Giver dig mulighed for at downloade store filer hurtigere ved at gøre brug af både WiFi og 3G / 4G netværk.

• BlueTooth: Aktiver, deaktiver og håndter forbindelse via Bluetooth til forskelligt tilbehør samt eksterne enheder til udveksling af data og multimedie filer.

• Dataforbrug: Her kan du håndtere brugen af data og dit abonnement og definere et eventuelt forbrugsloft.

Mere: Giver dig adgang til yderligere indstillinger såsom:

• Flytilstand: Dette element deaktiverer alle komponenter som benytter radiofrekvens, herunder WiFi, Bluetooth, cellulære mobile netværksforbindelser og så videre.

• NFC: Aktiver, deaktiver og indstil NFC funktionen. NFC funktionen giver dig mulighed for at foretage blandt andet betalinger og eller vise billetter efter download af specifikke applikationer (muligvis ikke brugbart i alle lande).

• Netdeling og hotspot: Med denne funktion kan du benytte din SmartVision2 som et modem og derved dele din internet forbindelse med andre enheder.

• VPN: Her kan du opsætte et Virtual Private Networks (VPN) og forbinde til disse.

• Mobilnetværk: Konfigurer indstillinger for dit mobile netværk (roaming, access points, netværks type, netværks udbyder og så videre).

### Enhed:

• Hjem knap Giver dig mulighed for at ændre udseendet på din Hjemmeskærm.

• Skærm: Konfigurer den visuelle skærm (lysstyrke niveau, baggrundsbillede, standby tilstand, skriftstørrelse og så videre).

• Lyde og underretninger: Her kan du konfigurere lydene på din enhed (ringetone, besked notifikationer, lydstyrke og så videre).

• Applikationer: Giver dig mulighed for at administrere de applikationer der er installeret på din SmartVision2.

• Lager og USB: Kontroller de forskellige hukommelses områder og brugen herfor i din SmartVision2.

• Batteriet: Overvåg forbruget af dit batteri.
• Hukommelse: Kontroller den overordnede hukommelse i din SmartVision2.

# Personlig:

• Placering: Aktiver eller deaktiver Googles Lokalisations Tjeneste. Denne tjeneste gør det muligt for tredjeparts applikationer og hjemmesider at indhente information om hvor du befinder dig henne med din SmartVision2 for at kunne tilbyde dig langt mere nøjagtige informationer.

• Sikkerhed: Giver dig mulighed for at foretage sikkerhedsmæssige indstillinger (PIN kode, låseskærm, adgangskoder og så videre).

• Konti: Her kan du håndtere dine e-mail konti og konti til synkronisering.

• Google: Håndter indstillinger for Google applikationer og tjenester.

• Sprog og input: Her kan du konfigurere sproget og input (tastatur sprog) for din SmartVision2.

• Backup og nulstilling: Under dette element kan du sætte indstillinger for backup og gendanne din telefon.

# System:

• Dato og tid: Konfigurer dato og tidsindstillinger (tids zone, tids format og så videre).

• Planlagt tænd/sluk: Giver dig mulighed for at programmere en automatisk slukke-funktion og tænd-funktion.

• Tilgængelighed: Her kan du gennemgå og sætte indstillinger for tilgængeligheden på din SmartVision2. Tilgængeligheds indstillinger er beskrevet nærmere i afsnittet « Tilgængelighed »

• Udskrivning: Gør det muligt for dig at sætte indstillinger for printer tjenester installeret på din SmartVision2.

• Om telefonen: Gennemse status og information på din telefon og installer også opdateringer.

# Tilslut til et WiFi

Naviger til og vælg elementet "WiFi" i oversigten over Indstillinger. Ændre status for WiFi til "Til" for at blive præsenteret for en liste over tilgængelige WiFi netværk i nærheden af dig.

Naviger til det netværk du ønsker at tilslutte til ved at benytte dine pile knapper og trykke på "OK" knappen.

Tilslutter du til at sikkert WiFi netværk bliver du bedt om at angive en adgangskode. Du kan markere elementet "Vis adgangskode" under edit boksen hvori du skal indskrive adgangskoden hvis du ønsker at se og oplæse det.

Til sidst skal du blot vælge "Forbind" knappen for at afslutte processen. Status ændres til "Tilsluttet" for det specifikke netværk under navnet så snart tilslutningen er godkendt og udført korrekt.

Såfremt adgangskoden til dit internet ikke er korrekt vil du få annonceret

"Autentificeringsproblem". I dette tilfælde skal du forsøge igen ved at navigere til navnet på dit WiFi, trykke på "OK" knappen for at få præsenteret forskellige muligheder. Vælg "Glem" og bekræft at du ønsker at fjerne den angivne adgangskode. Herefter skal du forsøge at oprette forbindelse igen og angive den korrekte adgangskode.

<u>Godt at vide</u>: Adgangskoden og typen af sikkerheden (WEP / WPA2) er bestemt af din tjenesteudbyder eller din router. Forhør dig hos din udbyder eller producenten af din router i tilfælde af at du har brug for yderligere information og vær endvidere opmærksom på at der skelnes mellem store og små bogstaver.

Godt at vide: Yderligere tilslutningsmuligheder er tilgængelige under "Menu" knappen.

# Tilslut til en Bluetooth enhed

Naviger til "Bluetooth" elementet i oversigten og tryk på "OK" knappen. Ændre status for Bluetooth til "Til" for at få præsenteret en oversigt over de Bluetooth enheder som befinder sig tæt på dig.

Naviger til den Bluetooth enhed i oversigten som du ønsker at tilslutte til din SmartVision2 og tryk på knappen "OK" for at starte tilslutningen.

For at udføre tilslutningen fuldstændigt skal du følge vejledningen der præsenteres på din SmartVision2. Såfremt du bliver bedt om at angive en PIN kode, forsøg eventuelt med 0000 eller 1234 (disse er de mest benyttede prædefinerede koder) eller tjek dokumentationen for den enhed du tilslutter til. Hvis tilslutningen lykkedes vil din SmartVision2 forbinde til den valgte enhed.

<u>Godt at vide</u>: For at forlænge batteriets levetid mellem opladningerne kan det anbefales at deaktivere Bluetooth når du ikke skal gøre brug af den.

Godt at vide: Yderligere tilslutningsmuligheder er tilgængelige under "Menu" knappen.

# **Opdatering af din SmartVision2**

Du er nødsaget til at have en fungerende internet forbindelse for at være i stand til at downloade og installere opdateringer til din SmartVision2.

For at opdatere din enhed skal du navigere til "Indstillinger", vælge "Om telefonen" og herefter "Systemopdateringer".

Vælg elementet "Download og installer" i bunden af skærmbilledet og tryk på "OK" tasten for at påbegynde download processen.

Download af opdateringen kan tage lang tid alt efter forhold som blandt andet din internet forbindelse. Du kan følge med i processen i Underretningspanelet. Når din SmartVision2 er færdig med at downloade skal du vælge "Installer" for Systemopdateringer skærmbilledet. Hav tålmodighed - det tager tid at færdiggøre hele processen og du kan først bruge din SmartVision2 igen når den begynder at tale.

#### Skift talesyntese

Som standard kommer din SmartVision2 med en kvinde og en mandesyntese, i standard kvalitet. Du har rig mulighed for, gratis, at downloade premium talesynteser ved brug af en internet forbindelse. Du kan ændre talesyntesen eller downloade nye under "Tilgængelighed" fra Indstillinger listen og navigere til "Tekst-til-Tale".

To talesyntese generatorer er tilgængelige ved standard:

- KAPSYS Talesyntese: Indeholder muligheden for at skifte mellem standard kvalitets synteser eller downloade gratis premium kvalitets synteser med en internet forbindelse.
- Vælg Stemme: Giver dig mulighed for at skifte mellem op til 3 forskellige sprog med specifikke genveje på tastaturet "on the fly".

#### KAPSYS Talesynteser generatoren:

Naviger til og vælg « Åben indstillinger for generatoren » ud fra KAPSYS Talesynteser for at komme til følgende indstillinger:

- Sprog: Giver dig mulighed for at definere standard sprog for talesyntesen.
- Indstillinger for KAPSYS Talesynteser: Giver dig mulighed for at angive type og kvaliteten af talesyntesen (Kvinde- eller mandesyntese, normal eller premium).
- Installer synteser: Her kan du downloade premium synteser. Naviger i listen til den syntese du ønsker at downloade og installere ved at trykke på "OK" knappen -

download processen starter. Følg proceduren på for at færdiggøre installationen. Den eller de installerede synteser er nu tilgængelige i listen over "Indstillinger for KAPSYS Talesynteser".

#### Vælg stemme generatoren:

Naviger til og vælg « Åben indstillinger for generatoren » ud fra Vælg Stemme for at tilgå de følgende indstillingsmuligheder:

- Sprog: Giver dig mulighed for at definere standard sprog for talesyntesen.
- Indstillinger for Vælg Stemme: Giver dig mulighed for at prædefinere tre forskellige synteser som du kan skifte mellem. Du kan herefter aktivere en specifik tastatur genvej for hurtigt at skifte mellem de forskellige sprog (se venligst yderligere under "Tastatur genveje" i "Tilgængelighed" afsnittet)

# Lydoptager

Lydoptager applikationen tilbyder dig muligheden for at optage lyde såsom talemeddelelser og afspille dem senere hen.

# Optag en lyd

Du kan starte en optagelse ved at navigere til og vælge "Optag" i hovedskærmen af applikationen.

Vælg "Pause" for at sætte optagelsen på pause og vælg "Optag" igen for at genoptage optagelsen.

Du kan afslutte en optagelse ved at vælge "Stop".

Når optagelsen er færdiggjort kan du vælge en af følgende muligheder:

- Afspil: Lyt til din optagelse.
- Slet: Slet din optagelse.
- Gem: Gem din optagelse. Navnet på din lydoptagelse er som standard oprettelsesdatoen (dato + tidspunkt).

# Genafspil en optagelse

Fra hovedskærmen i applikationen skal du navigere til og vælge "Liste" elementet. Her bliver du præsenteret for alle dine optagelser.

Naviger til den optagelse du ønsker at genafspille i oversigten og tryk på « OK » knappen.

Under en afspilning kan du:

- Pause / Afspil: Giver dig mulighed for at sætte en afspilning på pause og genoptage den.
- Stop: Stopper afspilningen.

Vælger du at stoppe afspilningen bliver du igen præsenteret for tre forskellige muligheder:

- Afspil: Genhør din optagelse.
- Liste: Giver dig oversigten over alle dine optagelser.
- Slet: Her kan du slette den aktuelle optagelse.

# Omdøb en optagelse

Vælg "Liste" fra hovedskærmen i applikationen. En oversigt over alle dine optagelser præsenteres for dig.

Naviger til den optagelse som du ønsker at omdøbe og tryk og hold på "OK" knappen. Vælg elementet "Omdøb optagelsen". Slet det nuværende navn på optagelsen (navnet er "record" efterfulgt af årstal, data og klokkeslæt) i edit boksen og indskriv det ønskede nye navn og naviger til og vælg "OK" knappen.

# Slet en optagelse

Vælg "Liste" fra hovedskærmen i applikationen. En oversigt over alle dine optagelser præsenteres for dig.

Naviger til den optagelse du ønsker at slette i oversigten og tryk og hold på « OK » knappen.

Vælg elementet "Slet optagelsen" og bekræft ønsket ved at vælge "OK" knappen.

# **Internet Radio**

Denne Internet Radio applikation tilbyder dig at lytte til dine favorit radio stationer og opdage nye radio stationer ved at gøre brug af en internet forbindelse.

# Lyt til en radio station

For at lytte til en radio station kan du indskrive navnet på den í redigeringsboksen og trykke på "OK" knappen for at få præsenteret søgeresultatet.

Brug herefter dine navigerings knapper til at navigere til radio stationen og tryk på OK knappen.

Radioen og afspilningen vil starte automatisk. For at afbryde afspilningen kan du gøre brug af navigerings knapperne til at vælge "Stop" knappen og bekræft med OK.

<u>Godt at vide:</u> Under afspilning af en radio station kan du vælge elementet "Tilføj til favoritter" i bunden af skærmbilledet for at gemme den specifikke station som favorit, for derved nemmere at kunne finde den næste gang.

Andre funktioner for Internet Radio applikationen er:

- Spillet for nyligt: Tilbyder hurtig adgang til den seneste station du har lyttet til.
- Foretrukne: Her kan du placere de radio stationer som du lytter mest til og som du har gemt som favoritter.
- Alle: Gennemse alle tilgængelige internet radiostationer (ud fra kategori, land, podcast og så videre)

# FAQ

# **Overordnet information**

### Skal jeg betale for software opdateringer?

Nej, alle opdateringer til din SmartVision2 er gratis.

#### Hvornår og hvordan ved jeg om en opdatering er tilgængelig?

SmartVision2 tjekker regelmæssigt for nye opdateringer. Når en opdatering bliver tilgængelig vil en notifikation automatisk gøre dig opmærksom på at en opdatering er klar.

Du kan også selv tjekke for tilgængelige opdateringer under "Indstillinger", "Om telefon" og "Systemopdateringer".

#### Jeg kan ikke downloade opdateringen - Hvad gør jeg?

Vær sikker på at din SmartVision2 har adgang til internettet da det er nødvendigt for at kunne downloade opdateringer. Det kan anbefales at gøre brug af en WiFi forbindelse for at optimere hastigheden på download.

Såfremt der sker en fejl under download af opdateringen skal du venligst forsøge igen fra "Indstillinger", "Om telefon" og "Systemopdateringer".

Har du indsat et ekstra hukommelseskort i din SmartVision2 telefon, kan du forsøge at tage det ud førend du forsøger igen.

Du kan følge med i processen i Underretningspanelet.

Når din SmartVision2 er færdig med at downloade skal du vælge "Installer" for Systemopdateringer skærmbilledet. Din SmartVision2 genstarter automatisk for at installere opdateringen. Skærmlæseren vil være deaktiveret under hele processen. Selve installeringen kan tage flere minutter. Din SmartVision2 er klar igen til brug når du hører skærmlæseren (annoncering af PIN kode eller din Hjemmeskærm).

#### Min SmartVision2 går i standby tilstand (skærm slået fra) alt for hurtigt - Kan jeg ændre på intervallet for hvornår den skal gøre det?

Ja, du kan faktisk vælg mellem hele syv forskellige niveauer. Når du starter din SmartVision2 for første gang vil du som standard have "1 minut" intervallet aktiveret. For at ændre på dette skal du navigere til "Indstillinger", "Skærm" og "Dvale" og aktivere det interval du ønsker - 15 sekunder, 30 sekunder, 1 minut, 2 minutter, 5 minutter, 10 minutter eller 30 minutter.

# Hvordan får jeg information omkring batteristatus, trådløst netværk, dato og klokkeslæt og også modtaget beskeder?

For at få en status for din SmartVision2 kan du trykke på Firkant (Pund) knappen samtidigt med knap 1.

Du kan også få læst denne information automatisk når du aktivere din SmartVision2 fra standby tilstand. Som standard vil klokkeslæt og batteriniveau blive læst hver gang du aktivere den.

For at tilføje yderligere information, tryk på Firkant (Pund) knappen og tast 0 samtidigt for at tilgå "KAPSYS Tilgængeligheds Service". Naviger og vælg elementet "Vågn op tale" i listen.

Aktiver den eller de informationsparametre du ønsker at få læst når du aktivere din

SmartVision2 - følgende er de forskellige muligheder: Aktuelle klokkelæst, Aktuelle dato, Batteri niveau, Netværks status, Ubesvaret opkald, Ny besked, Ny e-mail, Ny software opdatering klar.

#### Jeg kan ikke indskrive tekst med tastaturet - Hvad gør jeg?

I enkelte tilfælde vil applikationer fra Play Butik ikke være kompatible med brugen af et fysiske alfanumerisk tastatur. I sådanne tilfælde er brugen af det virtuelle tastatur en nødvendighed.

For at få frembragt det virtuelle tastatur skal du aktivere et indskrivningsfelt og trykke på "OK" knappen. Det virtuelle tastatur bringes frem på den nederste del af den visuelle skærm.

Herefter skal du placere en finger på skærmen og beholde den der, mens du trækker den rundt for at finde bogstaverne. Når du har fundet det bogstav du skal benytte skal du løfte fingeren væk fra skærmen for at acceptere valget.

#### Kan jeg deaktivere touchskærmen fuldstændigt?

Ja, tryk på Firkant (Pund) knappen og knap 0 samtidigt for at komme til "KAPSYS Tilgængeligheds Service". Naviger til og marker "Deaktiver touch skærmen".

# Hvordan forøger jeg størrelsen på informationen som jeg får på den visuelle skærm?

Du kan forøge skriftstørrelsen under "Indstillinger", "Tilgængelighed" og "Skriftstørrelse". Du kan også gøre brug af forskellige forstørrende touch gestures som er aktiveret fra standard på din SmartVision2. De gør dig i stand til at forstørre områder af skærmen op ved at berører skærmen med en finger tre gange hurtigt efter hinanden. Når du har zoomet ind kan du navigere rundt i skærmbilledet ved at benytte to fingre som du placere på skærmen samtidigt og trækker dem rundt i området af skærmen, hvor du ønsker at se, og du kan justere selve forstørrelsen ved at knibe de to fingre sammen eller trække dem væk fra hinanden.

Du har også mulighed for at aktivere MagniText funktionen ved at trykke på Firkant (Pund) knappen samtidigt med knap 6. Denne funktion laver en forstørret "lysavis" i dit skærmbillede, som vil vise den tekst der læses op. Vender du din SmartVision2 ned på langs vil du kunne se hele teksten som nu vil fylde hele skærmens areal.

#### Hvordan kan jeg optimere batteribrugen på min SmartVision2?

Du kan deaktivere WiFi, Bluetooth og GPS lokalisation såfremt du ikke benytter disse (Genvej: Tryk på Firkant (Pund) knappen og knap 3 samtidigt).

Du kan endvidere også nedsætte lysstyrken på den visuelle skærm eller aktivere "Sort skærm" funktionen for at slukke for skærmbilledet. Dette kan du gøre ved at trykke på Firkant (Pund) knappen og knap 0 samtidigt for at tilgå tilgængeligheds indstillingerne og herefter navigere til og aktivere "Sort skærm".

# Kan jeg opgradere min SmartVision2 så jeg får adgang til alle Plus applikationerne?

Det kan du - du har mulighed for at prøve de tre applikationer i Plus pakken, der inkluderer OCR, KAPTEN GPS og BogLæser applikationen, da de allerede ligger på din SmartVision2 telefon i en 15 dages demo. Aktivering af demoperioden sker når du starter den enkelte applikation (bemærk venligst at det kræver en internet forbindelse at starte applikationerne under demoperioden). Når demoperioden udløber vil applikationen ikke længere fungere, men du kan kontakte din forhandler for at købe opgraderingen til Plus applikationerne, eller endda blot købe en eller to af disse.

#### Talesyntese og talegenkendelse

#### Hvordan ændrer jeg på talesyntesen?

Det kan du gøre ved at trykke og holde på "Menu" knappen for at åbne den Globale genvejsmenu og navigere til og vælge elementet "Indstillinger for oplæsning". Vælg elementet "Åben indstillinger for generator" ud fra KAPSYS Talesynteser. Vælg herefter "Indstillinger for KAPSYS Talesynteser" og så "Angiv talesyntese". Listen over synteser installeret på din SmartVision2 vil blive præsenteret. Vælg den talesyntese du ønsker at benytte og bekræft ved at trykke på "OK" knappen.

#### Kan jeg downloade nye talesynteser?

Som standard kommer din SmartVision2 med en kvinde- og en mandesyntese i standard kvalitet. Du har mulighed for, gratis, at downloade premium talesynteser ved brug af en internet forbindelse.

Det kan du gøre ved at trykke og holde på "Menu" knappen for at åbne den Globale genvejsmenu og navigere til og vælge elementet "Indstillinger for oplæsning". Vælg elementet "Åben indstillinger for generator" ud fra KAPSYS Talesynteser og vælg herefter "Installer stemmedata". Vælg den syntese som du ønsker at installere ud fra listen og bekræft ved at trykke på "OK" knappen.

Så snart download processen er færdig skal du blot vælge "Installer" i bunden af skærmbilledet. Når installationen er færdig, vælg "OK" i bunden af skærmbilledet. Den nye syntese er nu tilgængelig i "Indstillinger for KAPSYS Talesynteser", akkurat som beskrevet før.

Du har også mulighed for at hente andre tekst-til-tale maskiner fra Play Butik (såsom Acapella, Google Voice og lignende).

#### Hvordan fungerer Vælg Stemme talesyntese maskinen?

Den anden "maskine" giver dig mulighed for hurtigt at skifte fra en talesyntese til en anden. Når denne er aktiveret kan du forberede op til tre forskellige sprog. Som standard er de følgende sprog angivet:

- Sprog 1: Fransk
- Sprog 2: Engelsk
- Sprog 3: Tysk

Du kan ændre de forskellige sprog / talesynteser ved at vælge knappen "åben indstillinger for generatoren".

Når du har indstillet de forskellige sprog skal du angive hvilken genvejskombination du ønsker at gøre brug af for at skifte.

Dette kan du gøre ved at tilgå indstillinger for KAPSYS Tilgængeligheds Service og vælge "Tastaturgenveje". Naviger til en genvej der er angivet som "Ikke allokeret" og tryk på OK. Naviger til og vælg i listen "Skift TTS sprog" og du kan herefter benytte den specifikke genvej til at skifte mellem de tre definerede sprog / talesynteser.

#### Kan jeg justere på talehastigheden?

Ja, flere forskellige niveauer af talehastighed kan blive aktiveret alt efter hvad der passer dig bedst. Når du starter din SmartVision2 for første gang vil niveauet "Normal" være aktiveret.

Benyt Firkant (Pund) knappen samtidigt med knap 4 eller Firkant (Pund) knappen samtidigt med knap 5 for henholdsvis at sætte hastigheden ned eller op.

Du kan også ændre talehastigheden ved at trykke og holde på "Menu" knappen for at starte den Globale genvejsmenu. Naviger til og vælg "Indstillinger for oplæsning" og herefter "Talehastighed" og aktiver det niveau du tænker passer ud fra følgende muligheder: Meget langsom, Langsom, Normal, Hurtig, Hurtigere, Meget hurtig, Endnu hurtigere, Aller hurtigst.

### Hvordan justerer jeg på lydstyrken på SmartVision2?

SmartVision2 skelner mellem tre typer af lydkategorier hvor der for alle tre vil være mulighed or at definere niveauet individuelt. De tre kategorier er "Ringetone og Underretninger", "Multimedie" og "Alarmer"

• Ringtone og Underretninger:

Som standard vil lydstyrke knapperne på højre side "Op" og "Ned" ændre direkte på lydstyrken for "Ringtone og Underretninger". Du kan også ændre på lydstyrken for Ringetone og Notifikationer fra "Indstillinger", "Lyde & Notifikation" og knappen "Enheds indstillinger" ud fra profilen Generelt, og herefter "Lydstyrke for ringetone".

• <u>Multimedie:</u>

Dette er lydene for talesyntesen, MP3 musik filer og videoer. For at ændre på lydstyrken for denne kategori skal du blot gøre brug af lydstyrke knapperne "Op" og "Ned" på højre side af enheden når talesyntesen er i gang med en sætning eller når en MP3 musik fil er ved at blive afspillet.

Du kan også gøre brug af tastaturgenvejen "Firkant" samt "Lydstyrke Op" eller "Firkant" og "Lydstyrke Ned" for henholdsvis at justere lystyrken for skærmlæseren op eller ned.

• For at ændre lydstyrken for alarm:

Naviger til og vælg "Indstillinger", "Lyde & Notifikationer" og vælger knappen "Enheds indstillinger" ud fra profilen Generelt og herefter "Alarmlydstyrke".

#### Fungerer Stemmekommando uden en internet forbindelse?

Nej desværre ikke, en internet forbindelse er nødvendigt for at gør brug af Stemmekommandoer.

#### I hvilke applikationer kan jeg gøre brug af stemmegenkendelse?

Så snart du befinder dig i et indskrivningsfelt kan du gøre brug af stemmegenkendelse med knappen ude på højre side af din telefon, til at diktere tekst direkte.

Det drejer sig eksempelvis om de følgende applikationer:

- Telefon applikationen, til at diktere telefonnummer
- Beskeder applikationen, til at diktere indehold af en SMS
- E-mail applikationen, til at diktere indehold af en e-mail

Du kan også benytte Stemmekommando knappen til at udføre søgninger på internettet eller aktivere forskellige funktioner.

En komplet liste over handlinger der kan udføres via Stemmekommando funktionen kan ses via linket <u>Support sektion til Google</u> eller ved at benytte Stemmekommandoen "OK Google ".

Ydermere påkræves det at bruge en Gmail konto for at gøre brug af alle tilgængelige stemmekommado funktioner.

#### Forbindelsesmuligheder

# Hvordan kan jeg overføre filer (musik, tekst...) til min SmartVision2 via min computer?

Tilslut din SmartVision2 til din computer ved brug af USB C kablet der fulgte med. Et vindue for indstillinger for USB data overførsel vil blive præsenteret på din SmartVision2. Vælg elementet "Filoverførsler". SmartVision2 vil herefter blive genkendt som et almindeligt eksternt drev og du kan nu frit overføre filer frem og tilbage.

Såfremt din computer opererer under Windows 10 kan det være at du først skal installere en driver førend din SmartVision2 genkendes korrekt. For at gøre dette skal du åbne Enhedshåndtering på din computer når du har tilsluttet din SmartVision2. Under punktet "Andre enheder" skal du navigere til "Ukendt enhed" i oversigten og benytte din applikations knap og vælge "Opdater driversoftware". I det følgende vindue som automatisk dukker op skal du vælge "Gennemse computeren efter driversoftware" og herefter "Lad mig vælge på en liste over enhedsdrivere på computeren". I listen skal du vælge "Android Phone" efterfulgt af "USB MTP Device". Udfør installationen ved at vælge "Næste" for at installere driveren.

Benytter du Mac computere er du nødsaget til at downloade et Android Device Compatibility software såsom "Android File Transfer".

Når din SmartVision2 er blevet genkendt og godkendt af din computer skal du kopiere dine ønskede filer ind på den interne hukommelse i en af de følgende, relevante mapper:

- Books eller Download: Til lydbøger, PDF, Word, TXT samt HTML filer.
- Music : Til din musik (MP3 filer)
- DCIM : Til dine billeder og videoer
- Alarms : Til dine egne alarmtoner
- Ringtones : Til dine egne ringetoner
- Notifications : Til dine egne notifikationstoner

#### Er det muligt at øge hukommelsen på min SmartVision2?

Ja det kan du godt - Du kan øge hukommelsen på din SmartVision2 ved at indsætte et micro SD kort på op til 64 GB. Du skal placere dette micro SD kort lige oven over der hvor du placerede dit SIM kort.

#### Kan jeg forbinde bluetooth hovedtelefoner til min SmartVision2?

Ja, det er muligt at forbinde et par bluetooth hovedtelefoner til din SmartVision2 til blandt andet at foretage opkald. For at gøre dette skal du først aktivere bluetooth: I "Indstillinger", naviger til og vælg "Bluetooth" og aktiver funktionen for at finde enheder i nærheden. Vælg den model der passer som dine hovedtelefoner og som du ønsker at forbinde til og tryk på "OK" knappen for at oprette forbindelsen - angiv PIN kode hvis nødvendigt (en standard bluetooth PIN kode er ofte "0000" eller "1234"). Advarsel: Hvis du også ønsker at lytte til musik, radio eller blot benytte talesyntesen indbygget i din SmartVision2 er det vigtigt at du har hovedtelefoner der understøtter "A2DP" (Advanced Audio Distribution Profile).

#### Kan jeg tilslutte et punktdisplay til min SmartVision2?

Ja, du kan godt tilslutte et braille display til din SmartVision2. Ønsker du at gøre dette skal du først aktivere "BrailleBack" inde under Tilgængeligheds indstillingerne. Denne funktion lader dig tilslutte til et braille display til din SmartVision2 ved brug af Bluetooth teknologien. Når du gør brug af BrailleBack applikationen vil indholdet af skærmbilledet blive angivet på dit braille display. Du kan navigere og interagere med din SmartVision2 via dit braille display. Du kan også indskrive tekst.

For at få dit punktdisplay til at fungere skal du gøre følgende:

- 1. Aktivere BrailleBack.
- 2. Forbind dit punktdisplay yil din SmartVision2 via Bluetooth.
- Ændre tastatur input metoden ved at navigere til: Applikationer > Indstillinger > Sprog og input > Aktuelt tastatur > Skift tastatur > Aktiver "Braille hardware keyboard". Tryk på "Tilbage" og spring ind i "Aktuelt tastatur" igen for at dobbelt tjekke at "Braille hardware keyboard" er valgt.

VIGTIGT: Dansk punkt understøttes muligvis ikke. For yderligere information om brugen af BrailleBack og tilslutning af dit braille display, besøg venligst det følgende link: <u>Google</u> <u>BrailleBack</u>.

# **Telefon og SMS**

#### Hvordan angiver jeg en kontaktperson som "Favorit"?

For at aktivere en af dine kontaktpersoner som en "Favorit" skal du navigere til og vælge kontakten fra Kontaktpersoner applikationen. Tryk på "Menu" knappen og vælg elementet "Angiv som Favorit".

#### Hvordan importerer jeg mine kontaktpersoner?

Som standard vil kontaktpersoner der er placeret på dit SIM kort automatisk blive præsenteret i Kontaktpersoner applikationen. Du kan dog endvidere importere kontakter fra telefonens interne hukommelse eller fra et SD kort. Dette gør du ved at starte applikationen Kontaktpersoner og herefter trykke på "Menu" knappen og så vælge elementet "Importer / Eksporter". Vælg i listen elementet "Importer fra .vcf fil" og vælg vejledningen.

#### Hvordan aktiverer jeg højttaleren under et igangværende telefonopkald?

Når du er i fuld gang med et telefonopkald kan du blot trykke hurtigt på Stemmekommando knappen der er placeret på højre side af din SmartVision2 og på den måde enten aktivere eller deaktivere højttaleren.

#### Hvordan kan jeg få gentaget navn / nummer på indgående opkald?

Når din telefon ringer kan du med et hurtigt tryk på en af lydstyrke knapperne stoppe ringetonen så du nemmere kan høre navnet og nummeret på opkalderen. Tryk på "Stjerne" knappen for at få gentaget informationen.

#### Kan jeg foretage videoopkald?

Ja, din SmartVision2 har et ansigtskamera på forsiden af telefonen. Du kan derfor downloade applikationer såsom Skype for at udføre videoopkald.

#### Hvordan vælger jeg en standard ringetone?

Tæt på hundrede ringetoner er tilgængelige på din SmartVision2.

Du kan ændre din ringetone ved at navigere til og vælge "Indstillinger", "Lyde & Notifikation" og ud fra Generelt profilen vælge knappen "Enheds indstillinger" og herefter "Ringetone ved opkald". Angiv den ringetone du ønsker skal være din ringetone ud fra listen og bekræft ved at trykke på "OK" knappen i bunden af listen.

#### Kan jeg aktivere en specifik ringetone for en af mine kontakter?

Såfremt du ønsker at tildele en af dine kontaktpersoner en specifik ringetone skal du navigere til og vælge kontaktpersonen og trykke på "Menu" knappen og vælge "Rediger." Tryk på "Menu" knappen igen og vælg elementet "Angiv ringetone".

#### Hvordan skifter jeg over til at min SmartVision2 bliver lydløs?

Naviger til og vælg "Indstillinger" og herefter "Lyde & Notifikation." Aktiver herefter radio knappen ud fra "Lydløs" med "OK" knappen.

Du kan vende tilbage til Generelt profilen igen ved at aktivere radio knappen ud fra "Generelt" med "OK" knappen.

Disse funktionaliteter er også tilgængelige i SmartVision2s Hurtige Indstillinger som du kommer til ved at gøre brug af Firkant (Pund) knappen samtidigt med knap 3.

Du kan også associere en tastatur genveje til hurtigt at kunne ændre på lydprofilen. For at gøre dette skal du gennemgå afsnittet omkring "<u>Tilgængelighed</u>" i denne brugervejledning.

#### Hvordan ved jeg om jeg har ubesvarede opkald eller har modtaget nye ulæste

#### beskeder?

Funktionen "Vågn op tale" er en mulighed som du finder i KAPSYS Tilgængeligheds Service (tryk og hold Firkant + 0) hvor du kan få annonceret bestemt information når du aktivere din SmartVsion2 (ved hurtigt tryk på Tænd / Sluk knappen). Som standard er det kun "Aktuelle klokkeslæt" samt "Batteriniveau" der annonceret. Du kan dog aktivere andre annonceringer også: "Aktuelle dato", "Netværk status", "Ubesvarede opkald", "Nye beskeder", "Nye e-mails", "Ny software opdatering".

Dette betyder at du hver gang du aktivere din SmartVision2 fra dvale vil få information omkring ovenstående.

#### Hvordan gennemser jeg nye beskeder og ubesvarede opkald?

Du kan gøre brug af Underretnings panelet til at gennemse handlinger der er sket på din SmartVision2 mens den har været i dvale. For at få adgang til underretnings panelet skal du trykke og holde på "Tilbage" tasten og gøre brug af dine navigations taster til at gennemse listen. Tryk på "OK" tasten på en specifik notifikation for automatisk at åbne den i den relevante applikation.

#### MP3 Afspiller og FM radio

#### Hvordan lytter jeg til musik?

Det kan du blot ved at starte Googles Play Musik applikation.

# Vil jeg være nødsaget til at tilmelde mig til Googles Play Musik service for at kunne lytte til mine egne MP3 filer?

Nej, du kan afslå at tilmelde dig ved at vælge "Nej tak" elementet i bunden af listen. Du vil herefter stadig have mulighed for at gøre brug af Googles Play Musik da de tilbyder en 30 dages prøveversion.

#### Hvordan får jeg mine MP3 musikfiler over på min SmartVision2?

Du kan når din SmartVision2 er tilsluttet din computer overføre dine MP3 filer til mappen "Music" på den interne hukommelse.

Musik applikationen vil herefter præsentere dine sange som du har overført til SmartVision2.

#### Hvad sker der hvis jeg modtager et opkald mens jeg lytter til en MP3 musik fil?

Når du modtager et opkald vil afspilningen af MP3 musik filen blive sat på pause og din ringetone vil lyde normalt. Når du lægger på (afbryder opkaldet) vil musik filen starte igen, fra hvor den stoppede

#### Hvordan benytter jeg FM Radio funktionerne?

FM Radio applikationen kan kun benyttes når et sæt hovedtelefoner er tilsluttet da disse benyttes som en antenne. Efterfølgende kan du benytte applikationen som normalt og scanne efter radio frekvenser.

#### BogLæser

#### Hvilke formater kan BogLæser applikationen læse?

Din BogLæser applikation giver dig muligheden for at læse følgende formater: DAISY 2.02, DAISY 3.0, ePub, ePub3, Doc, Docx, PDF, TXT and HTML.

#### Hvordan importeres lydbøger?

Du skal blot tilslutte din SmartVision2 til din computer og overføre dine lydbøger til

"Books" eller "Download" mappen på den interne hukommelse.

Du kan også gøre brug af et eksternt hukommelseskort, hvor du dog først skal sørge for at oprette en mappe på den eksterne hukommelse med navnet "Books".

#### Jeg kan ikke læse mine lydbøger. Hvad skyldes det?

Sker det at du ikke kan læse dine lydbøger skal du være sikker på at formatet på lydbøgerne understøttes af applikationen og at selve lydbogen er placeret i den korrekte mappe, "Books".

Du kan også prøve at genstarte din SmartVision2 for at få den til at scanne dine data.

# Jeg har downloadet en lydbog fra internettet men jeg kan stadig ikke læse den med min SmartVision2. Hvad skyldes det?

Lydbogen som du har downloadet kan muligvis befinde sig i et format der har komprimeret lydbogen for at spare hukommelse - det såkaldte .ZIP format. I sådanne tilfælde skal lydbogen derfor først pakkes ud, hvilket du kan gøre gennem BogLæser applikationen.

For at gøre dette skal du navigere til "Min bogreol" og vælge "Undersøg træliste" elementet. Herefter, vælg den fil du ønsker at pakke ud og bekræft med "OK" knappen. Et vindue til udpakningen af filen præsenteres. Vælg "OK" knappen med navigations knapperne på din SmartVision2 telefon og bekræft. Filen vil herefter blive pakket ud og placeret i "Books" mappen på den interne hukommelse (dette kan tage et par minutter alt efter størrelsen). Når dette er gennemført vil et advarsels vindue blive præsenteret og spørge om du ønsker at slette den oprindelige .ZIP fil, hvilket er fint. Den udpakkede fil er nu tilgængelig i listen under "Min bogreol".

# NFC

#### Hvad er NFC?

NFC teknologien, som står for Near Field Communication, er en simpel og intuitiv teknologi der gør dig i stand til at benytte din mobiltelefon til at kommunikere trådløst med andre enheder.

Et NFC Tag kan knyttes til information såsom en hjemmeside, tekst, indstillinger eller andre former for information. Du kan på den måde benytte din telefon til at aflæse information som er lagret på sådanne NFC Tags.

#### Hvordan fungerer NFC applikationen?

Start NFC applikationen og vælg den information du ønsker at tilskrive til et NFC Tag (Angiv et telefonnummer, en applikation, en hjemmeside, tekstbesked og så videre) Du tilskriver den valgte information til NFC Tag'et ved at placere bagsiden af din SmartVision2 ned til selve Tag'et for at overføre informationen. Så snart lagringen er foretaget kan du placere selve Tag'et hvor du ønsker det og hvor det giver mening (i mapper, medicinkasser, hjørner af borde og så videre).

Når du så senere hen placerer din SmartVision2 over NFC Tag'et vil den aktivere den tildelte handling.

#### Kan man genbruge sine NFC Tags?

Ja, du kan benytte de samme NFC Tag's så mange gange du ønsker til forskellige ting. Du skal blot tilskrive den nye information til NFC Tag'et som du ønsker at genbruge.

#### Hvilken type af NFC Tag's skal jeg benytte?

SmartVision2 er kompatibel med enhver type NFC Tag. Der er forskel på den fysiske størrelse af de forskellige Tag's samt hvad de kan bruges til og en forskel i størrelse på hukommelsen. SmartVision2 leveres sammen med 5 NTAG 216 Tags på hele 888 bytes.

Det svarer til omkring 400 tegn for tekst meddelelser.

# **KAPTEN GPS**

### Hvordan fungerer KAPTEN GPS applikationen?

KAPTEN GPS applikationen er et navigations system specielt designet til blinde og svagtseende og gør brug af Global Positioning System (GPS systemet). En internet forbindelse er nødvendig den første gang du benytter KAPTEN GPS applikationen da du skal downloade et eller flere kort.

Kortdata til KAPTEN GPS applikationen lagres i hukommelsen på din SmartVision2 så du senere hen kan benytte applikationen helt uden internet forbindelse.

# Skal jeg angive en destinations adresse hvis jeg skal bruge KAPTEN GPS?

Nej, du kan gøre brug af Fri Navigation funktionen som giver dig mulighed for at få en beskrivelse af omgivelserne rundt omkring dig. Når du har aktiveret funktionen vil KAPTEN GPS applikationen annoncere navnet på den vej du befinder dig på og en beskrivelse af det næste kryds. Når du nærmer dig et kryds vil KAPTEN GPS beskrive det for dig ved at annoncere navnene på de veje som støder op til. Når du kommer forbi krydset får du information om den næste vej som du har retning i mod.

#### Kan jeg få annonceret interessepunkter i nærheden under en rejse?

Ja, det er muligt at få annonceret interessepunkter i nærheden af din lokalisation ved at gøre brug af Fri Navigation funktionen. Denne beskriver dit nærområde for dig, vejkryds, aktuelle lokalisation og også interessepunkter såsom butikker, offentlige steder, metrostationer, parkeringshuse og så videre (annonceringen af interessepunkter i nærheden under Fri Navigation kan konfigureres i KAPTEN GPS applikationens menu).

# Kan jeg gøre brug af KAPTEN GPS applikationen mens jeg sidder i et motorkøretøj?

Ja, din KAPTEN GPS applikation har en bil navigations funktion der er optimeret til brug i motorkøretøjer såsom en bil-

#### Kan jeg, mens jeg eksempelvis sidder der hjemme, virtuelt gennemgå en rute og på den måde forberede mig inden jeg påbegynder rejsen?

Ja, med Udforskning af kort funktionen kan du virtuelt gennemgå og forberede dig på en rejse eksempelvis hjemmefra, fra A til B, helt uden en GPS forbindelse.

#### Hvad er et K-Tag?

Et K-Tag er et interessepunkt som du selv kan oprette, eksempelvis en favorit adresse, frisøren eller lignende.

Et K-tag kan indeholde følgende elementer: En geografisk lokalisation eller placering, en adresse, en tildelt kategori og et navn.

#### Hvad betyder det at foretage en direkte navigation?

Direkte navigations funktionen gør dig i stand til, i real-time, at få information om afstand og retning til en given destination. Informationen som du får beregnes ud fra fugleflugt, altså i en lige linje, og tager ikke højde for det eksisterende vejnet. Det kan sammenlignes med at navigere efter et kompas.

# OCR

#### Hvad er OCR?

OCR applikationen giver dig mulighed for at udføre såkaldt optisk tegngenkendelse (Optical Character Recognition) på et fysiske tekstdokument og derved få det læst op.

### Hvordan fungerer det?

Fremgangsmåden er ret simpel - med din SmartVision2 tager man et billede af et dokument og herfra konverteres billedet automatisk til redigerbar tekst. Talesyntesen på din telefon kan så læse teksten og derved indholdet af dokumentet.

#### Hvordan kan jeg sikre den bedste OCR genkendelse?

Din OCR applikation er udsyret med en funktion der automatisk kan "opdage" et dokument og derved være i stand til at konvertere et A4 dokument med en skriftstørrelse på mindst 12. Kvaliteten af OCR resultatet afhænger hovedsageligt af billedkvaliteten af dokumentet. For at gøre kvaliteten så god som overhovedet mulig er der nogen anbefalinger:

- Vær sikker på at have en god kontrast mellem dokumentet der skal indscannes og overfladen som det er placeret på: Eksempelvis vil et hvidt dokument på et mørkt bord eller en farvet dug være ideelt.
- Din SmartVision2 vil automatisk "opdage" kanter på dokumentet som du ønsker at indscanne. Når alle fire sider af dokumentet er inden for området af kameraet på bagsiden af din SmartVision2 vil billedet automatisk blive taget.
- Vær sikker på at holde din SmartVision2 så vandret som overhovedet muligt og vær sikker på at holde den centret i forhold til dokumentet. Hvis du afgiver for meget fra centrum af dokumentet vil din SmartVision2 muligvis ikke være i stand til automatisk at "opdage" alle hjørner.
- Vær sikker på at der er lys nok. Optisk tegngenkendelse vil ikke blive optimal hvis der er skygger eller lignende på dokumentet.
- Det er også nødvendigt at stå stille når billedet bliver taget. Såfremt billedet er uskarpt vil det nedsætte muligheden for et godt resultat.

#### Begrænsninger for OCR

Til trods for at OCR teknologien de seneste har udviklet sig meget er der intet OCR software program der kan give et 100 procents præcist resultat. Der vil være begrænsninger i forhold til udgangspunktet - materiale, karakterer, skrifttype og så videre:

- Antallet af fejl afhænger af kvaliteten og typen af dokumentet herunder også den benyttede skrifttype.
- Tekster der har en størrelse på mindre end 12 vil statistisk set resultere i flere fejl.
- Tekst og dokumenter hvor kontrasten mellem selve skriften, farven på papiret og baggrunden er svag kan være umulige at udføre OCR genkendelse på.
- Håndskrift genkendes ikke.
- Karakterer som har pixeleret kanter kan resultere i genkendelses fejl.
- Tekst der befinder sig på papir der giver genskin vil generere flere fejl.
- Uønskede reflektioner på og fra dokumenter vil ligeledes resultere i fejl.

#### Hvordan gemmer jeg resultatet af OCR scanningen?

Så snart du får et resultat fra din OCR applikation kan du benytte "Menu" knappen og vælge elementet "Gem som notat". Resultatet vil herefter blive gemt i "Noter" applikationen.

#### Kalender

#### Hvad er forskellen på Kalender og Planlægning?

Førstnævnte er Googles egen Kalender, den anden er produceret af KAPSYS, og tilbyder et meget lineært og simpelt brugerinterface.

#### Hvordan opretter jeg en begivenhed?

Fra Hovedmenuen i Kalender applikationen kan du trykke på pil højre for at nå elementet "Opret en ny begivenhed og meget mere" og trykke på OK knappen.

Vælg herefter "Begivenhed" ud fra listen af muligheder og bekræft med OK knappen. Benyt navigations knapperne til at gennemgå og udfylde de forskellige redigeringsfelter for begivenheden (titel, dato, tid, underretning og så videre). Når du har udfyldt formularen, benyt navigations knapperne for at nå "Gem" elementet som befinder sig visuelt i toppen og listen og bekræft med OK knappen. Begivenheden er nu tilføjet til din kalender. En stemmemeddelelse vil annoncere begivenheden på tidspunktet.

Såfremt du har en internet forbindelse har du også mulighed for at gøre brug af OK Google Stemme kommando knappen til at oprette begivenheder (Bemærk: Fungerer muligvis ikke i alle lande og med alle sprog).

For at gøre dette, tryk på Stemme kommando knappen på din SmartVision2 og sig en af følgende sætninger:

- "Opret en aftale på søndag klokken elleve om brunch med familien"
- "Tilføj en påmindelse om en løbetur klokken sytten"
- "Husk at hente brød om en time"
- "Vis mig alle påmindelser"

Syntaksen ved indtaling af kommandoer eller spørgsmål til OK Google er som udgangspunkt valgfri. Hold dig derfor ikke tilbage med at prøve lignende variationer. Så snart en stemmekommando er identificeret af OK Google tjenesten kan du bruge navigations knapperne til at få læst, tjekke eller ændre de forskellige informationer som du præsenteres for.

### Hvordan redigerer jeg en begivenhed?

Fra Hovedmenuen af Kalender applikationen, brug navigations knapperne til at vælge den specifikke begivenhed som du ønsker at redigere og tryk på OK knappen. Du vil blive præsenteret for begivenheden, benyt navigations knapperne til at vælge "Rediger" elementet og tryk på OK knappen.

Benyt navigations knapperne til at navigere ned gennem formularen og rediger den eller de ønskede felter. Når du har udfyldt formularen, benyt navigations knapperne for at nå "Gem" elementet som befinder sig visuelt i toppen og listen og bekræft med OK knappen.

#### Hvordan sletter jeg en begivenhed?

Fra Hovedmenuen af Kalender applikationen, brug navigations knapperne til at vælge den specifikke begivenhed som du ønsker at slette og tryk på OK knappen.

Du vil blive præsenteret for begivenheden, benyt navigations knapperne til at vælge "Flere valgmuligheder" elementet og tryk på OK knappen.

Vælg elementet "Slet" med pil ned og bekræfte med OK knappen for at slette begivenheden fra din Kalender.

#### Ur

#### Hvordan opretter jeg en alarm?

Fra Hovedmenuen i "Ur" applikationen skal du navigere til og vælge "Alarm". Brug pil højre så du lander på elementet "Tilføj alarm" og tryk på OK knappen. Benyt dine navigations knapper til først at angive hele time og efterfølgende til at angive minutter - bekræft begge gange med OK knappen.

Efter angivelse af minutter, brug pil højre til at springe til OK elementet og godkend derved med OK knappen for at oprette alarmen.

Din alarm er hermed oprettet og kan ses i oversigten over alarmer.

Såfremt du har en internet forbindelse har du også mulighed for at gøre brug af OK Google Stemme kommando knappen til at oprette en alarm (Bemærk: Fungerer muligvis ikke i alle lande og med alle sprog).

For at gøre dette, tryk på Stemme kommando knappen på din SmartVision2 og sig eksempelvis "Sæt en alarm til klokken ni". Angivelsen af alarmen vil blive bekræftet med en stemmemeddelelse.

#### Hvad gør jeg når alarmen går i gang?

Når alarmen starter har du to muligheder:

- Udsæt: Alarmen vil ringe igen om 10 minutter (snooze).
- Slå fra: Alarmen stoppes.

Benyt navigations knapperne til at angive dit valg og bekræft med OK knappen.

#### Hvordan aktiverer eller deaktiverer jeg en alarm?

Fra Hovedmenuen i "Ur" applikationen skal du navigere til og vælge "Alarm". Brug nu navigations knapperne så du lander på elementet "Deaktiveret" eller "Aktiveret", og med OK knappen angiver du det modsatte - altså lander du på Deaktiveret, aktiverer du alarmen med OK knappen.

#### Hvordan sletter jeg en alarm?

Fra Hovedmenuen i "Ur" applikationen skal du navigere til og vælge "Alarm". Benyt dine navigerings knapper til at navigere til "Udvid alarm" og tryk på OK knappen. Benyt igen navigations knapperne til at vælge "Slet alarm" elementet og tryk på OK knappen.

#### Play Butik

#### Hvad er Play Butik applikationen?

Play Butik applikationen er en Google applikation som er installeret på din SmartVision2 telefon som standard og som giver dig mulighed for at downloade nye applikationer såsom Facebook, Twitter, WhatsApp og så videre.

#### Skal jeg betale for nye Play Butik applikationer?

Det kommer an på applikationen som du ønsker at downloade og installere. Langt de fleste applikationer er gratis, men nogen opkræver et beløb før at applikationen kan bruges. Vigtig information: KAPSYS eller forhandlere har ingen kontrol over tredjeparts applikationer og står uden ethvert ansvar.

#### Hvordan downloader jeg applikationer fra Play Butik?

Du har i første omgang brug for en fungerende internet forbindelse og en Google konto med en dertilhørende e-mail adresse som ender på @gmail.com førend du kan begynde at bruge Play Butik.

Såfremt du ikke har en Gmail konto kan du oprette en helt gratis via det følgende link: <u>Opret en Google konto.</u>

Så snart din konto er oprettet kan du starte Play Butik applikationen fra oversigten over alle dine applikationer. Når du starter applikationen for første gang vil du blive præsenteret for et vindue der beder dig om at angive din e-mail adresse og din adgangskode.

Gennemgå login proceduren for at forbinde til Play Butik. Når du er kommet igennem kan du benytte dine navigations knapper til du lander på knappen "Søg" og bruge OK knappen for at aktivere den.

Indskriv navnet på applikationen som du ønsker at få med det fysiske alfanumeriske tastatur og tryk på OK knappen for at påbegynde søgningen. Nu kan du igen bruge

navigations knapperne for at gennemse listen af fundne resultater og trykke på OK knappen for at åbne den specifikke applikation. Du bliver præsenteret for en gennemgang af den specifikke applikation, og her skal du bruge navigations knapperne for at komme til knappen "Installer" og bekræfte med OK knappen. Alt efter din internet forbindelse og størrelsen på applikationen kan download- og installationsprocessen tage flere minutter. Når applikationen er installeret vil du kunne finde den i oversigten over alle dine applikationer.

# Fejlfinding

Førend du tager kontakt til kundeservice, gennemgå venligst følgende anbefalinger for at løse et eventuelt problem:

• For optimalt brug anbefales det at slukke helt for enheden fra tid til anden og fjerne batteriet.

• Det anbefales at oplade batteriet fuldt ud for optimal drift.

Og efterfølgende gennemgå følgende punkter:

# Min telefon vil ikke tænde / Jeg ser kun en sort skærm:

- Tryk på "Tænd / Sluk" knappen indtil der vises et skærmbillede.
- Tjek batteriniveauet.

• Vær sikker på at batteriet har kontakt med telefonen, fjern det og sæt det i igen og efterfølgende forsøg at tænde for den.

# Det er svært at læse hvad der står på skærmen:

• Rens skærmen.

• Juster lysstyrken i skærmen så den er tilpasset forholdene (hurtige indstillinger fra meddelelses oversigten).

### Min telefon slukker helt af sig selv:

- Tryk på "Tænd / Sluk" knappen for at tænde den igen.
- Tjek batteriniveauet.
- Vær sikker på at batteriet er indsat helt korrekt.

# Min telefon har en kort batteritid:

• Vær sikker på at du har opladet telefonen fuldt ud (mindst 4 timer).

• Du kan øge batteritiden ved at deaktivere Wi-Fi, BlueTooth og GPS funktionerne såfremt du ikke benytter disse (hurtige indstillinger fra meddelelses oversigten).

• For at øge batterilevetiden kan du eksempelvis også nedsætte lysstyrken i skærmen eller gøre brug af "Sort skærm" funktionen, designet til blinde.

# Min telefon vil ikke oplade korrekt:

• Vær sikker på at batteriet ikke er helt afladet.

• Sørg for at opladningen foretages under normale forhold i et normalt miljø (0°C til 40°C)

• Vær sikker på at batteriet er sat i enheden. Det skal placeres i telefonen før strømforsyningen.

• Vær ligeledes sikker på at du benytter batteriet og strømforsyningen der er leveret af KAPSYS.

• Når du er udenlands, sørg for at den elektriske forsyning er kompatibel.

# Min telefon vil ikke forbinde til et netværk:

- Forsøg at forbinde til et andet netværk.
- Verificer netværksdækningen, enten med din tjeneste udbyder eller en anden

enhed.

- Vær sikker på at flytilstand er deaktiveret.
- Spørg din tjeneste udbyder om det benyttede SIM kort er gyldigt.
- Forsøg eventuelt på et andet tidspunkt hvis netværket kan være overbelastet.
- Fjern SIM kortet og sæt det i igen.

### Stemme interface fungerer ikke:

• Hvis du benytter tale-til-tekst funktionen, vær sikker på at du har forbindelse til et netværk (WiFi, 3G).

• Forkert brug af nøgleord eller Stemmekommandoer.

# SIM kort fejl / Ingen telefon funktioner kan benyttes:

- Vær sikker på at SIM kortet er placeret korrekt.
- Sørg for at selve chippen i SIM kortet ikke er beskadiget eller ridset.

# Kan ikke foretage udgående opkald:

- Vær sikker på at du har angivet et korrekt og gyldigt telefonnummer.
- For internationale opkald, tjek lande- og områdekoder.

• Vær sikker på at din telefon er forbundet til et netværk og at netværket ikke er overbelastet eller utilgængeligt.

• Hvis du er udenlands, forhør dig hos din tjeneste udbyder om du har adgang til internationale telefon opkald.

• Vær sikker på at flytilstand er deaktiveret.

# Kan ikke modtage indgående opkald:

• Vær sikker på at din telefon er tændt og har forbindelse til et netværk (tjek for overbelastet eller utilgængeligt netværk).

• Vær sikker på at flytilstand er deaktiveret.

# Opkaldskvalitet er dårlig:

• Du kan justere lydstyrken mens et opkald er i gang ved at benytte lydstyrke op og ned knapperne på højre side.

• Vær opmærksom på status på netværkssignalet i status linjen.

# Et opkald starter ikke når jeg vælger et nummer fra min kontakt liste:

- Vær sikker på at nummeret er blevet gemt korrekt.
- Er du udenlands skal du være opmærksom på om landekoder er indtastet.

# Andre har ikke mulighed for at lægge en voicemail:

• Kontakt din tjeneste udbyder og vær sikker på at sådan en tjeneste tilbydes.

# Kan ikke få kontakt til min voicemail:

- Tjek om du har angivet din tjenesteudbyders voicemails korrekte telefonnummer.
- Forsøg senere hvis netværket er overbelastet.

#### SIM kortet er låst

• Du har indtastet tre forkerte PIN koder, kontakt din tjeneste udbyder for at indhente en såkaldt PUK kode.

# Hvordan gendanner jeg min SmartVision2?

• I situationer hvor du oplever at din SmartVision2 er utilgængelig eller opfører sig mærkeligt kan du med fordel udføre en gendannelse af hele telefonen, eller nulstille enkelte parametre: Dette kan du gøre ved at åbne "Telefon" applikationen ved at trykke på "Besvar opkald" tasten og herefter indskrive en af følgende koder:

- # 111 #: Vil resultere i en gendannelse af tilgængeligheds indstillingerne når din SmartVision2 er konfigureret til "Blind" (skærmlæser, tastatur genveje, tilgængeligheds indstillinger og så videre).
- o # 222 #: Ligesom ovenstående, blot med konfigurationen "Svagtseende".
- # 333 #: Udfører en komplet gendannelse af din SmartVision2. Det betyder at alle personlige data fjernes (Kontaktpersoner, applikationer, beskeder, emails, WiFi indstillinger og så videre).

# Tekniske specifikationer

# OPERATIVSYSTEM

• Android 6.0

### **FYSISKE MÅL**

- Størrelse : 152 x 66 x 10 mm
- Vægt : 150 g
- Touchskærm : 4" LCD IPS

# HARDWARE

- Processor Type : Quad Core 64-Bit @ 1.3 GHz
- Intern hukommelse : 2GB RAM, 16GB Flash
- Ekstern hukommelse : Micro SD, op til 64 GB
- Cellulære forbindelser : 4G LTE 3G+/ 3G 2G
- Trådløse forbindelse : Bluetooth 4.0 BLE WLAN 802.11 a/b/g/n 5GHz
- Satellit modtager : GPS, Glonass med understøttelse af AGPS
- Andre sensorere: Accelerometer, afstands- og lyssensor, digitalt kompas
- SIM kort format : 4FF
- Porte : Audio JACK 3.5 mm, USB Type C
- Strømforbrug : Batteri: 2700mAh Li-ion Standby tid: 350 timer Taletid: 12 timer
- DAS : 0.178 W/Kg

#### **KAMERA**

- Opløsning : 2 Megapixel Fremad vendt / 8 Megapixel bagud vendt
- Video : HD 720p @ 30 fps
- Fokus: Manuel og Automatisk
- Digital zoom : 4x
- Blitz: 2 LED

# Juridisk information og reklamation FORHOLDSREGLER OG ANBEFALINGER FOR BRUG

• Håndter din KAPSYS enhed og tilbehør med forsigtighed, tab eller stød det ikke

• Forsøg ikke på at reparere eller skille din enhed ad da dette vil resultere i at reklamationen bliver ugyldig

• Rengør kun enheden ved at benytte en blød, let fugtig klud. Benyt ikke kemikalier, rengøringsmidler eller slibemidler

• Dette produkt er ikke vandtæt. Beskyt det fra damp og stænk af væsker.

• Benyt aldrig enheden tæt på en varmekilde og undgå at opbevare den i varme, fugtige eller korroderende miljøer.

• Benyt ikke produktet tæt på magnetiske felter.

• Benyt ikke enheden hvis skærmen er ødelagt eller knækket da dette kan resultere i skader.

• Benyt ikke enheden i eksplosionsfarlige områder

• Oplad ikke dit produkt i temperaturer under 0°C (32°F) eller over 45°C (113°F)

• Benyt ikke enheden ved sundhedsfaciliteter og spørg altid om tilladelse før du benytter telefonen nær medicinsk udstyr.

• Udsæt ikke dit produkt for ekstreme temperaturer. (1) Drift temperatur intervallet er -10°C (14°F) til +55°C (131°F); (2) opbevaringstemperaturen i kortere perioder er -20°C (-4°F) til +60°C (140°F) og (3) opbevaringstemperaturen i længere perioder er -10°C (-4°F) til +25°C (77°F).

• Produktet indeholder et indbygget lithium-polymer batteri. For at øge batterilevetiden anbefales det altid at oplade enheden fuldt.

• Længere tids brug af produktet kan gøre enheden varm, dette er helt normalt.

• For optimalt brug anbefales det at slukke helt for enheden fra tid til anden og fjerne batteriet.

# SIKKERHED OG SUNDHED

• Hold produktet væk for små børn

• Hold hænderne fri hvis og når du kører i bil - Kør bil på en sikker og ansvarlig måde og overhold altid alle gældende færdselsregler.

• Pas på din hørelse: Undgå længere tids eksponering for høje lydniveauer når du benytter hovedtelefonerne, højttalerne eller modtageren.

• Såfremt du har en pacemaker eller lever sammen eller tæt på personer som har, søg venligst råd og vejledning hos din læge eller producenten af pacemakeren i forholdt il forespørgsler og brug af din trådløse enhed.

• Radio transmissionsudstyr kan forstyrre sikker og pålideligt brug af medicinsk udstyr der måske ikke er tilstrækkeligt beskyttet.

#### Warranty (DANSK + ENGELSK)

I tilfælde af defekter, kontakt venligst din forhandler.

No warranty is granted on the product in the following cases (regardless of the encountered malfunction):

- Normal wear and tear of the product and reduction in the battery charge holding capacity
- Damage due to improper use, humidity or liquid exposure, or proximity to a heat source
- Cracked or broken devices, or devices with visible signs of shocks
- Failure to respect the precautions for use, accidents, negligence, misuse or use inconsistent with the instructions provided with the device, or commercial use of the product
- Short-circuits of the battery or use of the battery in another device than SmartVision2
- Use of accessories or connectors not supplied by the manufacturer.
- Damage due to an attempted repair done by someone not authorized by the manufacturer

Det anbefales at tage regelmæssigt backup af dine data. The dealer cannot be held responsible for the loss of this data in the case of a failure, repair or product replacement.

Any malfunction due to network services and / or cellular system cannot be guaranteed. The phone network provider or the internet service provider will need to be contacted directly for assistance.

# Limitation of Liability (ENGELSK)

To the maximum extent permitted by applicable law, in no event shall KAPSYS be liable to you, any user, or third party for any indirect, special, consequential, incidental or punitive damages of any kind, arising in contract, tort, or otherwise, including, but not limited to, injury, loss of revenue, loss of goodwill, loss of business opportunity, loss of data, and/or loss of profits, regardless of the foreseeability thereof or whether KAPSYS has been advised of the possibility of such damages. And in no event shall the total liability of KAPSYS exceed the amount received from you, regardless of the legal theory under which the cause of action is brought. The foregoing does not affect any statutory rights which may not be disclaimed.

Network servers and or cellular system services are provided by third parties via communication systems, networks and media on which KAPSYS does not have any control and therefore cannot ensure availability and operation efficiency. We recommend that you contact directly the relevant providers for any support related to their services.

# **ABOUT SPECIFIC ENERGY ABSORPTION RATE (ENGELSK)**

Your SmartVision2 is a wireless transmitter/receiver. It has been designed and manufactured to comply with the radiofrequency (RF) exposure thresholds recommended by the European Union.

This device meets the EU requirements (1999/519/EC) on the limitation of exposure of the general public to electromagnetic fields by way of health protection. The unit of measurement for European council's recommended limit for mobile telephones is the "Specific Absorption Rate" (SAR). This SAR limit is 2.0 W/kg averaged over 10 g of body tissue. This device meets the requirements of the International Commission on Non-Ionizing Radiation Protection (ICNIRP) and European Standard EN 62209-1 / EN 62209-2 for mobile radio devices.

For body-worm operation, this phone has been tested use with accessories that contain no metal and that position the handset a minimum of 1.5 cm from the body. Use of other accessories may not ensure compliance with RF exposure. If you do not use a body-worm accessory and are not holding the phone at the ear, position the handset a

minimum of 1.5 cm from your body when phone is switched on.

During use, the actual SAR level is usually much lower than the maximum value. In general, the closer you are to the base station, the lower the transmission output of your mobile telephone. To reduce exposure to RF energy, use a hands-free accessory or other similar option to keep the device away from your head and your body. The highest SAR value of this device is listed below:

- Head: 0.178 W/Kg (averaged over 10g of body tissue)
- Body: 1.148 W/Kg (averaged over 10g of body tissue)

#### **Kundeservice**

For yderligere information, kontakt venligst din forhandler eller Instrulog A/S: Instrulog A/S, Bjerringbrovej 116, DK-2610 Rødovre.

Du kan også besøge vores hjemmeside: www.indstrulog.dk.

#### Varemærker

Virksomheder og produktmærker som refereres til i dette dokument og i alle former for brugervejledninger er alle varemærker, registreret eller ej, ejet af deres respektive ophavsmænd.

KAPSYS ord, brands og logoer er registrerede varemærker fra KAPSYS SAS. Ord, brands og logoer såsom Android, Google Keyboard, Google Reader, Play Store, Google Play Music og Google Parameters er registrerede varemærker under Google Inc. i USA og andre lande.

ABBYY navne, mærker og logoer er registrerede varemærker fra ABBYY Software Ltd. BlueTooth navne, brands og logoer er registrerede varemærker fra BlueTooth SIG Inc. Nuance er et registrerede varemærker fra Nuance Corporation Inc.

Alle mærkenavne samt produktnavne er firmanavne eller registrede varemærker tilhørende de respektive virksomheder.

#### Om dette dokument

Informationen publiceret i dette dokument kan ændres uden varsel. KAPSYS forbeholder sig retten til at ændre indholdet af dette dokument uden forpligtelse til at informere personer eller virksomheder. KAPSYS kan ikke holdes ansvarlige i tilfælde af tekniske eller udgivelsesfejl samt udeladelser herom, eller i tilfælde af utilsigtet eller indirekte tab eller skade som følge af produktets operation eller afvigelse fra dette dokuments vejledninger. KAPSYS bestræber sig på løbende at forbedre kvaliteten og funktionerne af deres produkter. KAPSYS opfordrer derfor til regelmæssigt at besøge hjemmesiden (www.kapsys.com) for at hente de seneste opdateringer og dokumentation omhandlende brugen af produkterne.

# Om dette dokument

Informationer i dette dokument kan ændres uden varsel. KAPSYS forbeholder sig retten til at ændre indholdet af dette dokument uden forpligtelse til at informere personer eller virksomheder. KAPSYS fraskriver sig ethvert ansvar for tekniske eller redaktionelle fejl eller mangler herved - ej heller for skade der sker tilfældigt eller som følge af brugen af dette dokument. KAPSYS bestræber sig på løbende at forbedre kvaliteten og funktionerne af deres produkter og KAPSYS opfordre til regelmæssigt at besøge hjemmesiden (www.KAPSYS.com) for at hente de seneste opdateringer og dokumentation omhandlende brugen af produkterne.

Dette produkt lever op til kravene for CE mærkning som defineres for private, erhverv og industri. Langvarig og høj afspilning af lyd ved brug af hovedtelefoner udgør en stor risiko for høreskader.